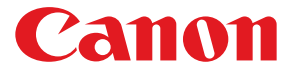

# LX760RF COLOR LABEL PRINTER

# **USE**R's GUIDE ユーザーズガイド

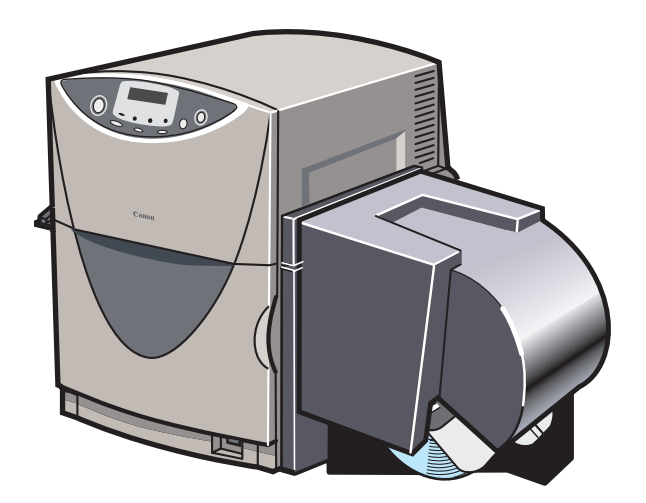

本書に書かれた安全性に関する注意文をお読みください。

© CANON FINTECH INC . 2010 PUB. 4Y1-8438-080

# ガイドと CD-ROM の使いかた

## 【スタートガイド(同梱の冊子)

本製品を初めてお使いになるときは必ずお読みください。 スタートガイドは、本製品を安全にお使いいただくための注意事項や、プリンタを使用す るまでに必要な準備(ソフトウェアのインストール方法など)について説明しています。

## 【プリンタソフトウェア(同梱の CD-ROM)

プリンタドライバ、ユーザーズガイド、製品安全データシート(MSDS)が収録されています。

## ■プリンタドライバ

本製品をWindows 7/Windows Vista/Windows XP/Windows 2000で使用する ためのプリンタドライバ、および付属ソフトウェアです。 プリンタドライバのインストール方法については、スタートガイドをお読みください。

## ■ユーザーズガイド

本製品の具体的な操作方法を説明した電子マニュアルです。 基本的な印刷手順、メンテナンスの方法、困ったときの対処方法、そして、プリンタ 本体やプリンタドライバに関するすべての機能を説明しています。 目次および索引から、目的の項目を表示させることができます。 ユーザーズガイドをご覧になるには Adobe Reader/Adobe Acrobat Reader が必 要です。

お使いのコンピュータに Adobe Reader/Adobe Acrobat Reader がインストール されていない場合は、アドビシステムズ社のホームページからダウンロードし、イン ストールを行ってください。

PDF ファイルのユーザーズガイドは以下の環境でご覧になれます。

- アプリケーションソフト...... Adobe Reader/Adobe Acrobat Reader
- ハードディスク空き容量....... 5MB 以上(ハードディスクにコピーする場合)

### ■ヘルプ機能

本製品では、スタートガイドやユーザーズガイドのほかにも、プリンタドライバの操作中にヘルプ機能によってプリンタの機能や操作、困ったときの対処方法などを見る ことができます。

ヘルプ機能は、プリンタドライバの画面にある [ヘルプ] (またはメニューの [ヘル プ]) でご利用になれます。

### ■製品安全データシート (MSDS)

化学製品を安全かつ適切に取扱っていただくために、本製品で使用するインクカート リッジ内のインクに含まれる物質名やその危険有害性情報、取扱上の注意、環境への 影響などに関する情報を記載しています。

製品安全データシート (MSDS) をご覧になるには Adobe Reader/Adobe Acrobat Reader が必要です。

お使いのコンピュータに Adobe Reader/Adobe Acrobat Reader がインストール されていない場合はアドビシステムズ社のホームページからダウンロードし、インス トールを行ってください。

・ご注意

製品安全データシート(MSDS) は変更が入る場合があります。 最新版はキヤノンのホームページ http://canon.jp/ecology にて提供しております。 あわせてご確認ください。

# 目次

| はじめに | :    |                                     | 1  |
|------|------|-------------------------------------|----|
|      | オンラ  | イン登録について                            | 1  |
|      | マーク  | について                                | 1  |
|      | 掲載画  | 面について                               | 1  |
|      | 商標に  | ついて                                 |    |
|      | 略称に  | ついて                                 |    |
|      | お客様  | へのお願い                               |    |
|      | 電波障  | 害規制について                             |    |
|      | 国際工  | ネルギースタープログラムについて                    |    |
|      | 通信設  | 備を有する機器のご利用にあたって...............     | 4  |
| 安全にお | 使いいた | だくために.............................. | 5  |
|      | 植え込  | み型医療機器をご使用の方へ                       |    |
|      | 保管・  | 設置場所について                            | 5  |
|      | 電源お  | よび電源コードについて                         |    |
|      | 取り扱  | いについて                               | 10 |
|      | 移動時  | の注意について                             | 12 |
|      | インク  | カートリッジについて                          |    |
| 1 お使 | いになる | る前に                                 | 15 |
|      | 1.1  | 各部の名称と働き<br>正面                      |    |
|      | 1.2  | コンピュータと接続する                         | 23 |

| 1.3    | USB ケーブルで接続する<br><b>雷源を入れる / 切る</b>    | 24<br><b>25</b> |
|--------|----------------------------------------|-----------------|
|        | 電源を入れる                                 |                 |
|        | 電源を切る(日常の終了)                           |                 |
|        | 電源を完全に切る                               | 27              |
| 1.4    | 用紙をセットする                               | 28              |
| 1.5    | ファンフォールド紙を使用する                         | 35              |
| 1.6    | 用紙を交換する                                |                 |
| 1.7    | 用紙のエンド処理をする                            |                 |
| 1.8    | ラベルカッターを使う                             |                 |
| 印刷のしか  | te                                     | 40              |
|        |                                        |                 |
| 2.1    | 印刷データの作りかた                             | 40              |
| 2.2    | 印刷を行う                                  | 42              |
| 2.3    | 印刷を中止する.......................         | 44              |
|        | 操作パネルから印刷を中止する                         | 44              |
|        | ステータスモニタから印刷を中止する                      | 45              |
| プリンタドラ | ライバの使いかた                               |                 |
| 3.1    | プリンタドライバのダイアログボックスを表示する                |                 |
|        | アプリケーションソフトから表示する                      |                 |
|        | [スタート] メニューから表示する                      | 49              |
| 3.2    | [基本設定]シートを利用する...........              | 52              |
|        | 印刷部数を決める                               | 53              |
|        | 印刷設定を登録9る                              | 54<br>58        |
|        | ビジョン情報を確認する                            |                 |
| 33     | 「田紙設定」シートを利用する                         | 60              |
| 0.0    | 1.1.1.1.1.1.1.1.1.1.1.1.1.1.1.1.1.1.1. |                 |

З

|   |       | 用紙サイズを自由に設定する<br>用紙の種類を選ぶ<br>印刷の向きを選ぶ                                                                   |     |
|---|-------|----------------------------------------------------------------------------------------------------|-----|
|   | 3.4   | 【色設定】シートを利用する<br>原稿に合った色調整を選ぶ…<br>明るさを調整する…<br>シャープネスをかける…<br>レベル補正を行う…<br>単色で印刷する…<br>カラーバランスや濃度を調整する… |     |
|   | 3.5   | 【アドバンスド設定】シートを利用する<br>割り付け印刷をする<br>枠線を印刷する<br>印刷順を決める<br>印刷速度を決める<br>オーバーレイ印刷をする                        |     |
|   | 3.6   | <b>[ユーティリティ] シートを利用する</b> スリープ状態に切り替える<br>スリープタイマの設定時間を変更する<br>用紙の停止位置を調整する<br>特殊な設定を行う                 |     |
| 4 | ステータス | モニタの使いかた                                                                                                | 93  |
|   | 4.1   | <b>ステータスモニタを表示する</b><br>ステータスモニタを起動する<br>ステータスモニタの起動と表示方法                                               |     |
|   | 4.2   | <b>ステータスモニタを利用する</b><br>印刷状況を見る<br>ステータス情報を見る<br>インク情報を見る                                               |     |
| 5 | メンテナン | スのしかた..................                                                                                 | 103 |
|   | 5.1   | <b>ヘッドをクリーニングする</b><br>通常のクリーニングを行う<br>強力なクリーニングを行う                                                     |     |
|   | 5.2   | ヘッド位置調整を行う                                                                                              |     |

## 目次

|   | 5.3    | 設定値を確認する114                    |  |
|---|--------|--------------------------------|--|
|   | 5.4    | インクカートリッジを交換する                 |  |
|   | 5.5    | 使用済みインクカートリッジ回収のお願い120         |  |
|   | 5.6    | プリンタの清掃121                     |  |
| 6 | 困ったときは |                                |  |
|   | 6.1    | メッセージが表示されたとき125               |  |
|   | 6.2    | 用紙が詰まったとき129                   |  |
|   | 6.3    | 思ったとおりに動作しないとき132              |  |
|   | 6.4    | 思ったとおりの印刷結果にならないとき             |  |
| 7 | オートカッタ | /—                             |  |
|   | 7.1    | <b>各部の名称と働き141</b><br>各部の名称141 |  |
|   | 7.2    | オートカッター使用時の設定143               |  |
|   | 7.3    | カット間隔の設定をする                    |  |
|   | 7.4    | カット位置の調整をする                    |  |
|   | 7.5    | 用紙が詰まったら                       |  |
| 8 | 付録     |                                |  |
|   | 付録 - 1 | 移動について154                      |  |
|   | 付録 -2  | ソフトウェアのアンインストール157             |  |
|   | 付録 -3  | <b>設定内容をインポート / エクスポートする</b>   |  |
|   |        | vii                            |  |

目次

| 仕様 | • | • • | • • | • | • | • | • | • | • | • • | • | • | • | • | • | • | • | • | • | • | • | • | • | • • | • • | <br>• | • | • | • | • | • | • | • | • | • • | <br>• | • | • | • | • | • • | • • | 1 | 8 | 4 |  |
|----|---|-----|-----|---|---|---|---|---|---|-----|---|---|---|---|---|---|---|---|---|---|---|---|---|-----|-----|-------|---|---|---|---|---|---|---|---|-----|-------|---|---|---|---|-----|-----|---|---|---|--|
| 索引 | • |     |     |   | • | • | • | • | • |     | • | • | • | • | • | • | • | • | • | • | • | • | • | •   |     | <br>• |   | • | • | • | • | • | • | • | • • |       | • | • | • | • |     |     | 1 | 8 | 7 |  |

# はじめに

このたびは、カラーラベルプリンタ LX 760RF をお買い上げいただきまして、まことに ありがとうございます。

本製品の機能を十分にご理解いただき、効果的にご利用いただくため、ご使用になる前に 本書をひととおりお読みください。

本書では、本製品をご活用いただくための情報が説明されています。

## オンライン登録について

ユーザー登録及びアンケートへのご協力をお願いいたします。登録されますと、新製品や アップグレードについてご案内させていただきます。 http://cweb.canon.ip/cardprinter/purchase.html

## マークについて

本書では、次のようなマークを使用しています。

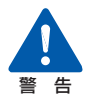

取り扱いを誤った場合に、死亡または重傷を負う恐れのある警告事項が書かれて います。安全に使用していただくために、必ずこの警告事項をお守りください。

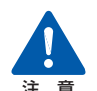

取り扱いを誤った場合に、障害を負う恐れや物的損害が発生する恐れのある注意 事項が書かれています。安全に使用していただくために、必ずこの注意事項をお <sup>注 意</sup> 守りください。

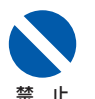

取り扱いを誤った場合に、製品の故障や損傷、品質の低下が発生する恐れのある 禁止事項が書かれています。快適に使用していただくために、必ずこの禁止事項 をお守りください。

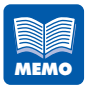

操作の参考になることや補足説明が書かれています。 お読みになることをお奨めします。

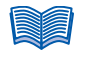

操作の手順に対する補足説明が書かれています。 操作の参考にしてください。

## 掲載画面について

- 本書では、プリンタドライバの設定画面は原則として Windows 2000 の画面を使用 しています。基本的に本プリンタドライバの画面の表示内容や操作のしかたは、 Windows 7、Windows Vista、Windows XP でも同様です。
- 操作パネルのキー(ボタン)は、[]キーと表記しています。 例; [節電] キー

# 商標について

- Canon、Canon ロゴは、キヤノン株式会社の登録商標または商標です。
- Microsoft<sup>®</sup>、Windows<sup>®</sup>、Windows Vista<sup>®</sup>は、米国 Microsoft Corporationの 米国およびその他の国における登録商標または商標です。
- Adobe、Adobe □ゴ、Adobe Acrobat Reader、Adobe Reader は、Adobe Systems Incorporated の登録商標または商標です。
- Tag-it HF-I は、Texas Instruments 社の登録商標です。
- I · CODE SLI は、PHILIPS 社の登録商標です。
- その他、本書に記載されている会社名、商品名は各社の登録商標または商標です。

## 「略称について

本書に記載されている名称は、下記の略称を使用しています。

- Microsoft<sup>®</sup> Windows<sup>®</sup> 7 日本語版を Windows 7 と表記しています。
- Microsoft<sup>®</sup> Windows Vista<sup>®</sup>日本語版を Windows Vista と表記しています。
- Microsoft<sup>®</sup> Windows<sup>®</sup> XP 日本語版を Windows XP と表記しています。
- Microsoft<sup>®</sup> Windows<sup>®</sup> 2000 日本語版を Windows 2000 と表記しています。
- Microsoft<sup>®</sup> Windows<sup>®</sup> を Windows と表記しています。

## お客様へのお願い

紙幣、有価証券などをプリンタで印刷すると、その印刷物の使用如何に拘わらず、法律に違反し、罰せられます。
関連法律

刑法 第148条、第149条、第162条
通貨及証券模造取締法 第1条、第2条
等

本書の一部または全部を無断で転載する事は、禁止されています。

- 本装置および付属ソフトウェアの仕様や本書に記載されている内容は、将来予告なし に変更される場合があります。
- 本書は内容について万全を期していますが、万一不審な点や誤り、記載もれなどでお 気づきの点がございましたら、お客様相談センターまでご連絡ください。
- 本装置および付属ソフトウェアを運用した結果につきましては、上記に関わらず責任 を負いかねますので、あらかじめご了承ください。

## 電波障害規制について

この装置は、情報処理装置等電波障害自主規制協会(VCCI)の基準に基づくクラスB 情報技術装置です。この装置は、家庭環境で使用することを目的としていますが、こ の装置をラジオやテレビジョン受信機に近接して使用されると、受信障害を引き起こ すことがあります。

取扱説明書に従って正しい取り扱いをしてください。

本装置は、事務所等で使用される装置ですが、電波障害規制(VCCI)では、家庭環境でも 使用でき得る規制値を満足しています。

## 国際エネルギースタープログラムについて

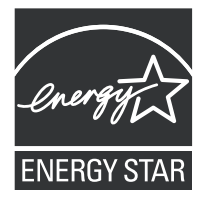

当社は国際エネルギースタープログラムの参加事業者として、本製品 が国際エネルギースタープログラムの基準に適合していると判断しま す。

国際エネルギースタープログラムは、コンピュータをはじめとしてオ フィス機器の省エネルギー化推進のための国際的なプログラムです。 このプログラムは、エネルギー消費を効率的に抑えるための機能を備 えた製品の開発、普及の促進を目的としたもので、事業者の自主判断 により、参加することができる任意制度となっています。対象となる 製品は、コンピュータ、ディスプレイ、プリンタ、ファクシミリおよ び複写機等のオフィス機器で、それぞれの基準並びにマーク(ロゴ) は、参加各国の間で統一されています。

## 通信設備を有する機器のご利用にあたって

本機は、一般利用可能な ISM 帯域である 13.56MHz の電波を利用した通信設備を有 しているプリンタです。そのため、使用する用途・場所によっては混信が発生するこ とがあります。この混信によって影響を少なくするために、導入に際しては相互に事 前に確認されることをお願いします。また、電波天文や医療機器等に影響を与える恐 れもあり、このような環境での使用については特に注意してください。

本機は、日本の電波法で認可された型式指定取得品を組み込んでいるため、高周波利
 用設備の設置許可手続きが不要となります。
 リーダ / ライタモジュール型式 : TR3-C201
 アンテナ型式 : TR3-CA001
 指定番号 : 第 FC-02002 号

安全にお使いいただくために

本製品を安全にお使いいただくために、以下の注意事項を必ずお守りください。

## 植え込み型医療機器をご使用の方へ

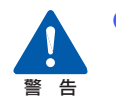

本機は、RFID 技術を搭載したプリンタです。そのため、本機からは微弱な 電波が出ており、使用する用途・場所によっては、医療機器に影響を与える 恐れがあります。植え込み型心臓ペースメーカーなどの植え込み型医療機器 をご使用の方は、本機から 22cm 以内に近づかないでください。 また、本機のご使用にあたっては、医師にご相談ください。

## 保管・設置場所について

設置スペースは十分におとりください。

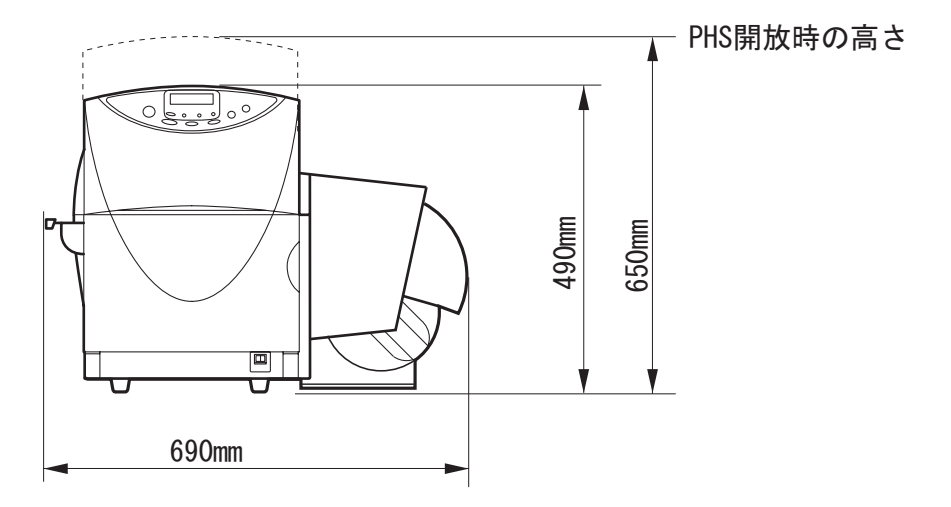

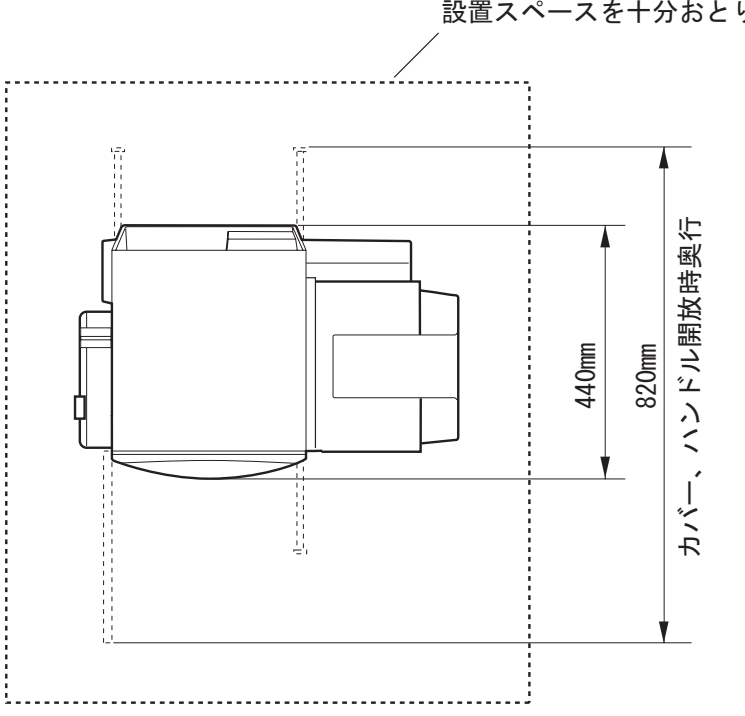

設置スペースを十分おとりください

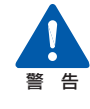

- 本機の上や近くに花びん、植木鉢、コップ、化粧品、薬品や水などが入った 容器、または小さな金属物を置かないでください。こぼれたり中に入った場 合、火災・感電・故障の原因となることがあります。
- アルコール、シンナーなどの引火性溶剤の近くに設置しないでください。引 火性溶剤が機械内部の電気部品などに接触すると火災や感電の原因になり ます。

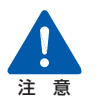

次のような場所でのご使用は避けてください。

• 潮風が当たる場所や湿気の多い場所に置か ないでください。火災・感電・故障の原因と なることがあります。また、部屋を急激に暖 めた場合や、暖かい部屋へ本機を移動した場 合、内部に水滴(結露)が生じることがあり ます。この場合は、一時間以上放置して周囲 の温度や湿度に慣らしてから使用してくだ さい。

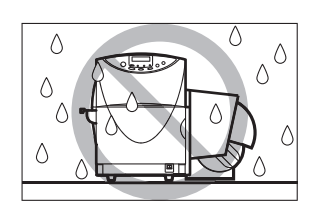

- ぐらついた台の上や傾いた場所など不安定 な場所に置かないでください。落ちたり、倒 れたりして、けがの原因となることがありま す。また、本機の上に重いものをのせないで ください。置いたものが倒れたり、落ちてけ がの原因となることがあります。
- ホコリの多い場所や潮風が当たるなど塩分の多い場所には置かないでください。火災・ 感電・故障の原因となることがあります。また、水道の蛇口付近や水気のある場所に置かないでください。感電の原因となることがあります。
- ・ 直射日光が当たる場所やエアコンの側、車の 中などのように、温度変化の激しい場所には 置かないでください。火災・故障の原因とな ることがあります。

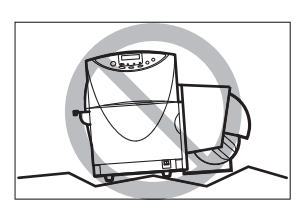

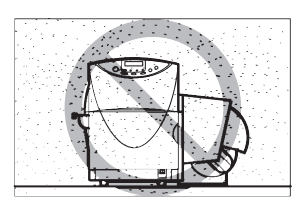

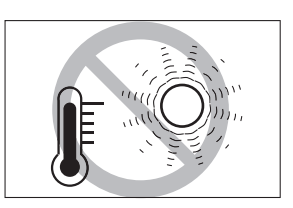

- 指定された温度・湿度で使用してください。暑すぎたり寒すぎたりすると本機が正常に動作しないことがあります。
   設置環境:温度 15 ℃~ 30 ℃、湿度 10%~80%(ただし結露なきこと)
- さい。誤作動や故障の原因となることがあります。
- 本機の通風孔をふさがないでください。通風 孔をふさぐと内部に熱がこもり火災の原因 となることがあります。また、いつでも電源 プラグを抜けるように、コンセントの周りに はものを置かないでください。非常時に電源 プラグを抜けなくなります。

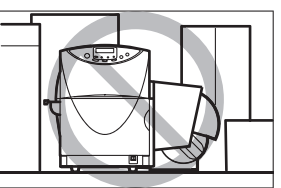

## 電源および電源コードについて

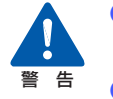

付属の電源コード以外は使用しないでください。火災・感電・故障の原因になります。

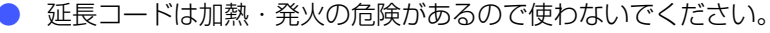

- タコ足配線はしないでください。火災・加熱の原因となります。
- 電源プラグはコンセントに確実に差し込んでください。電源プラグの刃に金属などが触れると火災・感電の原因となります。
- 電源コードを傷つけたり、破損したり、加工したりしないでください。重いものをのせたり、加熱させたり、引っ張ったりすると電源コードが破損し、火災・感電の原因となります。電源コードが傷んだ(芯線の露出、断線など)場合は、お買い上げの販売店に交換をご依頼ください。
- 濡れた手で電源プラグを抜き差ししないでください。感電の原因となること があります。
- 電源コードを束ねたり、結んだりしないでください。火災や感電の原因になります。
- 近くに雷が発生したときは、電源プラグをコンセントから抜いてご使用をお 控えください。雷によっては火災・感電・故障の原因となります。
- 電源プラグを定期的に抜き、その周辺およびコンセントに溜まったほこりや 汚れを乾いた布で拭き取ってください。ほこり、湿気、油煙の多いところで、 電源プラグを長期間差したままにすると、その周辺に溜まったほこりが湿気 を吸って絶縁不良となり、火災の原因になります。
- アース線を接続するときは、以下の点にご注意ください。
  - アース線を接続してよいもの
  - コンセントのアース端子
  - 接地工事(D種)が行われているアース端子
  - アース線を接続してはいけないもの
  - 水道管は配管の途中でプラスティックになっている場合があり、その場合にはアースの役目を果たしません。ただし、水道局がアース対象物として許可した水道管にはアース線を接続できます。
  - ガス管はガス爆発や火災の原因になります。
  - 電話線のアースや避雷針は落雷のときに大きな電流が流れ、火災や感電の 原因となります。

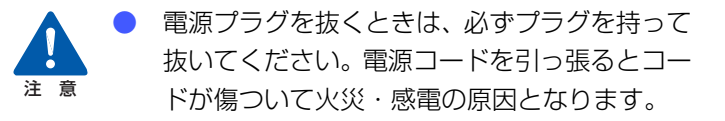

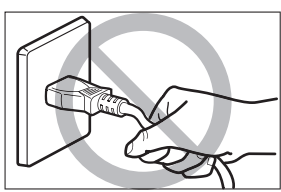

- 長期間本機をご使用にならないときは、安全のため必ず電源プラグをコンセントから抜いてください。
- いつでも電源プラグを抜けるように、電源プラグの周りにはものを置かない でください。非常時に電源プラグを抜けなくなります。
- アース線を接続してください。アース線を接続しないで、万一漏電した場合は、火災や感電の原因となることがあります。
- 指定された電源電圧以外の電圧で使用しないでください。また、接続するコンセントの電源容量に十分余裕があることを確認してください。火災・感電・故障の原因となります。
   電源電圧:AC100V
   電源周波数:50/60Hz
   消費電力:約140W(最大) 節電モード時:約9W

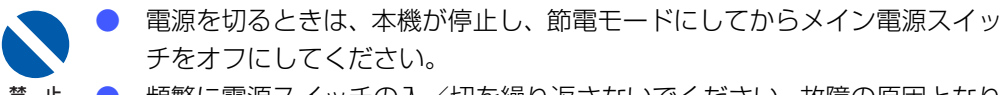

頻繁に電源スイッチの入/切を繰り返さないでください。故障の原因となります。またメイン電源スイッチを切った場合には、5秒以上の間隔をおいてからスイッチを入れてください。

## 取り扱いについて

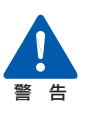

大量のインク漏れを発見した場合は、本機の電源スイッチを切り、電源プラ グをコンセントから抜いてお買い上げの販売店にご連絡ください。そのまま 使用すると火災・感電の原因となります。

- 本機に水や引火性溶剤(アルコール、ベンジン、 シンナーなど)が入ったりしないよう、またぬ らさないようにご注意ください。万一、内部に これらの液体が入った場合は、まず、本機の電 源スイッチを切り、電源プラグをコンセントか ら抜いてお買い上げの販売店にご連絡くださ い。そのまま使用すると火災・感電・故障の原 因となります。
- 煙が出ている、変なにおいがするなどの異常状態のまま使用すると、火災・感電・故障の原因となります。すぐに電源スイッチを切り、その後必ず電源プラグをコンセントから抜き、煙が出なくなるのを確認してお買い上げの販売店に修理を依頼してください。お客様による修理は危険ですから、絶対におやめください。

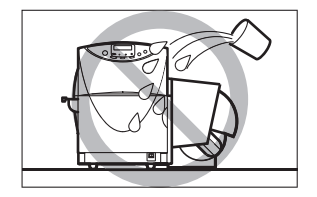

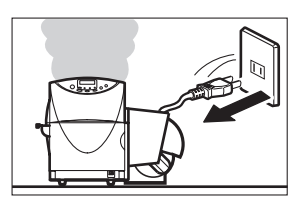

本機を清掃するときは、水を含ませて固く絞った布で汚れを落とした後、から拭きしてください。アルコール、シンナーなどの引火性溶剤は使用しないでください。引火性溶剤が機械内部の電気部品などに接触すると火災や感電の原因になります。

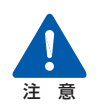

本機を分解・改造しないでください。火災・感 電・故障の原因となります。

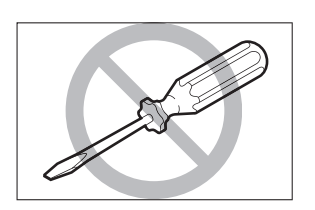

開口部から内部に金属類を差し込んだり、落とし込んだりしないでください。火災・感電・故障の原因となります。万一、異物が本機の内部に入った場合は、まず電源スイッチを切り、電源プラグをコンセントから抜いてお買い上げの販売店にご連絡ください。そのまま使用すると火災・感電・故障の原因となります。

### 安全にお使いいただくために

万一、本機を落としたり、破損した場合は、本 機の電源スイッチを切り、電源プラグをコンセ ントから抜いてお買い上げの販売店にご連絡 ください。そのまま使用すると火災・感電・故 障の原因となります。

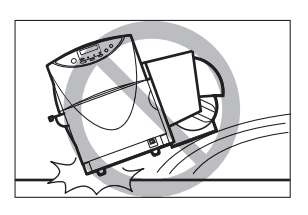

- 本機の近くでは可燃性のスプレーを使用しないでください。スプレーのガス が本体内部の電気部品などに接触すると、火災・感電の原因になります。
- 本機のカバーは外さないでください。感電の恐れがあります。
- 清掃のときは、電源コードをコンセントから抜いてください。誤って電源ス イッチを押してしまうと、作動した内部の部品に触れてけがや故障の原因と なります。
- インクカートリッジ挿入部の奥には針部があ り危険です。指を入れたりしないでください。 けがや故障の原因となります。
- プリントヘッド周辺(図のグレーの部分)に手 を触れないように注意してください。故障やけ がの原因となります。

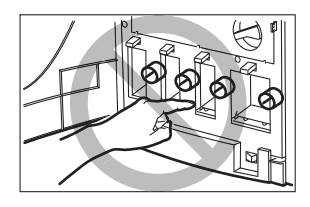

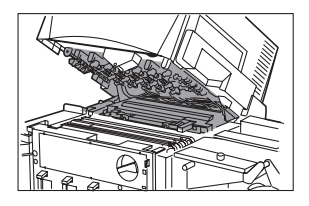

- 電源コードやケーブル、本体開口部、本体内部のギア・ベルト・ローラ・電気部品に子供が触れないように注意してください。けがや故障の原因となります。
- ラベルカッターに手や顔をぶつけないように
   注意してください。けがの原因となります。

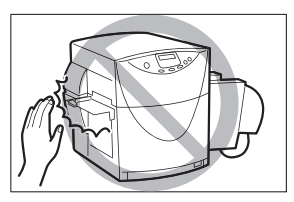

### 安全にお使いいただくために

本機で印刷したラベルは、くだもの、野菜などの食品に直接貼らないようにしてください。食品などに貼る場合はラップ等の上に貼ってください。

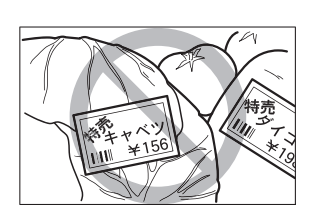

オプションのオートカッターを装着した場合、オートカッターが作動しているときには、オートカッターに手を触れないでください。けがや故障の原因になります。

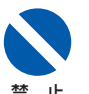

- 動作中に前ドアを開けたり、電源を切ったり、電源プラグを抜いたりしないでください。故障の原因となります。
- 印刷中にメイン電源スイッチをオフにしないでください。プリントヘッドの 保護動作が正常に行われず、故障の原因となります。またインクが漏れて衣 服や周囲を汚すことがあります。
  - PHS ユニットに無理な力を加えたり強い衝撃を与えないでください。故障の原因になったり印刷品質に悪影響を与えることがあります。また PHS ユニットはゆっくりと開閉してください。
  - 用紙を折り曲げたり、 強い力で押さえつけたり、 水などをこぼしたりしな いでください。RFID データの読み書きが正常にできなくなることがありま す。
  - テレビやラジオ、スピーカーなど、磁気の強い ものの近くで使用しないでください。誤動作す ることがあります。また、テレビやラジオの近 くで使用すると、電波受信を妨害することがあ ります。

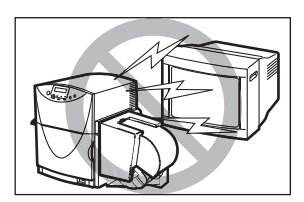

印刷したラベルやインクは、紫外線やオゾンにより褪色する場合があります。

## 移動時の注意について

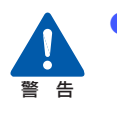

長距離の輸送や振動の伴う輸送(自動車等)を行うときは、事前に販売店に ご相談ください。必要な処置を行わずに輸送による振動、衝撃などを与えま すと、機械に損傷を与え、火災・故障の原因となります。

### 安全にお使いいただくために

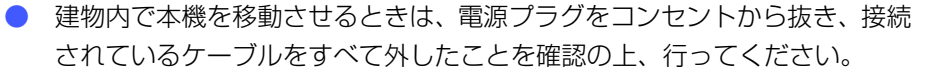

- 本機を移動または輸送するときは、本体背面に あるサブカバーを開けて、内部にあるキャップ を上側の穴にしっかりと差し込んでください。 インクが漏れて衣服や周囲を汚すことがあり ます。
- 本機は約 34Kg あります。本体底部に収納されている 4 つのハンドルを引き出し、必ず 2 人以上で前後からハンドルを持って腰などを痛めないように注意してください。また、他の場所を持つと破損したり、不安定なため落としたりしてけがの原因になります。

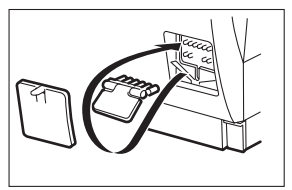

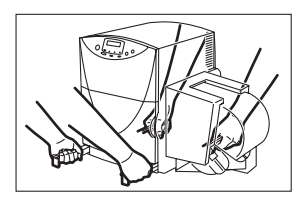

- 本機は水平を保ったまま静かに移動してください。移動によりインクが本体 内にこぼれると、火災・感電・故障の原因となります。
- 本機を移動または輸送するときは、インクカートリッジを取り出す必要はありません。移動または輸送する前に取り出してしまうと、インクカートリッジ挿入部の奥の針部からインクが漏れて衣服や周囲を汚すことがあります。

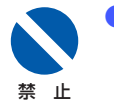

PHS ユニットオープンハンドルを解除した状態で、本機を移動または輸送 しないでください。プリントヘッドの損傷の原因となります。

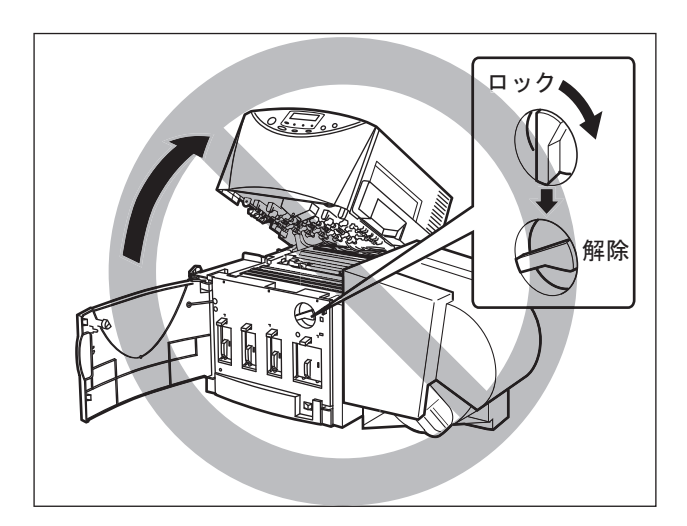

## インクカートリッジについて

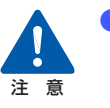

- 保管の際は子供の手の届かない場所に保管してください。誤飲等の事故につながります。もし飲み込んだ場合は、直ちに医師に相談してください。
  - インクが目に入った場合は、直ぐに多量の流水で洗浄し、もし刺激が残る ような場合には、医師の診断を受けてください。
  - インクが皮膚についた場合は、水と石けんでよく洗浄し、もし刺激が残る ような場合には、医師の診断を受けてください。
- インクカートリッジを強い力で押さえたり、落 としたりしないでください。インクが漏れて衣 服や周囲を汚すことがあります。

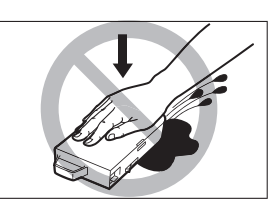

内部にはインクが入っていますので、絶対に分解したり改造したりしないでください。インクが漏れて衣服や周囲を汚すことがあります。

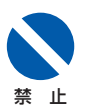

インクカートリッジは、交換するとき以外は抜き差ししないでください。部
 材の消耗を早める原因となります。

# お使いになる前に

本製品をお使いになる前に、印刷を行うまでに必要な準備や、覚えていただきたい基本的 な事柄について説明します。

## 1.1 各部の名称と働き

本機の各部の名称と働きは、次のとおりです。

正面

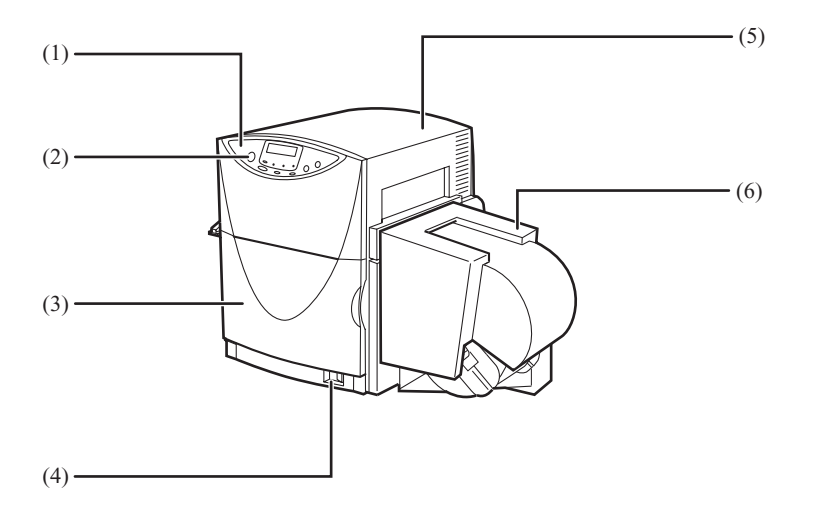

(1) 操作パネル

プリンタの動作を切り替えるキーと、プリンタの状態を示す表示ランプや表示パネルの部分を指します。

(2) [節電]キー

通常状態(すぐに印刷できる状態)とスリープ状態(節電の状態)を切り替えます。

#### (3) 前ドア

インクカートリッジを交換するときに開きます。

#### (4) メイン電源スイッチ

プリンタの電源をオン/オフするスイッチです。電源をオフにする場合は、[節電] キーを押してスリープ状態にしてからメイン電源スイッチを押します。

#### (5) **PHS ユニット**

搬送路に詰まった用紙を取り除くときや、内部を清掃するときに開きます。中には プリントヘッドが収納されています。

(6) **ロールカバー** 用紙にホコリ等がつかないための保護カバーです。 背面

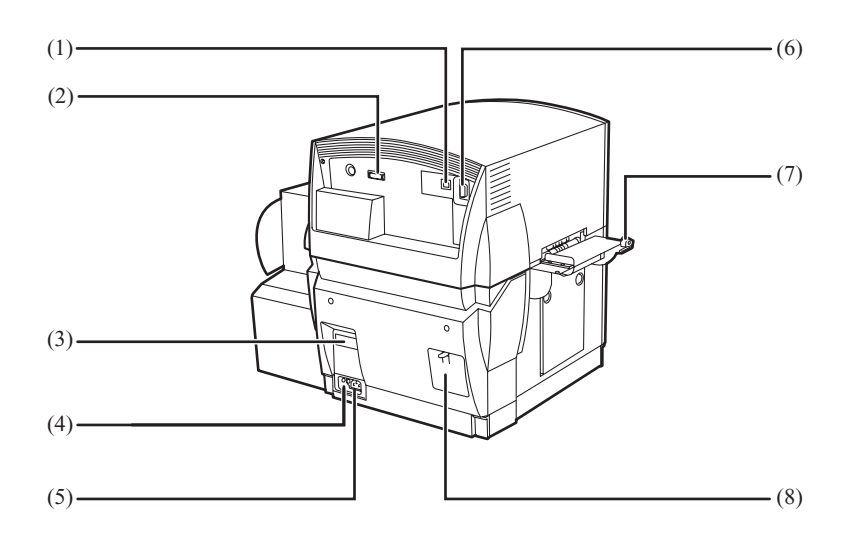

- USB コネクタ
   USB ケーブルでコンピュータと接続します。
- (2) オプション用コネクタオプションのオートカッター装置を接続します。
- (3) **定格銘板ラベル**

プリンタ識別のためのシリアル番号が記載されています。 プリンタの修理を受けるときに必要になります。明示されている電流値(0.8A)は、 平均消費電流です。

(4) **アース線接続部** 

付属のアース線を接続します。

(5) **電源コネクタ** 

付属の電源コードを接続します。

- (6) RS232Cコネクタ外部機器接続用の拡張インタフェースです。
- (7) **ラベルカッター** 印刷済みのラベルを切り離します。
- (8) サブカバー
   移動または輸送時に、内部のキャップでインク経路をふさぐために開きます。

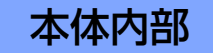

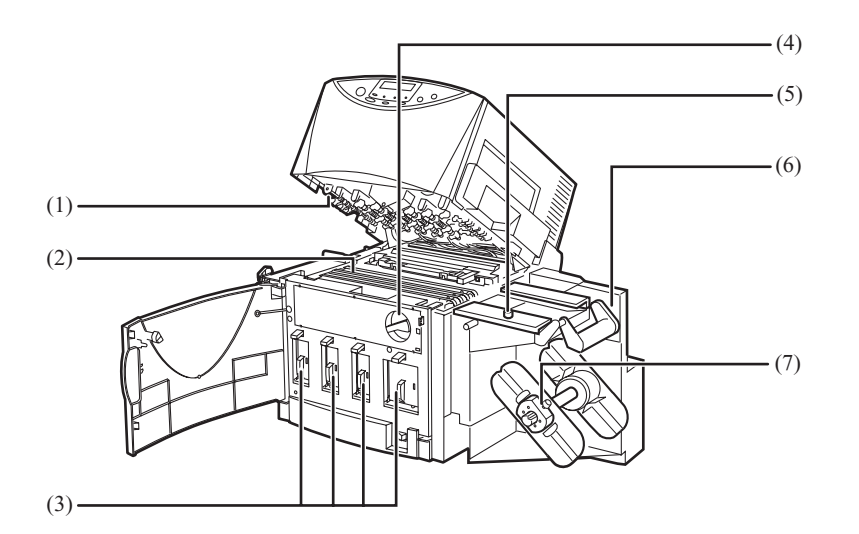

- プリントヘッド プリントするためのノズルが装着されています。
- (2) **搬送ベルト** 用紙を高速で搬送します。紙粉やインクで汚れた場合は清掃してください。
- (3) インクカートリッジ 左からイエロー (Y)、マゼンタ (M)、シアン (C)、ブラック (Bk) の4色のカー トリッジをセットします。
- (4) PHS ユニットオープンハンドル
   PHS ユニットを開くときは解除位置に、閉じるときはロック位置にします。また、
   ロック位置になっていないと前ドアを閉じることはできません。
- (5) **用紙ガイド固定ビス**

用紙をセットするときに、用紙ガイドを適正位置に固定します。

- (6) ロールユニット専用の用紙をセットします。
- (7) **ロール押え固定ビス** 用紙をロールユニットに固定します。

操作パネル

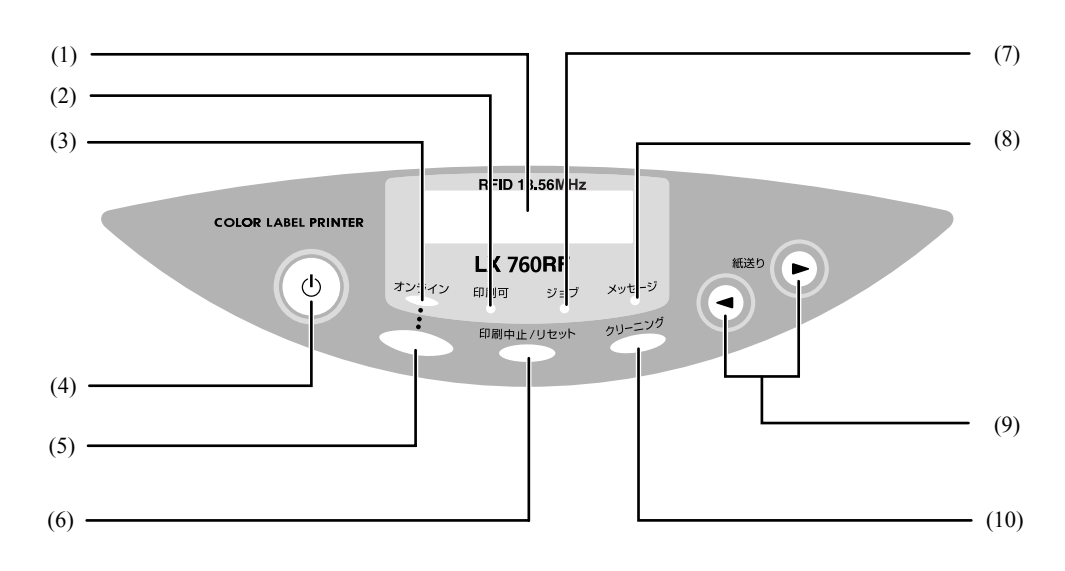

- (1) 表示パネル プリンタの状態を表すメッセージや機能を表示します。
- (2) [印刷可] ランプ(緑色) 通常状態のとき点灯し、スリープ状態ではゆっくりと点滅します。
- (3) [オンライン] ランプ(緑色)

オンライン状態のとき点灯し、オフライン状態では消灯します。オフライン状態へ 移行中は点滅します。

(4) [節電] キー

通常状態(すぐに印刷できる状態)とスリープ状態(節電の状態)を切り替えます。 スリープ状態から1 秒程度押すと電源が入り、クリーニング後[印刷可] ランプが 点灯して印刷できる状態になります。また、通常状態から1 秒程度押すとプリント ヘッドが保護され、スリープ状態になります。スリープ状態のときは[印刷可] ラ ンプがゆっくり点滅します。

 (5) 【オンライン】キー オンライン状態とオフライン状態を切り替えます。 オンライン: [オンライン] ランプが点灯し、コンピュータから印刷を行える状態で す。 オフライン: [オンライン] ランプが消灯し、コンピュータからの指示や印刷データ を受け付けない状態です。
 印刷中に [オンライン] キーを押すと、それ以降コンピュータからの印刷データを 受け付けなくなり印刷が一時停止します。再びキーを押すと印刷が再開します。
 (6) 【印刷中止 / リセット】キー

- 印刷中に押すと、ただちに印刷が中止され、印刷中のデータを破棄します。 また、オフライン状態で3秒以上押すと、受信した印刷データを破棄します。
- (7) 【ジョブ】ランプ(緑色) 印刷データの受信中に点滅します。印刷を中断した場合など、印刷データが残っているときは点灯します。
- (8) 【メッセージ】ランプ(オレンジ色) エラーが発生したときに点灯し、同時に表示パネルにもエラーメッセージが表示されます。サービスコールエラー発生時には点滅します。
- ⊲ ▷ [紙送り] キー (9) オフライン状態のときに「紙送り」キーを押すと、用紙を任意の方向に送ることが できます。 ◄ [紙送り] キーを短く押す: PHS ユニット入口のローラーに突き当てられた用紙の先端を、PHS ユニット内に 送り込みます。用紙をセットするときに使います。 キーを押している間、用紙を排出方向に送ります。用紙のエンド処理をするとき等 に使います。 ▶ [紙送り] キーを押す: 用紙が入口方向に一定距離だけ戻されます。用紙を途中で交換するとき等に使いま す。 [クリーニング] キー (10)オフライン状態で押すと、プリントヘッドのクリーニングを行います。

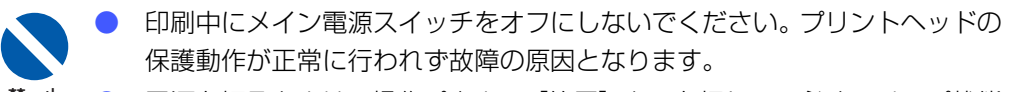

- 電源を切るときは、操作パネルの[節電]キーを押して、必ずスリープ状態
   にしてからメイン電源スイッチをオフにしてください。
  - 印刷中に前ドアを開けると、エラーになり印刷が中断されます。また故障の 原因になることがあります。
  - PHS ユニットに無理な力を加えたり強い衝撃を与えないでください。故障の原因になったり印刷品質に悪影響を与えることがあります。また PHS ユニットはゆっくりと開閉してください。

## オンラインとオフライン

[オンライン] キーを押すたびに「オンライン状態」と「オフライン状態」が切り替わります。

- オンライン状態:コンピュータから印刷を行える状態です。オンラインランプが点灯 します。
- オフライン状態:コンピュータからの指示や印刷データを受け付けない状態です。オ ンラインランプが消灯します。

なお、印刷中に [オンライン] キーを押すと、それ以降コンピュータからの印刷デー タを受け付けなくなり、印刷が一時的に止まります。再び [オンライン] キーを押す と印刷が再開します。

## 表示パネル

表示パネルは、本機の動作状況を簡単なメッセージで伝えます。

上段: 通常は本機の状態を表示しています。 トラブルが発生するとエラーメッセージが表示されま す。 → ■エラーメッセージ(P.125) インサツ チュウ ウートリッジ コウカン(Bk) 下段: インクが残り少ないときなど、必要に応じて警告メッ セージが表示されます。 → ■警告メッセージ(P.128)

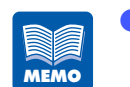

複数の警告メッセージがあるときや、同時に複数のエラーが発生していると きは、1秒間ずつメッセージが入れ替わり表示されます。

#### 本機の状態を示すメッセージ

ショキカ チュウ

電源をオンにしたとき、クリーニング中に表示されます。同時に印刷可ランプが点滅します。しば らくお待ちください。

オンライン状態を表します。同時にオンラインラ インサツ カノウ ンプが点灯し、印刷できる状態です。 オフライン状態を表します。同時にオンラインラ オフライン ンプが消灯し、印刷データを受け付けない状態で す。 印刷中です。 インサツ チュウ [オンライン] キーを押して印刷を一時停止した状 インサツ PAUSE 態です。この状態では次の操作を行えます。 [オンライン] キー 印刷を再開しま す。 [印刷中止/リセット] キー 印刷を終了しま す。 クリーニングを行 [クリーニング] キー います。 [節電] キーによってスリープ状態へ移行するとき シャットタ゛ウン ショリ チュウ に表示されます。 コンピュータから印刷データを受信中の状態で ショシン チュウ す。同時に〔ジョブ〕ランプが点滅します。 印刷データが本機にある状態です。同時に〔ジョ テンカイ チュウ ブ] ランプが点灯します。 [印刷中止 / リセット] キーを 3 秒以上押して、 リセット データをクリアしている状態です。 クリーニング中です。 クリーニンク・チュウ

1

## 1.2 コンピュータと接続する

本プリンタは USB2.0 のインタフェースに対応しています。

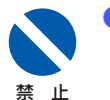

USB ケーブルは、コンピュータやプリンタの電源がオンでも抜き差しする ことはできますが、次の場合はケーブルを抜き差ししないでください。正し く動作しなくなる場合があります。

・コンピュータの起動中(デスクトップ画面が表示されるまでの間)

・プリンタの印刷中

・プリンタドライバのインストール中

コンピュータやプリンタの電源がオンの時にケーブルを外す場合は、コン ピュータ側のコネクタを抜くようにしてください。また、ケーブルを差し直 す場合は、5秒以上間隔を空けて差し込んでください。間隔が短いと正しく 動作しない場合があります。

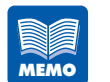

- 本製品にはケーブルは同梱されていません。お使いのコンピュータ、接続方法や長さに合わせて、市販のケーブルをご用意ください。
  - ケーブルは、USB1.1 もしくは USB2.0 準拠の USB インタフェースケー ブルをお使いください。

1

## USB ケーブルで接続する

### プリンタとコンピュータを USB ケーブルで接続します。

USB ケーブルの B タイプ(四角い)側を本プリンタ背面の USB コネクタへ接続し、次にコン ピュータ側を接続します。

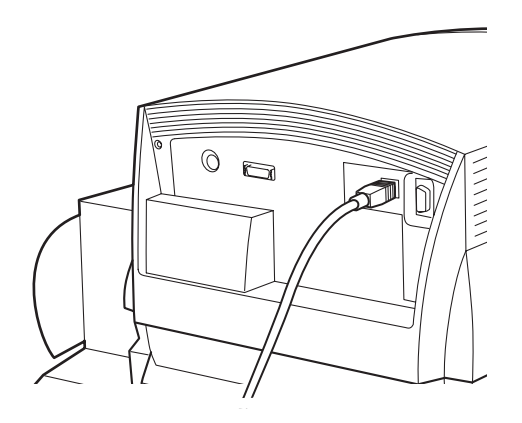

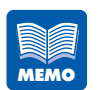

接続するコンピュータにプリンタドライバがインストールされていない場合は、USBケーブルを接続する前にプリンタドライバのインストールを行ってください。インストールの途中で画面の指示に従って、USB ケーブルを接続してください。

## 1.3 電源を入れる / 切る

本プリンタには、電源を完全にオフするメイン電源スイッチと、消費電力を最小限に抑え たスリープ状態に切り替える[節電]キーがあります。

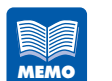

1

電源のオン / オフは、異なる手順で操作すると、本機の作動に不具合を生じる場合がありますので、正しい手順で操作してください。

## 電源を入れる

プリンタの電源を入れます。

**メイン電源スイッチをオン(「|」の位置)にします。** クリーニングが行われ、印刷できる状態(通常状態)になります。 通常状態のときは、[印刷可] ランプが点灯します。

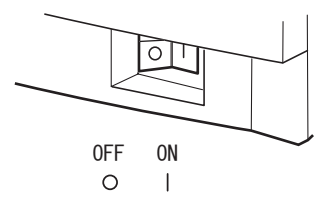

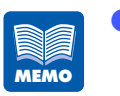

プリンタがスリープ状態のときは、[節電]キーを押すと通常状態になります。なお、印刷を行う場合は、スリープ状態のまま、コンピュータから印刷 データを送ると通常状態に切り替わり、印刷が開始されます。

## 電源を切る(日常の終了)

メインの電源を切らずに、スリープ状態に切り替えて終了します。

#### [節電] キーを押します。

[印刷可] ランプがゆっくり点滅して、スリープ状態になります。

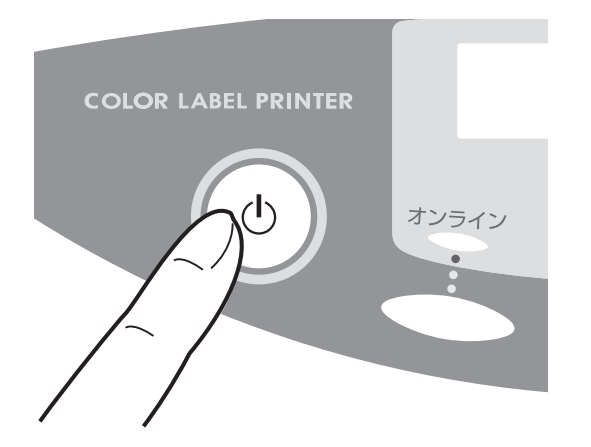

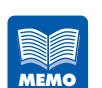

スリープ状態に切り替える操作を行わなくても、印刷を行わずに一定の時間 が経過した場合に、自動的にスリープ状態に切り替わります。切り替え時間 は、プリンタドライバのプロパティにある[ユーティリティ]シートの[ス リープタイマ設定]で1分~60分に設定できます。 [スリープタイマ設定]の初期状態は、2分に設定されています。

→ スリープタイマの設定時間を変更する (P.88)

1

## 電源を完全に切る

プリンタを長期間使用しない場合や、移動などで電源コードを外す場合は、プリンタ の電源を完全にオフします。

[印刷可] ランプがゆっくり点滅していること(スリープ状態)を確認します。 [印刷可] ランプが点灯(通常状態)している場合は、[節電] キーを押します。

#### メイン電源スイッチをオフ(「〇」の位置)にします。

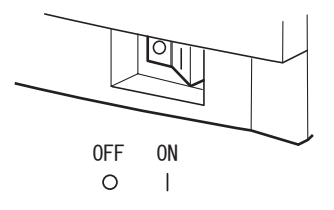

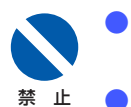

 印刷中にメイン電源スイッチをオフにしないでください。プリントヘッドの 保護動作が正常に行われず故障の原因となります。

 電源を完全に切る場合は、[節電]キーを押して、必ずスリープ状態にして からメイン電源スイッチをオフにしてください。

2

## 1.4 用紙をセットする

用紙のセットのしかたを説明します。

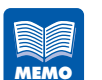

用紙はカラーラベルプリンタ専用紙を使用することをお奨めします。 カラーラベルプリンタ専用紙以外の一般紙、インクジェット用紙を使用した 場合、紙づまり、画像不良(定着不良、画像のにじみ、バーコード品質不良 など)など、プリンタの性能を維持できなかったり、故障の原因となる場合 があります。

使用できる用紙の種類は次のとおりです。

マットコート紙
 通常の印刷用紙のように幅広い用途に使用できる無光沢の用紙で、本プリンタの標準紙です。RFID 内蔵ラベル(ISO/IEC15693 準拠)は、ラベル中に RFID タグが入っています。

・光沢紙

光沢性を有する用紙です。

- ・ 強光沢紙
   光沢紙よりもさらに強い光沢性を有する用紙です。
   ・ 合成紙
  - 合成樹脂を主成分として作られた耐久性や耐水性に優れた用紙です。
- 印刷後に不要になった RFID 内蔵ラベルは、セキュリティ保護のため細断してから地域の条例に従って処分してください。
- 用紙についての詳細や用紙の入手方法については、ご購入の販売店やサービス店、お客様相談センターにご連絡ください。
   またプリンタ本体への悪影響や印刷品質の低下を防ぐために、キヤノン指定の RFID 内蔵ラベルをご使用されることをお奨めします。

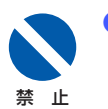

RFID 内蔵ラベルをセットする際は、印刷済みのラベルは必ず切り離してください.。
1 [印刷可] ランプが点灯していることを確認します。

電源が完全に切れている場合はメイン電源スイッチを、スリープ状態になっているときは [節 電] キーを押してください。

2[オンライン] キーを押します。<br/>表示パネルに "オフライン" と表示されます。

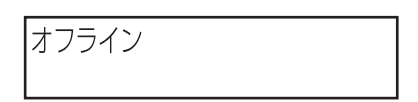

3

ロールカバーを上方に持ち上げて取り外します。

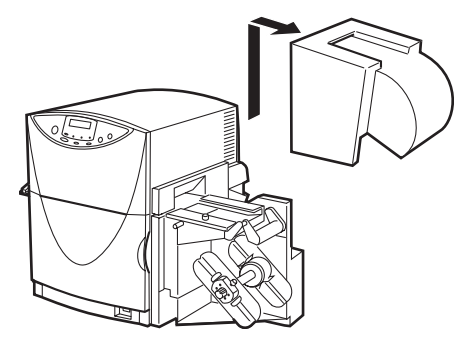

4

ロール押え(手前)の固定ビスをゆるめ、ロール押えを取り外します。

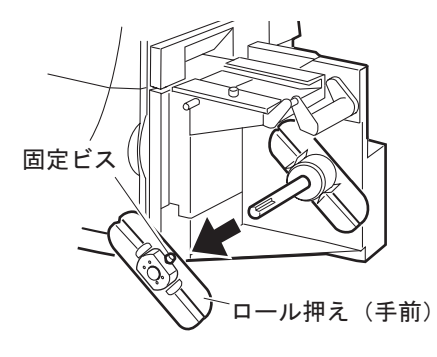

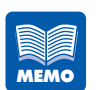

ファンフォールド紙をセットするときは、ロール押えは取り外す必要はあり ません。

1

用紙を巻き取り軸にセットします。

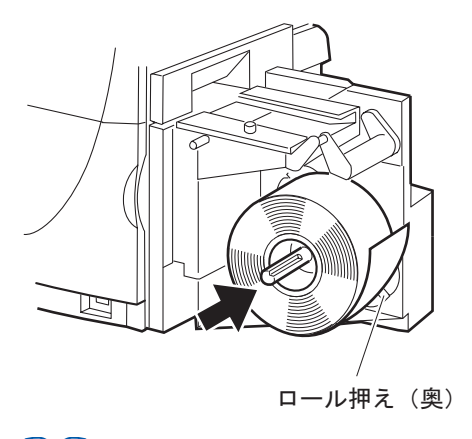

用紙の芯が、確実にロール押え(奥)にはめこまれるようにセットしてください。

ロール押え(手前)を巻き取り軸にセットし、用紙に軽く押し付けながら固定ビスを 締め付けます。

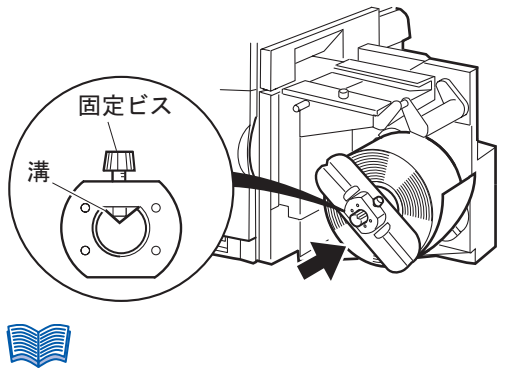

▶ ロール押えは、固定ビスと巻き取り軸の溝を合わせるようにしてセットしてください。

6

7

8

用紙ガイド(手前)の固定ビスを緩め、用紙ガイドを手前に止まるまで動かします。

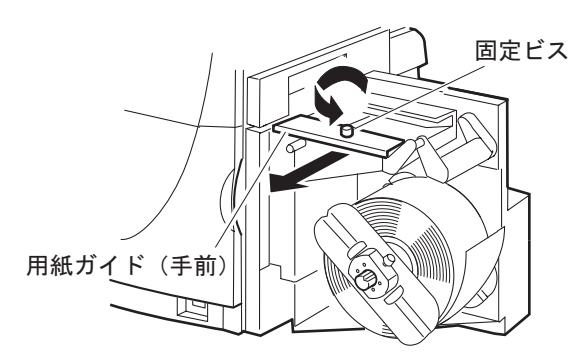

用紙を引き出し、ペーパーアームの上を通してから用紙ガイドの間に用紙をセットし ます。

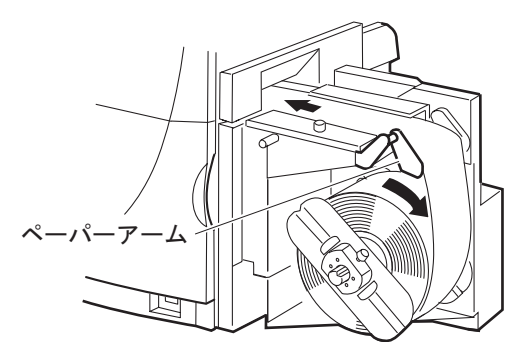

- 用紙に大きなたるみがあるとロールカバーと干渉しますので、用紙を巻いて適度にたるみを取ってください。

9 用紙ガイド(手前)を用紙の幅に合わせて移動し、固定ビスを締め付けます。 用紙ガイド下部の用紙幅規制板(青色)と用紙端面が合うように用紙ガイドの位置を決めてく ださい。

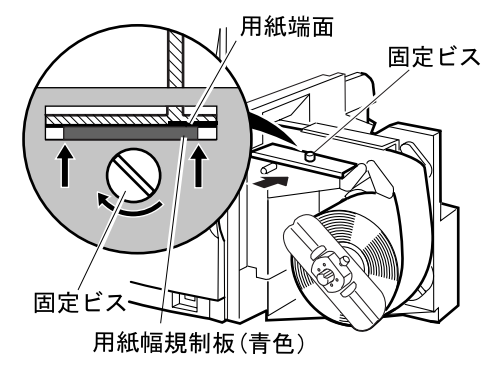

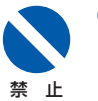

用紙ガイドを用紙端面に強く押しつけないでください。紙づまりの原因となります。

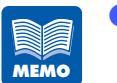

固定ビスを締め付けると、用紙幅規制板(青色)が動き、用紙端面と規制板の間に自動的に適切なすき間が作られます。

用紙の先端を奥のローラに突き当てながら [紙送り] キー ( < ) を短く押します。

10

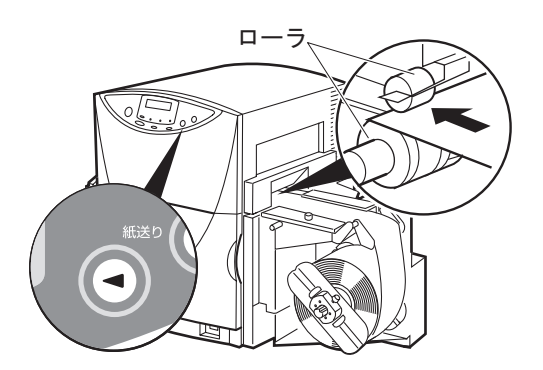

# ● 用紙の先端が PHS ユニット内に送り込まれます。 ● 用紙が送り込まれないときは、用紙の先端がローラに接触していることを確認して同じ操作を繰り返してください。 なお、 [紙送り] キー (<) を1秒以上押し続けると、用紙が連続して送られますので、ご注意ください。</li> ● 田紙の先端が確実に肉のローラに突き当てられていれば 「紙送り」キー (<) を押され</li>

用紙の先端が確実に奥のローラに突き当てられていれば、〔紙送り〕キー(
 くても印刷データを受信したときに用紙は PHS ユニット内に送り込まれます。

**1** ロールカバーをセットします。

[オンライン] キーを押してオンライン状態にしてください。

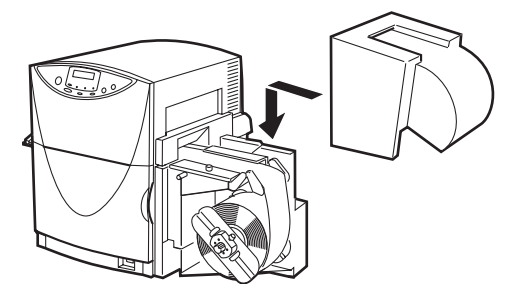

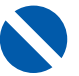

- ファンフォールド紙を使用するとき以外は、ロールカバーを外したままで印刷しないでください。
- 第 用紙はカラーラベルプリンタ専用紙を使用することをお奨めします。専用紙 以外の用紙を使用すると、にじみやかすれが生じたり、プリンタ本体に悪影 響を与え故障の原因となることがあります。
  - 用紙を保管する場合は、用紙の変色等を防ぐために付属のビニール袋の中に 入れ、直射日光に当たらない場所に保管してください。また、開封した用紙 は、できるだけ短期間で使い切ることをお奨めします。
  - カラーラベルプリンタ専用紙各々の印字可能領域外には、印刷しないでくだ さい。

→ 用紙サイズを選ぶ(P.61)

- 実際にセットした用紙と、プリンタドライバに設定されている用紙が、同じ
   用紙(サイズ)に設定されていることを確認してください。
- 用紙を折り曲げたり、強い力で押えつけたり、水などをこぼしたりしないでください。RFID データの読み書きが正常にできなくなることがあります。

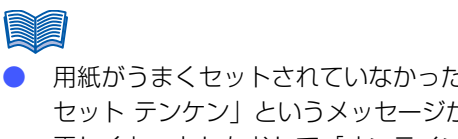

用紙がうまくセットされていなかった場合、印刷を開始した時点で表示パネルに「ヨウシ セット テンケン」というメッセージが表示され、印刷が中断します。その場合は、用紙を 正しくセットしなおして [オンライン] キーを押してください。エラーが解除され、印刷 が開始されます。

# 1.5 ファンフォールド紙を使用する

用紙にファンフォールド紙を使用するときは、以下の点を守ってください。

- ファンフォールド紙の用紙束上面が、プリンタの用紙セット部分より低い位置になる ようにしてください。
- プリンタに送られる用紙が、斜めにならないように用紙束を置いてください。

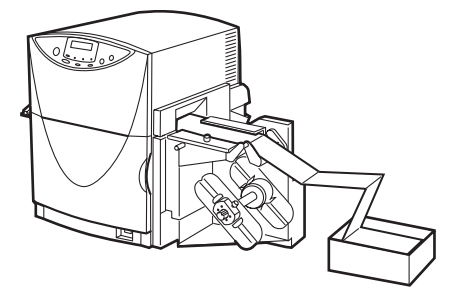

 プリンタドライバの [ユーティリティ] シートの [特殊設定] で、[ファンフォールド 紙モード] を選んでください。
 → 特殊な設定を行う(P.91)

| 特殊設定           |                  | × |
|----------------|------------------|---|
| □ 低室温時印刷モ      | -FU              |   |
| ▶ ファンフォールド紙    | ₭モード( <u>E</u> ) |   |
| □ イエローヘッド位置    | 置調整モード(P)        |   |
| 送信( <u>S</u> ) | ) 閉じる(@)         |   |

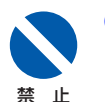

ロール用紙をセットするときは、[ファンフォールド紙モード] を選択しないで ください。

## 1.6 用紙を交換する

用紙の交換のしかたを説明します。

## 

- 印刷途中で用紙を交換する場合は、それまで使用していたものと同一サイズの用紙にして ください。異なった用紙をセットするとエラーの原因になります。

ロールカバーを上方に持ち上げて外します。

2 表示パネルに「インサツカノウ」と表示されている場合は、[オンライン] キーを押します。

表示パネルに「オフライン」と表示されます。

- 3 操作パネルの [紙送り] キー(▷)を押して、用紙を本体内からロールに戻してください。
  - 新しい用紙をセットします。
    - → 1.4 用紙をセットする (P.28)

1

## 1.7 用紙のエンド処理をする

用紙を使い終わると、「ヨウシガ アリマセン」と表示されます。 印刷を続けるには、次の手順で新しい用紙をセットしてください。

印刷途中で用紙を交換する場合は、それまで使用していたものと同一サイズの用紙にして ください。異なった用紙をセットするとエラーの原因になります。

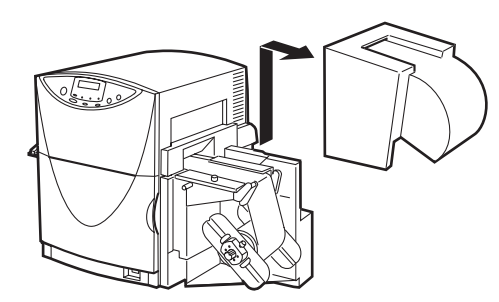

ロールカバーを上方に持ち上げて外します。

用紙の最後は巻芯にテープ止めされていますので、テープをはがします。

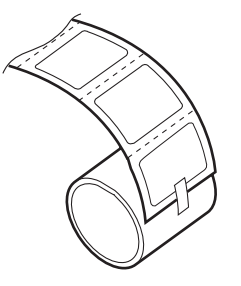

1

2

5

- 3 操作パネルの [紙送り] キー(⊲) を1秒以上押し続けて、用紙を本体内から排出させてください。
- 4 新しい用紙をセットします。
   → 1.4 用紙をセットする (P.28)

操作パネルの [オンライン] キーを押してオンライン状態にします。 → 操作パネル(P.18)

## 1.8 ラベルカッターを使う

ラベルを印刷後、ラベルカッターでラベルを切り離します。

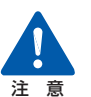

 ラベルカッターに手や顔をぶつけないように注意してください。けがの原因 となります。

また、ラベルの印刷が終了したことを確認してから切り離すようにしてくだ さい。

1

1

印刷されたラベルを図のように持ちます。

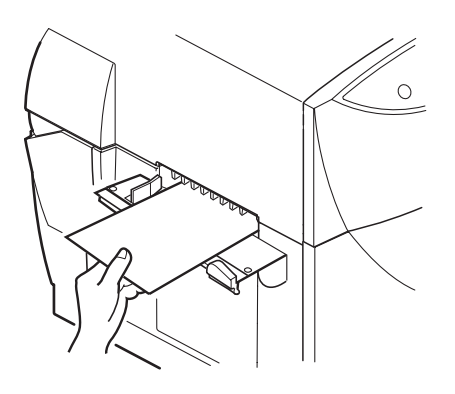

2

カッターを図のように軽く抑えるようにしてラベルを切り離します。

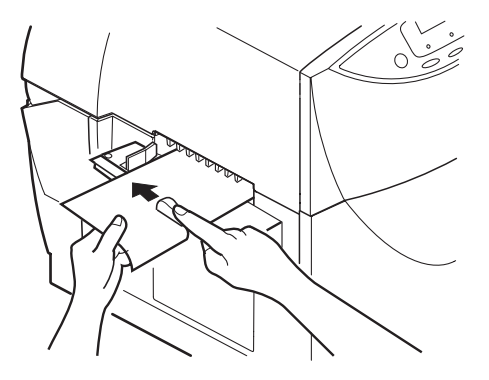

## カッターを元の位置に戻します。

カッターは途中の位置にあると紙づまりの原因となりますので、必ず元の位置に戻してください。

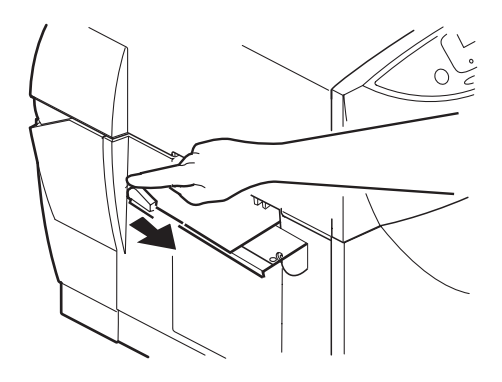

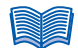

カッターの切れ味が著しく落ちたときは、分解等せずにお買い求めの販売店までご連絡ください。

# 2 印刷のしかた

印刷の準備ができたら、各種のアプリケーションソフトなどで原稿を作成し、印刷を行います。

ここでは Windows 2000 で「ラベル Pro-1」を使用した印刷方法を例に説明しています。

# 2.1 印刷データの作りかた

本機で印刷する用紙は、次の手順で作成します。

**[ファイル] メニューを開き、[用紙設定] を選びます**。 [用紙設定] ダイアログボックスが表示されます。

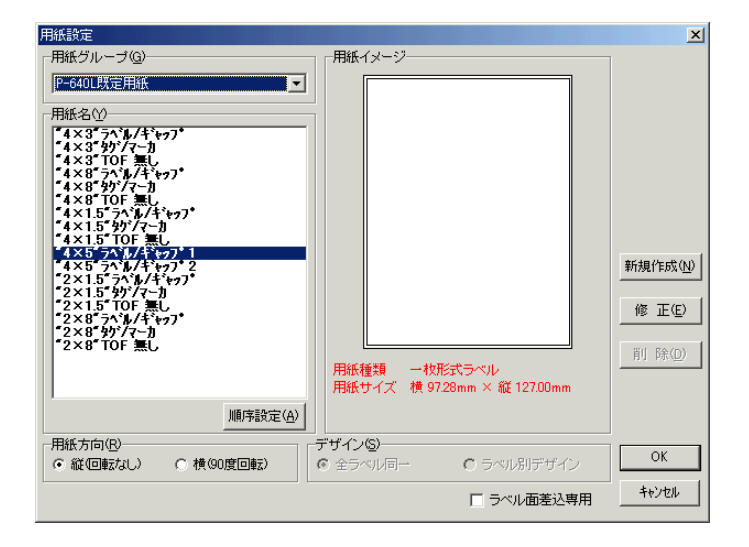

2

1

## 目的の用紙名と用紙方向を選びます。

縦長の原稿の場合は[用紙方向]を[縦(回転なし)]、横長の原稿の場合は[横(90 度回転)]を選びます。

3

4

既定の用紙サイズ以外のサイズを使用する場合は、[新規作成]をクリックします。

[新規用紙作成] ダイアログボックスが表示されます。 用紙サイズと余白を設定して、[OK] をクリックします。

| 🚰 新規用紙作成                        |       |
|---------------------------------|-------|
| 用紙サイズ                           | 1     |
|                                 | ОК    |
| 21000 🔿 mm 297.00 🜩 mm          | キャンセル |
|                                 |       |
| 左余白 5.00 ♥mm                    |       |
| 上余白 500 🗬 mm                    |       |
| 右余白 500 ♥mm                     |       |
| 下余白 5.00 🚽 mm                   |       |
|                                 |       |
| ch/则持有页                         |       |
| 内侧规模 20000 mm<br>内侧縦幅 287.00 mm |       |
|                                 |       |
|                                 |       |
|                                 |       |
|                                 |       |
|                                 |       |
|                                 | 1     |
| J                               | 11.   |

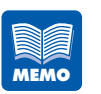

- 印刷用紙余白は、[用紙方向] が [縦 (回転なし)] の場合は、[上] [下] を [1.5] 以上、[左] [右] を [3.5] 以上に設定します。 [用紙方向] が [横 (90 度回転)] の場合は、[上] [下] を [3.5] 以上、 [左] [右] を [1.5] 以上に設定します。
- [用紙追加登録]ダイアログボックスで[用紙グループ]と[用紙名]を設定すると、[用紙設定]ダイアログボックスの[用紙名]に追加されます。

| 用紙追加登録                     | ×                         |
|----------------------------|---------------------------|
| 登録する用紙名を指定してください           |                           |
| 用紙グルーブ(③)<br>「 ▼<br>用紙名(Ψ) | OK<br><del>t</del> eiteil |

**[OK] をクリックします。** [用紙設定]ダイアログボックスが閉じます。

## 2.2 印刷を行う

原稿が作成できたら、アプリケーションソフトから印刷を開始します。

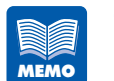

- お使いのアプリケーションソフトによって、印刷の手順や画面のボタン名な どが異なります。お使いのアプリケーションソフトの説明書を併せてご覧く ださい。
- 印刷するときは、Windowsのシステムスタンバイの設定またはスリープ状態の設定を「なし」にしてください。システムスタンバイの設定またはスリープ状態の設定をするには、Windows[スタート]メニューの[コントロールパネル]の中の[電源オプション]を開きます。

**アプリケーションソフトの [ファイル] メニューを開き、[印刷] を選びます**。 シート印刷のダイアログボックスが表示されます。

| 無題 シート印刷                                                                                                    | ×                                     |
|----------------------------------------------------------------------------------------------------|---------------------------------------|
| 選択プリンタ: Canon LX 760RF []<br>プリンタ用紙: ロRFIDラベル2                                                                                                    |                                       |
| ED刷面サイズ: 97.28 mm × 127.00 mm (縦)                                                                                                    |                                       |
|                                                                                                    | <u>ED刷</u><br>プレビュー                   |
| ページ数 「                                                                                                    | n 79ンタ設定<br>m 履歴設定                    |
| ● ● ● ● ● ● ● ● ● ● ● ● ● ● ● ● ● ● ●                                                                                                    |                                       |
| <b>カッター</b> 「カッターを使用する     で、ページ取得所属 C 部数指研属 C 任意力が指所属     レバ760専用カッシュ     カが位置 ビジョブ前 ビジョブ後     ビジョブの 逆中     で、運続また1は報ジ返し印刷 カが指所属     ・    」    ・・・・・・・・・・・・・・・・・・・・・・・・ | ま し ま し ま し ま し ま し ま し ま し ま し ま し ま |
|                                                                                                    |                                       |

2

[選択プリンタ] が [Canon LX 760RF] になっていることを確認します。

[選択プリンタ] が [Canon LX 760RF] になっていない場合は、[プリンタ設定] をクリックして、Canon LX 760RF を選択してください。

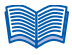

お使いのアプリケーションソフトによってプリンタの設定を行うボタン([詳細設定]、
 [プロパティ]など)がある場合は、ここで用紙の種類や色設定などの印刷設定を行います。

1

部数を指定します。

3

ここで指定した部数は、印刷設定ダイアログボックスの設定よりも優先されます。

**4 用紙の準備ができていることを確認し、[印刷] をクリックします**。 印刷が開始されます。

- 目的に合わせて印刷の設定を変えたい場合は、「3 プリンタドライバの使いかた」をご 覧ください。
  - → 3 プリンタドライバの使いかた(P.46)
- 用紙サイズ、印刷の向き、印刷部数など、アプリケーションソフトとプリンタドライ バで同じ設定項目がある場合、アプリケーションソフトの設定の方が優先されること があります。
- アプリケーションソフトの中で設定した印刷設定は、そのアプリケーションソフトだけで使用されます。いろいろなアプリケーションソフトで共通して使用する印刷設定は、Windowsのコントロールパネルから設定してください。
  - → [スタート] メニューから表示する(P.49)
- 本機は、RFID データを書き込んだ後にプリントヘッドによる印刷を開始するシステムになっており、1枚目を印刷中に2枚目のラベルへのデータを書き込み始めるモードと、1枚目の印刷がすべて終了してから2枚目のデータ書き込みを開始するモードの2種類があります。それぞれの用途や印刷スピードが異なりますので、詳しくはご購入の販売店やサービス店、お客さま相談センターにお問い合わせください。
- 印刷後、不要になった RFID 内蔵ラベルはセキュリティ保護のため切ってから地域の 条例に従い処分してください。

## 2.3 印刷を中止する

コンピュータから印刷しているときに印刷を中止します。

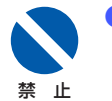

印刷中にメイン電源スイッチをオフにしないでください。プリントヘッドの 保護動作が正常に行われず故障の原因となります。

## 操作パネルから印刷を中止する

操作パネルの [印刷中止 / リセット] キーを押して、印刷を中止することができます。

■ [印刷中止 / リセット] キーを押す 印刷が中止され、現在印刷中のジョブの印刷データを破棄します。

#### ■上記の操作を行った後、[印刷中止 / リセット] キーを3秒以上押す

印刷が中止され、現在印刷中のジョブとプリンタにてデータ処理中または受信中のジョブ の印刷データを破棄します。

コンピュータにてデータ処理中のジョブは破棄されません。

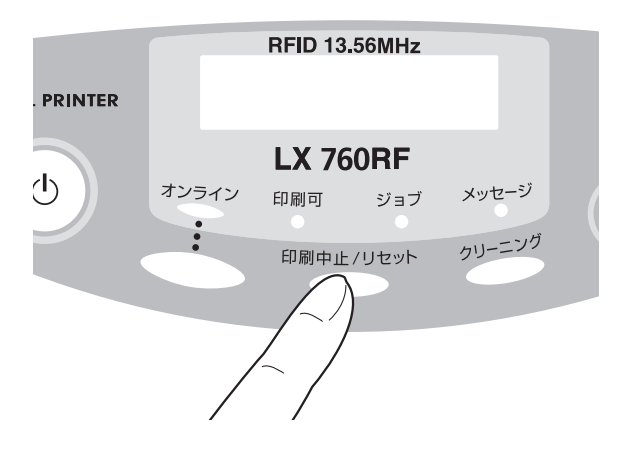

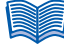

〔印刷中止 / リセット〕キーを押した場合、プリンタはオフライン状態になります。印刷を再開する場合は、「オンライン」キーを押して、オンライン状態にしてください。

## ステータスモニタから印刷を中止する

ステータスモニタの[印刷中止]をクリックして、印刷を中止することができます。

#### ■ Canon LX 760RF Status Monitor ウィンドウ(ステータスモニタ)の[印刷中止] をクリックする

印刷が中止され、現在印刷中のジョブとプリンタにてデータ処理中または受信中のジョブ、 およびコンピュータにてデータ処理中のすべての印刷データを破棄します。

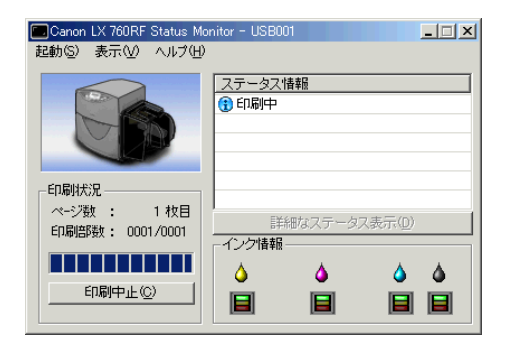

ステータスモニタが表示されていない場合は、タスクバーに最小化されているか、またはタスクトレイに入っています.それぞれクリックすると、ステータスモニタが表示されます。

→ 4.1 ステータスモニタを表示する(P.93)

 ステータスモニタ以外にも印刷キューウィンドウ(印刷データの順番が登録される ウィンドウ)で印刷を中止できます。
 詳しくは、Windowsの説明書をご覧ください。

|          |             |       |              |                 |                                                                                                | oanon LX 760RF      |
|----------|-------------|-------|--------------|-----------------|------------------------------------------------------------------------------------------------|---------------------|
|          |             |       |              | ヘルプ(円)          | (D) 表示(V) /                                                                                    | プリンタ(P) ドキュメント      |
| 受付       | -ジ数  サイズ    | ページ数  | 所有者          | 状態              |                                                                                                | ドキュメント名             |
| KB 0:574 | 72 八イト/6.99 | rat 1 | Administrat. | fn島)中<br>)<br>) | → 1<br>一時停止(A)<br>再開(E)<br>再印刷(S)<br>キャンセル(C)                                                  | 副Microsoft Word - 文 |
| Þ        |             |       |              |                 | プロパティ( <u>R</u> )                                                                              | •                   |
|          |             |       |              | )<br>)<br>      | <ul> <li>→時停止(A)</li> <li>再開(E)</li> <li>再印刷(S)</li> <li>キャンセル(C)</li> <li>プロパティ(R)</li> </ul> |                     |

プリンタドライバの使いかた

プリンタドライバのダイアログボックスにある各項目の機能を説明します。

## 3.1 プリンタドライバのダイアログボックスを表示する

いろいろな印刷機能の設定を行う場合は、プリンタドライバの[プロパティ]または[印刷設定]ダイアログボックスを表示します。この[プロパティ]または[印刷設定]ダイ アログボックスは、アプリケーションソフトから表示する方法と、Windowsの[スター ト]メニューから表示する方法があります。

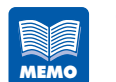

 アプリケーションソフトから表示する [プロパティ] ダイアログボックスで 設定した印刷設定は、そのアプリケーションソフトだけで使用されます。い ろいろなアプリケーションソフトで共通して使用する印刷設定は、 Windows の [スタート] メニューから表示する [印刷設定] ダイアログ ボックスで設定してください。

→ [スタート] メニューから表示する(P.49)

## アプリケーションソフトから表示する

使用しているアプリケーションソフトから [プロパティ] ダイアログボックスを表示 して設定を行います。

ここでは、Windows 2000 で「ラベル Pro-1」を使用した場合を例に説明しています。

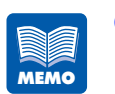

お使いのアプリケーションソフトによって、[プロパティ]ダイアログボックスの表示手順が異なります。お使いのアプリケーションソフトの説明書を併せてご覧ください。

1

**アプリケーションソフトの [ファイル] メニューを開き、[印刷] をクリックします**。 一般的には、[ファイル] メニューから「用紙設定」、「ページ設定」、「プリンタの設定」、「印刷」 などを選択します。

| 無題 シート印刷                                                                                                    | ×                                                                                |
|----------------------------------------------------------------------------------------------------|----------------------------------------------------------------------------------|
| 選択ブリンタ: Canon LX 760RF [<br>ブリンタ用紙: ロRFIDラベル2<br>印刷面サイズ: 97.28 mm × 127.00 mm (縦)                                                                                                    |                                                                                  |
| 印刷(読みラベル数)                                                                                                    | <ul> <li>E印刷</li> <li>フ<sup>*</sup>しビュー</li> <li>フリンク設定</li> <li>履歴設定</li> </ul> |
| 部数<br>部数 1<br>一部単位で印刷                                                                                                    |                                                                                  |
| - カッター     - カッター     - カッターを使用する     ・ ページ取相隔     ・ C (日意力小相隔     ・ E )     ・ C (日意力小相隔     ・ E )     ・ C (日意力小相隔     ・ E )     ・ C (日意力小相隔     ・ E )     ・ C (日意力)     ・ C (日意力)                                                                                                    | 設定保存<br>キャンセル                                                                    |
| <ul> <li>✓ Additional of the Syndom Addition in The Syndom Addition in Syndom Addition in The Syndom Addition in The Syndom Additi</li></ul> |                                                                                  |

2

## [プリンタ設定] ボタンをクリックします。

[プリンタ設定] ダイアログボックスが表示されます。

| フリンタの設定<br>フリンター           |                |   |          | ×                       |
|----------------------------|----------------|---|----------|-------------------------|
| 名前(N):                     | Canon LX 760RF |   | <b>_</b> | 7°ロハ°ティ( <u>P</u> )     |
| 状態:<br>種類:<br>場所:<br>コパント: | Canon LX 760RF |   |          |                         |
| 用紙                         |                |   | 印刷の向き    | <u>+</u>                |
| サイズ(Z):<br>給紙方法(           | S              | • | A        | ●縦(Q)<br>C横( <u>A</u> ) |
|                            |                | [ | OK       | キャンセル                   |

#### プリンタの名前に「Canon LX 760RF」を選び、[プロパティ] ボタンをクリックし て、[Canon LX 760RF のプロパティ] のダイアログボックスを表示します。

ー般的には、[プリンタ名]、[プリンタの選択] で「Canon LX 760RF」を選び、[プロパ ティ]、[詳細設定] などのボタンをクリックします。

| ≪Ganon LX 760RF 印刷設定     |                                                                                                    |                                                                |       | <u>? ×</u>    |
|--------------------------|----------------------------------------------------------------------------------------------------|----------------------------------------------------------------|-------|---------------|
| 🔁 基本設定 🖪 用紙設定 🎤 色        | 設定 🛛 🧻 アドバンス                                                                                                    | 「「設定」                                                          |       |               |
|                          | 分 設定一覧(□)                                                                                                    |                                                                |       | €D局倍的数(C)     |
| 58.0mm<br>第二<br>日FTDラベル2 | 項目名       ③現在の設定       標準設定       1 Cフォーマット       2 Bフォーマット       3 未登録       4 未登録       5 未登録                                      |                                                                | ↓<br> |               |
| AP                       | <ul> <li>設定内容</li> <li>項目名</li> <li>1 用紙サイズ</li> <li>の用紙を類</li> <li>の印刷方向</li> <li>昭夏回転</li> <li>マズオートカッター</li> <li>● 自調整</li> </ul> | 設定値<br>ロRFIDラベル2<br>マットコート紙<br>縦<br>オフ<br>オフ<br>LX 760RFIこ最適 ( | 写真入り) |               |
| 現在の設定 : 標準設定             |                                                                                                    |                                                                |       | バージョン情報公      |
|                          | ОК                                                                                                    | キャンセル                                                          |       | Ħ( <u>A</u> ) |

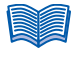

 [プロパティ]ダイアログボックスを表示する方法は、アプリケーションソフトによっ て異なります。詳しくは、アプリケーションソフトの説明書をご覧ください。

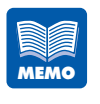

プリントヘッドのクリーニングやプリンタのメンテナンスを行う場合は、
 Windowsの[スタート]メニューからプリンタの[プロパティ]ダイアロ
 グボックスを表示します。アプリケーションソフトからは、メンテナンスを
 行う[ユーティリティ]シートが表示されません。

- → [スタート] メニューから表示する (P.49)
- アプリケーションソフトによらず共通で使用する印刷設定を設定・登録する場合は、Windowsの[スタート]メニューからプリンタの[印刷設定]ダイアログボックスを表示します。
  - → [スタート] メニューから表示する(P.49)

## [スタート] メニューから表示する

Windows の [スタート] メニューから [印刷設定] ダイアログボックスを表示して、 設定を行います。 アプリケーションソフトによらず共通の印刷設定を使用するために設定内容を登録す る場合や、プリントヘッドのクリーニング、プリンタのメンテナンスを行う場合は、 この方法で表示します。

Windows 2000 の場合は、[スタート]をクリックし、[設定]から[プリンタ]を 選び、[プリンタ]フォルダを表示します。

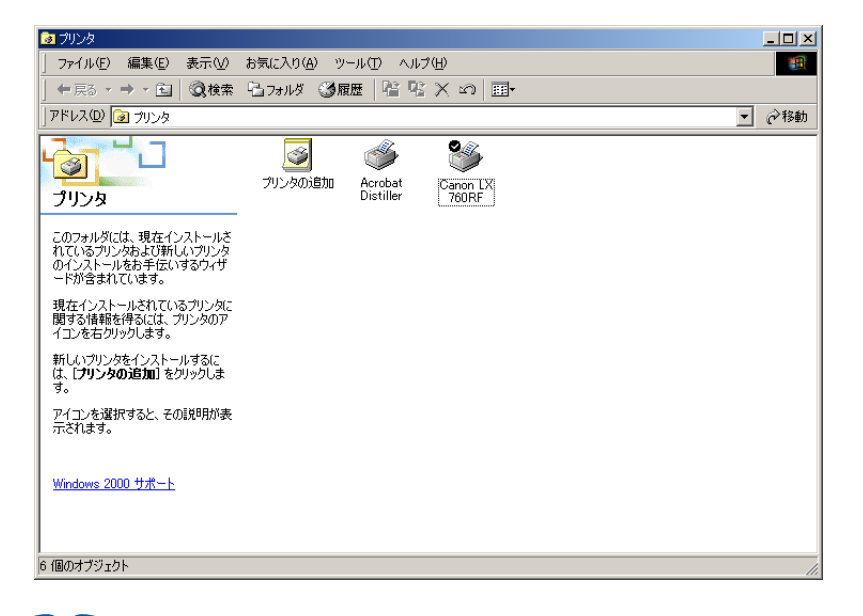

- Windows 7 の場合は、[スタート]をクリックし、[コントロールパネル]の[ハード ウェアとサウンド]から[デバイスとプリンターの表示]を選びます。
- Windows Vista の場合は、[スタート]をクリックし、[コントロールパネル]の[ハードウェアとサウンド]から[プリンタ]を選びます。
- Windows XP の場合は、[スタート]をクリックし、[プリンタと FAX]を選びます。

## 2 Canon LX 760RF プリンタのアイコンをクリックし、[ファイル] メニューから [プ ロパティ]を選びます。

[Canon LX 760RF のプロパティ] ダイアログボックスが表示されます。

| 🎯 Canon LX 76(                                                    | DRF のプロパティ                                                       | <u>? ×</u> |
|-------------------------------------------------------------------|------------------------------------------------------------------|------------|
| 全般共有                                                              | ボート 詳細設定 色の管理 セキュリティ  🎊 ユーティリティ                                  |            |
| ٩                                                                 | Canon LX 760RF                                                   |            |
| 場所( <u>L</u> ):                                                   |                                                                  |            |
| コメント(©):                                                          |                                                                  |            |
| モデル(Q):<br>概能<br>色: (はい)<br>両面: (いい<br>ホチキス止<br>速度: 80 p<br>最高解像) | Canon LX 760RF<br>利用可能な用紙:<br>え<br>DRFIDラベル2<br>pm<br>変: 598 dpi |            |
|                                                                   | E印刷版定                                                            |            |
|                                                                   | OK         キャンセル         適用(品)                                   | ヘルブ        |

Windows 7/Windows Vista の場合

Canon LX 760RF プリンタのアイコンを右クリックし、[プリンターのプロパティ] または [プロパティ] を選びます。

## 

 ここで [ユーティリティ] タブをクリックして [ユーティリティ] シートを表示する と、プリントヘッドのクリーニングなどを行うことができます。

| 🥩 Canon LX 760RF のプロパティ          | <u>? ×</u>      |
|----------------------------------|-----------------|
| 全般   共有   ポート   詳細設定   色の管理   セキ | リティ 🛠 ユーティリティ   |
| <b>ひひひひ ()</b> クリーニング(0)         |                 |
| 00 クリーニング(強力)(D)                 |                 |
|                                  | <u> </u>        |
| ↓<br>→ッド位置調整(H)                  |                 |
| 設定値印刷(P)                         |                 |
| <u>()</u> スリーブ(S)                | ステータスモニタ起動(M)   |
| し BB:BB スリーブタイマ設定(1)             | 新林 設定(E)        |
| ОК                               | キャンセル 適用(品) ヘルプ |

## [全般]シートの[印刷設定]をクリックします。

[印刷設定] ダイアログボックスが表示されます。

| 🧉 Canon LX 760RF 印刷設定 |                                                                                                    | ?         |
|-----------------------|----------------------------------------------------------------------------------------------------|-----------|
| 🗃 基本設定 🛛 用紙設定 📝 色調    | 設定 🛛 🏒 アドバンスド設定 🗎                                                                                                    |           |
|                       | 剜 設定→覧(L)                                                                                                    | 印刷部数(C)   |
| 58.0mm<br>92.0m       | 項目名<br>③現在の設定<br>■ 標準設定<br>□ 未登録<br>□ 未登録<br>□ 未登録<br>■ 本登録                                                          |           |
| ロRFIDラベル2             | 5 未登録 6                                                                                                    |           |
| 現在の設定:標準設定            | 設定内容           項目名         設定値           1用紙サイズ         DRFIDラベル2           Q 用紙種類         マットコート紙           日印約方向<縦 | 入リ) ▼     |
|                       | OK キャンセル                                                                                                    | 適用(A) ヘルプ |

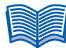

- 印刷設定のみを行うときは、手順2で[ファイル]メニューの[印刷設定]を選ぶと
   [印刷設定]ダイアログボックスを直接表示できます。
- Windows 7/Windows Vista の場合は、手順2でプリンタのアイコンを右クリックし、[印刷設定]を選びます。

## 3.2 [基本設定] シートを利用する

[基本設定]シートでは、現在の設定内容をリストで確認できるほか、よく使用する印刷設 定を登録して利用することができます。 また、印刷部数の設定ができます。

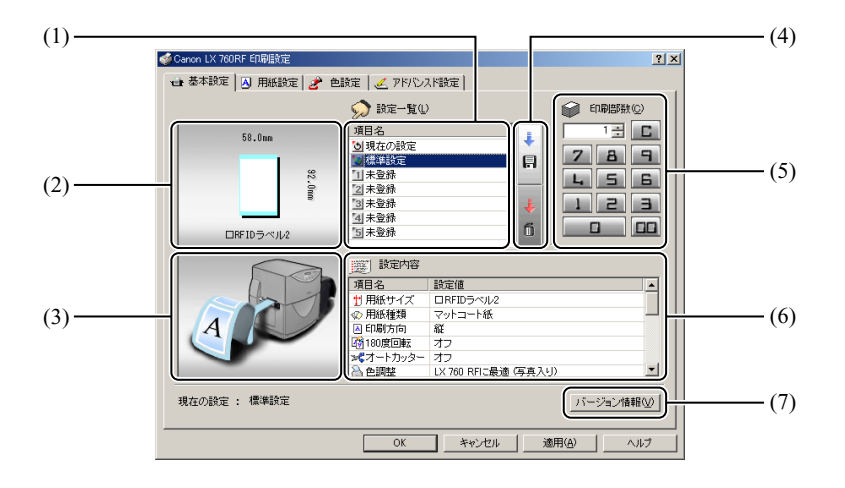

(1) 設定一覧

登録されている設定がリスト表示されます。

- (2) 用紙サイズのプレビュー現在設定されている用紙サイズがプレビュー表示されます。
- (3) **印刷の向きのプレビュー** 現在設定されている印刷の向きがプレビュー表示されます。
- (4) 登録 / 削除ボタン
   印刷設定の登録または削除を行います。
- (5) **印刷部数** 印刷部数を設定します。
- (6) 設定内容現在の印刷設定の内容が表示されます。
- (7) **バージョン情報ボタン** プリンタドライバのバージョン情報が表示されます。

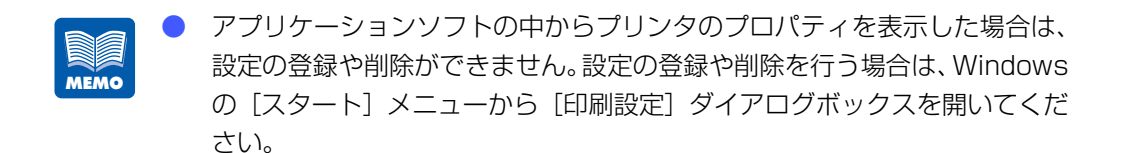

→ [スタート] メニューから表示する(P.49)

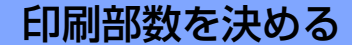

[印刷部数] では、原稿を印刷する部数を設定します。 部数は、1~9999部の範囲で設定できます。

部数は次の2つの方法で設定できます。

#### ■ 表示ボタンで入力する

ダイアログボックスの [1] ~ [9] および [0]、[00] をクリックします。

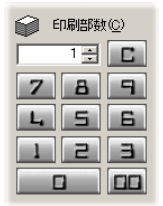

入力を間違えた場合は、[C]をクリックします。部数が「1」に戻り、再入力できます。 また、入力ボックスの右にある 
、 
、 
、 
ボタンをクリックすると、現在の部数から1部 ずつ増減できます。

#### ■ キーボードから入力する

部数をキーボードから入力します。 キーボードの[1]~[9]、[0]キーを使用し、半角入力で部数を設定します。 なお、キーボードでは、数字キーのほかに [Delete] (全桁をクリア)、[BackSpace] (1 桁ずつクリア) などのキーが使用できます。

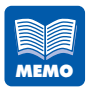

キーボードから部数を入力するときは、[印刷部数]の入力ボックスをクリッ クする必要はありません。[基本設定]シートが表示されているときはいつ でも数字キーなどを押すだけで印刷部数を入力できます。

## 印刷設定を登録する

よく使う印刷設定は、最大5つまで登録しておくことができます。登録した印刷設定 は、リストから選ぶだけで読み込まれ、いつでも同じ設定で印刷することが可能です。

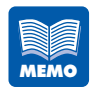

 登録できる項目は、[用紙設定]シート、[色設定]シートおよび[アドバン スド設定]シートの項目です。

ただし、用紙サイズの幅と長さの数値は登録されません。このため、用紙サ イズを登録時と異なる数値に変更している場合は、印刷結果が異なりますの で注意してください。

 アプリケーションソフトの中からプリンタのプロパティを表示した場合は、 設定の登録や削除ができません。設定の登録や削除を行う場合は、Windows の[スタート]メニューから[印刷設定]ダイアログボックスを開いてくだ さい。

→ [スタート] メニューから表示する(P.49)

1 [用紙設定]シート、[色設定]シートおよび [アドバンスド設定] シートで登録する 内容を設定します。

> [用紙設定] タブ、[色設定] タブ、[アドバンスド設定] タブをクリックし、それぞれのシート を表示して設定を行ってください。

## 2 [基本設定] シートに戻ります。

[設定一覧] で [現在の設定] が選ばれていることを確認してください。

#### [登録 / 削除] をクリックします。

[設定の登録と削除] ダイアログボックスが表示されます。

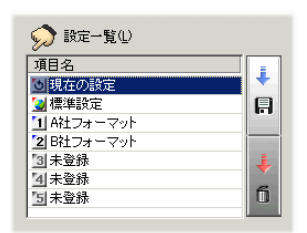

4

3

[設定登録先選択]のリストから登録先を選び、クリックします。

| 設定登録先選択(S)     設定名称(小)       項目名     11 A社フォーマット       国東登録     13 A社フォーマット       国東登録     14 社フォーマット       国東登録     15 未登録       国東登録     15 未登録       国東世報     16 日本       東日名     17 日本       東田田     17 日本       中国政策の高額     17 日本       日の副方向     経       10 回回転     オフ       マットコート紙     17 日本       ● 印刷法     17 日本       ● 印刷法     17 日本       ● 印刷法     17 日本       ● 印刷法     17 日本       ● 日間     10 第二       10 日本     17 日本       11 日本     17 日本       11 日本     17 日本       11 日本     17 日本       11 日本     17 日本       11 日本     17 日本                                                                                                    | 党定の登録と削除<br>一登録内容                                                                                                    | 2                      |
|----------------------------------------------------------------------------------------------------|----------------------------------------------------------------------------------------------------|------------------------|
| 設定内容     項目名     設定値       11用紙サイズ     DRFIDラベル2       ④ 用紙種類     マットコート紙       ● 印刷方向     紙       昭180度回転     オフ       マオートカッター     オフ       ● 回顧と     LX 700FIに最適(写真入り))       ②明答     通常       ① シャーブネス     0       ● レベル准正     オフ       ● 回解(公)     100       ● 印刷なの     キャンセル                                                                                                    | <ul> <li>●類内容</li> <li>設定登録先選択(S</li> <li>項目名</li> <li>11 科社フォーマット</li> <li>(2) 時社フォーマット</li> <li>(3) 未登録</li> <li>(4) 未登録</li> <li>(5) 未登録</li> </ul> | )                      |
| ・・・・・・・・・・・・・・・・・・・・・・・・・・・・・                                                                                                    | 設定内容                                                                                                    | 設定値                    |
|                                                                                                    | ★田紙サイブ                                                                                                    |                        |
| <ul> <li>○ 印刷方向</li> <li>④ 印刷方向</li> <li>④ 印刷方向</li> <li>④ 印刷方向</li> <li>● 白開茶</li> <li>□ レ × 700 RFI に最適 (写真入り)</li> <li>○ 伊朗茶</li> <li>○ 伊爾茶</li> <li>○ レ × 700 RFI に最適 (写真入り)</li> <li>○ 明茶</li> <li>○ レ × 74 ス 0</li> <li>○ レ × 74 ス 0</li> <li>○ レ × 74 ス 0</li> <li>○ レ × 74 ス 0</li> <li>○ レ × 74 ス 0</li> <li>○ レ × 74 ス 0</li> <li>○ レ × 74 ス 0</li> <li>○ レ × 74 ス 0</li> <li>○ レ × 74 ス 0</li> <li>○ ○ ○ ○ ○ ○ ○ ○ ○ ○ ○ ○ ○ ○ ○ ○ ○ ○ ○</li></ul>                                                                                                    | の田純種類                                                                                                    | マットコート紙                |
|                                                                                                    | ₩ 印刷支向                                                                                                    | 801                    |
| Constant (1) (1) (1) (1) (1) (1) (1) (1) (1) (1)                                                                                                    | 180度同転                                                                                                    | オコ                     |
|                                                                                                    | マダオートカックー                                                                                                    | 77                     |
| C 明る (明整 道本)     Wh (1)     Wh (2)     Wh (2) | 入台調数                                                                                                    | - 1 × 760RFL=最適 (写直入り) |
|                                                                                                    | ◎ 日本語整                                                                                                    | 通常                     |
| シーペル補正         オフ           ・         ・           ・         ・           ・         ・           ・         ・           ・         ・           ・         ・           ・         ・           ・         ・                                                                                                    | 10Candle<br>パシャープネス                                                                                                    | 0                      |
| ①         ●           ②録(①)         ●           ○         ●                                                                                                    | しベル補正                                                                                                    | -<br>オフ                |
| 登録® 削除の キャンセル ヘルプ(H)                                                                                                    | •                                                                                                    |                        |
|                                                                                                    | 登録                                                                                                    | (① 削除(①) キャンセル ヘルブ(巴)  |

既に登録されている場所を登録先に選んだ場合、以前の設定に上書きされます。 また、[現在の設定]、[標準設定]の位置には登録できません。 [設定名称] のボックスに設定の名前を入力します。

名前は半角、全角ともに16文字まで入力できます。

| 没定登録先選択の    | <ol> <li>設定名称(N)</li> </ol> |
|-------------|-----------------------------|
|             |                             |
| 1 A社フォーマッ   | <u>۲</u>                    |
| 2 日社フォーマッ   | ŀ                           |
| 3 未登録       |                             |
| 4 未登録       |                             |
| [5] 未登録     |                             |
|             |                             |
| 設定内容        |                             |
| 項目名         | 設定値 🔺                       |
| 🖞 用紙サイズ     | ロRFIDラベル2                   |
| 🕼 用紙種類      | マットコート紙                     |
| 🔺 印刷方向      | ۹ŬĔ                         |
| 180度回転      | オフ                          |
| >**オートカッター  | オフ                          |
| 실 色調整       | LX 760RFIC最適 (写真入り)         |
| ②明るさ調整      | 通常                          |
| 128シャーブネス - | 0                           |
|             | オフ                          |
| レベル補正       |                             |

● 名前の入力は省略できません。また、名前にはスペースやタブは使用できません。

6

## [設定内容] の内容を確認し、[登録] をクリックします。

登録確認のメッセージダイアログボックスが表示されます。

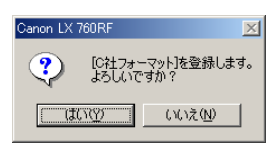

## [はい] をクリックします。

[設定一覧] に印刷設定が登録されます。

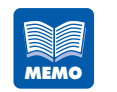

- 登録されている印刷設定の名前を変更する場合は、[設定一覧]で変更したい項目名を選び、[登録 / 削除]をクリックします。[設定の登録と削除]ダイアログボックスの[設定名称]で名前を変更し、[登録]をクリックしてください。
- 登録されている印刷設定を削除する場合は、[設定一覧]で削除したい項目 名を選び、[登録 / 削除]をクリックします。[設定の登録と削除]ダイアロ グボックスの[設定登録先選択]に削除する設定が表示されるので、確認し て[削除]をクリックしてください。[設定一覧]の項目名が「未登録」に 戻ります。

| 設定の登録と削除<br>「登録内容 | 2                    |  |  |  |
|-------------------|----------------------|--|--|--|
| 設定登録先選択の          | ) 設定名称(N)            |  |  |  |
| 項目名               | B社フォーマット             |  |  |  |
| 🔁 B社フォーマッ         |                      |  |  |  |
|                   |                      |  |  |  |
|                   |                      |  |  |  |
|                   |                      |  |  |  |
|                   |                      |  |  |  |
|                   |                      |  |  |  |
| 設定内容              |                      |  |  |  |
| 項目名               | 設定値                  |  |  |  |
| ♥ 用紙サイズ           | ロRFIDラベル2            |  |  |  |
| ☆ 用紙種類            | マットコート紙              |  |  |  |
| 🔺 印刷方向            | 縦                    |  |  |  |
| 180度回転            | オフ                   |  |  |  |
| >ポオートカッター         | 77                   |  |  |  |
| 🚵 色調整             | LX 760RFIこ最適 (写真入り)  |  |  |  |
| ☑明るさ調整            | 通常                   |  |  |  |
| ひゃーブネス            | 0                    |  |  |  |
| 山レベル補正            | オフ 🗾                 |  |  |  |
| •                 |                      |  |  |  |
|                   |                      |  |  |  |
| 登録                | R 削除(D) キャンセル ヘルプ(H) |  |  |  |
|                   |                      |  |  |  |

## 登録されている印刷設定を使う

登録されている印刷設定を使って印刷することができます。 登録されている印刷設定は、リストから選ぶだけで読み込まれるので、いつでも目的 に合った印刷設定で印刷を行えます。

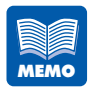

用紙サイズの幅と長さの数値は、印刷設定に登録されません。登録した印刷
 設定を共用するときは、用紙の幅と長さが正しいか確認することをお奨めし
 ます。

[設定一覧]から使用する印刷設定を選び、クリックします。 印刷設定が読み込まれます。

| 🥩 Canon LX 760RF 印刷設定  |                                                                                                    |                                                                     | <u>? ×</u> |
|------------------------|----------------------------------------------------------------------------------------------------|---------------------------------------------------------------------|------------|
| 🔂 基本設定 📐 用紙設定 🥜 色      | 設定 🛛 🧻 アドバンス                                                                                                    | 「お設定                                                                |            |
|                        | 剜 設定一覧@                                                                                                    |                                                                     | 印刷部数(C)    |
| 58.0mm<br>()<br>ロボディル2 | 項目名       ・到現在の設定       ・創現在の設定       ・創環準設定       ・1 A社フォーマッ       ・2 B社フォーマッ       ・2 B社フォーマッ       ・3 C社フォーマッ       ・3 大登録       ・3 未登録                 |                                                                     |            |
| A                      | <ul> <li>譲定内容</li> <li>項目名</li> <li>1 用紙サイズ</li> <li>① 用紙サイズ</li> <li>② 用紙種類</li> <li>④ 印刷方向</li> <li>① 180度回転</li> <li>ズオートカッター</li> <li>▲ 色調整</li> </ul> | 設定値<br>ロRFIDラベル2<br>マットコート紙<br>縦<br>オフ<br>オフ<br>レX 760RFIC最適 (写真入り) | )          |
| 現在の設定 : C社フォーマット       |                                                                                                    |                                                                     | バージョン情報(⊻) |
|                        | ОК                                                                                                    | キャンセル 通                                                             | 明(A) ヘルプ   |

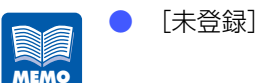

[未登録]の項目を選んだ場合、設定は変化しません。

| シート名  | 項目        | 設定                           |  |  |
|-------|-----------|------------------------------|--|--|
| 基本設定  | 印刷部数      | 1                            |  |  |
|       | 設定一覧      | 標準設定                         |  |  |
| 用紙設定  | 用紙サイズ     | □ RFID ラベル 2                 |  |  |
|       | 用紙種類      | マットコート紙                      |  |  |
|       | 印刷の向き     | 縦、180度回転なし                   |  |  |
|       | オートカッター   | オフ                           |  |  |
| 色設定   | 色調整       | LX 760RF に最適 ( 写真入り )        |  |  |
|       | 明るさ調整     | 通常                           |  |  |
|       | シャープネス    | 0                            |  |  |
|       | レベル補正     | オフ                           |  |  |
|       | 単色指定      | オフ                           |  |  |
|       | カラーバランス * | シアン、マゼンタ、イエロー、ブラック<br>がすべて 0 |  |  |
|       | 濃度*       | 0                            |  |  |
|       | ハーフトーン処理* | ディザ                          |  |  |
| アドバンス | 割り付け印刷    | しない                          |  |  |
| ド設定   | 枠線印刷      | オフ                           |  |  |
|       | 印刷順       | 昇順                           |  |  |
|       | 印刷速度      | 100mm/sec                    |  |  |
|       | オーバーレイ    | オフ                           |  |  |

▶ 標準設定では、次のような設定状態になります。

\*: [詳細設定] ダイアログボックスの項目です。

## バージョン情報を確認する

プリンタドライバのバージョンや著作権などの情報を確認できます。 [バージョン情報]をクリックすると、[バージョン情報]ダイアログボックスが表示 されます。

# 〔3.3 [用紙設定]シートを利用する

[用紙設定] シートでは、用紙のサイズや向きなど、用紙に関する設定を行えます。

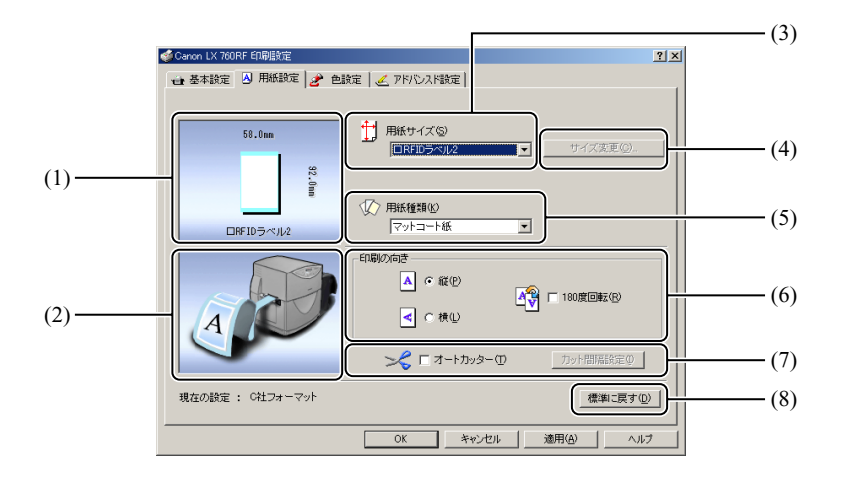

- (1) **用紙サイズのプレビュー**現在設定されている用紙サイズがプレビュー表示されます。
- (2) **印刷の向きのプレビュー** 現在設定されている印刷の向きがプレビュー表示されます。
- (3) **用紙サイズ**用紙サイズを設定します。
- (4) サイズ変更ボタン用紙サイズを自由に設定できます。
- (5) **用紙種類**用紙の種類を設定します。

#### (6) 印刷の向き

用紙に対する印刷の向きを設定します。

- (7) オートカッターオプションのオートカッターの作動を設定します。
- (8) 標準に戻すボタン用紙設定を標準の設定に戻します。

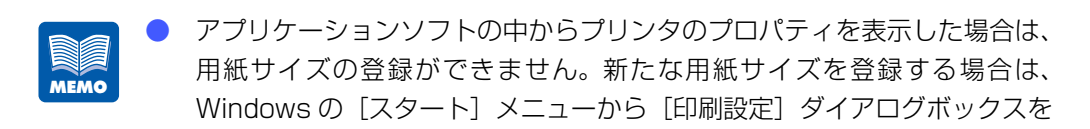

- → [スタート] メニューから表示する(P.49)
- [サイズ変更]ボタンは、「用紙サイズ」で RFID ラベル用紙以外のものを選 択すると、クリックできるようになります。

## 用紙サイズを選ぶ

[用紙サイズ] では、印刷する用紙のサイズを選びます。 標準的な 10 種類の用紙サイズから選べるほか、独自の用紙サイズを 10 種類まで登 録して利用できます。

[用紙サイズ] は、次の中から選べます。

開いてください。

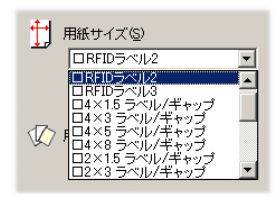

#### RFID ラベル用紙

3種類の用紙サイズがあらかじめ登録されています。

| 田延井ノブの夕珤   | サイズ ( 幅×長さ )  | 余白量mm |     |     |     | ギャップ / マーク長 | ギャップ mm |     |
|------------|---------------|-------|-----|-----|-----|-------------|---------|-----|
| 用私リイスの石材   | mm            | 上余白   | 下余白 | 左余白 | 右余白 | mm          | 左       | 右   |
| RFID ラベル 1 | 54.0 × 38.1   | 1.5   | 1.5 | 1.5 | 1.5 | 9.0         | 2.0     | 2.0 |
| RFID ラベル 2 | 54.0 × 85.6   | 1.5   | 1.5 | 1.5 | 1.5 | 6.4         | 2.0     | 2.0 |
| RFID ラベル 3 | 101.6 × 127.0 | 1.5   | 1.5 | 3.0 | 1.5 | 6.4         | 0.5     | 3.9 |

#### 標準ラベル用紙

標準的な7種類の用紙サイズがあらかじめ登録されています。

| 田純井ノブの夕称              | サイズ ( 幅×長さ )  | 余白量 mm |     |     |     | ギャップ / マーク長 | ギャップ mm |     |
|-----------------------|---------------|--------|-----|-----|-----|-------------|---------|-----|
| 用減りイスの石物              | mm            | 上余白    | 下余白 | 左余白 | 右余白 | mm          | 左       | 右   |
| 4 × 1.5<br>ラベル / ギャップ | 97.3 × 38.1   | 2.5    | 2.0 | 1.5 | 1.5 | 2.5         | 2.0     | 2.3 |
| 4 × 3<br>ラベル / ギャップ   | 97.3 × 76.2   | 2.5    | 2.0 | 1.5 | 1.5 | 2.5         | 2.0     | 2.3 |
| 4 × 5<br>ラベル / ギャップ   | 101.6 × 127.0 | 1.5    | 1.5 | 3.0 | 1.5 | 6.4         | 0.5     | 3.9 |
| 4 × 8<br>ラベル / ギャップ   | 97.3 × 203.2  | 2.5    | 2.0 | 1.5 | 1.5 | 2.5         | 2.0     | 2.3 |
| 2 × 1.5<br>ラベル / ギャップ | 46.5 × 38.1   | 2.5    | 2.0 | 1.5 | 1.5 | 2.5         | 2.0     | 2.3 |
| 2 × 3<br>ラベル / ギャップ   | 46.5 × 76.2   | 2.5    | 2.0 | 1.5 | 1.5 | 2.5         | 2.0     | 2.3 |
| 2 × 8<br>ラベル / ギャップ   | 46.5 × 203.2  | 2.5    | 2.0 | 1.5 | 1.5 | 2.5         | 2.0     | 2.3 |

MEMO

標準ラベル用紙の用紙サイズは [サイズ変更] ボタンを押すと、自由に変更 することができます。

→ 用紙サイズを自由に設定する (P.63)

#### [□ユーザ定義 1] ~ [□ユーザ定義 10]

登録されている用紙サイズ([ユーザ定義] のサイズ)を使用します。 [ユーザ定義] の用紙サイズは、[サイズ変更] ボタンを押して[ユーザ定義サイズ] ダ イアログボックスで登録します。 初期値は「RFID ラベル 3」の用紙サイズです。

→ 用紙サイズを自由に設定する(P.63)

● RFID 通信を行う場合には RFID ラベル用紙を選んでください。
 ● 現在の用紙サイズは、プレビュー表示で確認できます。

| 58. | Omm    |
|-----|--------|
|     | 92.0mm |
|     | ラベル2   |

## 用紙サイズを自由に設定する

印刷する用紙のサイズが [用紙サイズ] にない場合は、幅や長さを自由に設定した用 紙サイズを登録しておきます。用紙サイズの登録は [ユーザ定義] に 10 種類まで登 録できるほか、あらかじめ登録されている標準ラベル用紙のサイズを自由に変更して 登録することもできます。

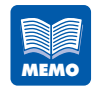

1

2

用紙サイズの幅と長さの数値は、印刷設定に登録されません。登録した印刷 設定を共用するときは、用紙の幅と長さが正しいか確認することをお奨めし ます。

[用紙サイズ]の中から、用紙サイズを登録する名称を選びます。

| □ユーザ定義1 | サイズ変更( <u>C</u> ) |
|---------|-------------------|
|         |                   |

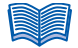

▶ RFID ラベル用紙以外を選択してください。

#### [サイズ変更] をクリックします。

[ユーザ定義サイズ] ダイアログボックスが表示されます。

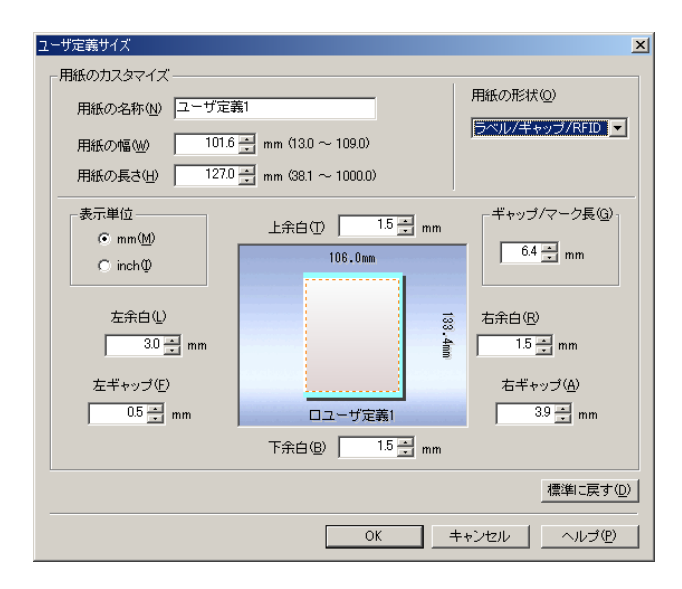

#### 新しい用紙の情報を入力します。

#### [用紙の名称]

新しい用紙の名称を入力します。 名称は半角、全角ともに15文字まで入力できます。

#### [用紙の形状]

新しい用紙の形状を選択します。

用紙の形状は次の7種類から選択します。

[ラベル / ギャップ・ラベル / ギャップ /RFID]

通常のラベル用紙です。ラベル間のギャップを検知して用紙の先端を認識します。

#### [ラベル / マーカ・ラベル / マーカ / RFID]

ラベル用紙の裏側に TOF マークが印刷してあるタイプです。

TOF マークで用紙の先端を認識します。

[タグ / マーカ・タグ / マーカ /RFID]

タグ用紙の裏側に TOF マークが印刷してあるタイプです。 TOF マークで用紙の先端を認識します。

#### [TOF 無し]

用紙の裏側に TOF マークが印刷していないタイプです。

3
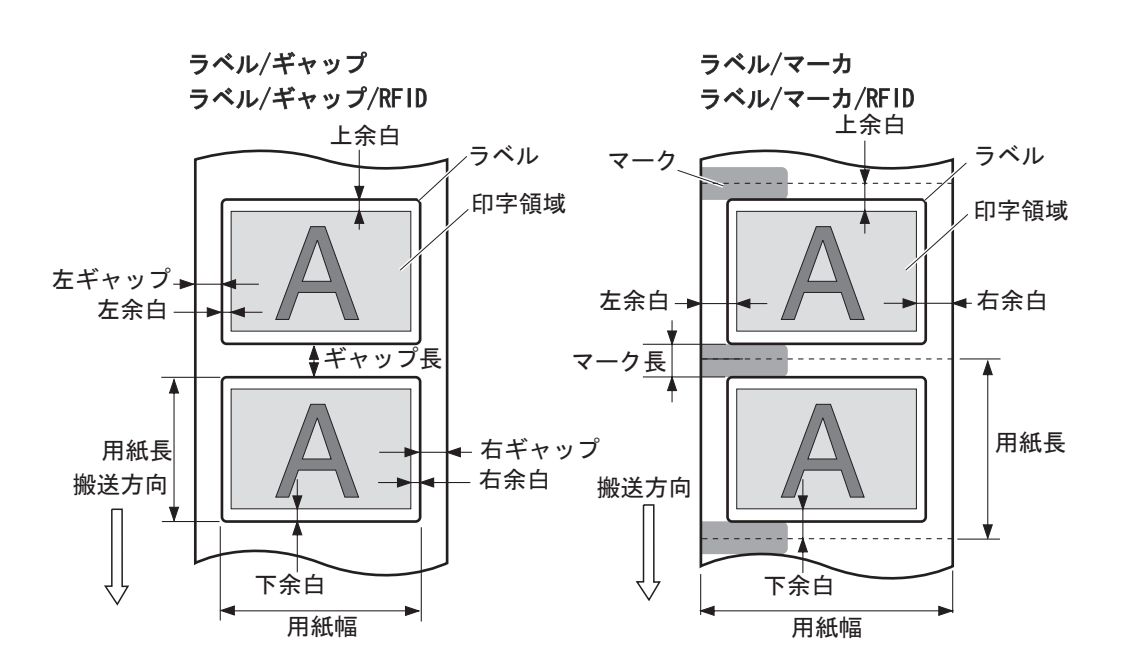

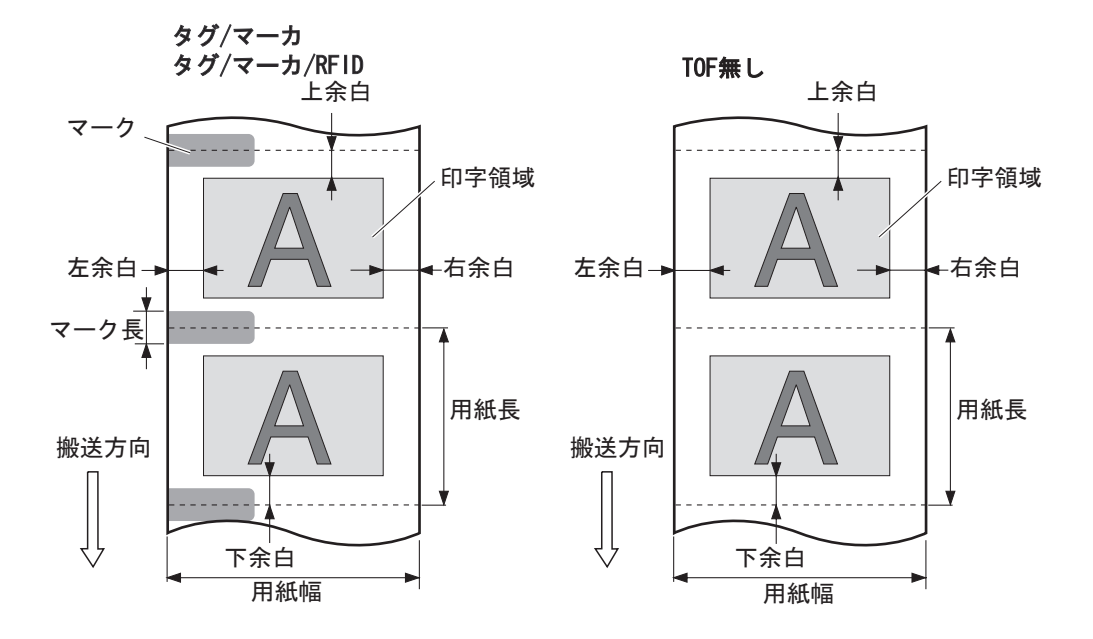

#### [表示単位]

入力する数値の単位を、[mm] か [inch] のどちらかを選択します。 [用紙のサイズ]

入力できる用紙のサイズは、[用紙の形状] によって異なります。 次の表に示す範囲の中で入力してください。

|             | ラベ     | ル / ギャップ    | ラベル / マーカ |            | タグ / マーカ |            | TOF 無し |            |
|-------------|--------|-------------|-----------|------------|----------|------------|--------|------------|
|             | 最小値    | 最大値         | 最小値       | 最大値        | 最小値      | 最大値        | 最小値    | 最大値        |
| 用紙の幅        | 13.0   | 109.0       | 50.8      | 109.0      | 50.8     | 109.0      | 50.8   | 109.0      |
| mm (inch)   | (0.51) | (4.29)      | (2.00)    | (4.29)     | (2.00)   | (4.29)     | (2.00) | (4.29)     |
| 用紙の長さ       | 38.1   | 1000.0      | 38.1      | 1000.0     | 38.1     | 1000.0     | 38.1   | 1000.0     |
| mm (inch)   | (1.50) | (39.37)     | (1.50)    | (39.37)    | (1.50)   | (39.37)    | (1.50) | (39.37)    |
| 上余白         | 1.5    | 用紙長- 10.0   | 1.5       | 用紙長- 10.0  | 1.5      | 用紙長- 10.0  | 1.5    | 用紙長- 10.0  |
| mm (inch)   | (0.06) | (0.39) -下余白 | (0.06)    | (0.39)-下余白 | (0.06)   | (0.39)-下余白 | (0.06) | (0.39)-下余白 |
| 下余白         | 1.5    | 用紙長- 10.0   | 1.5       | 用紙長- 10.0  | 1.5      | 用紙長- 10.0  | 1.5    | 用紙長- 10.0  |
| mm (inch)   | (0.06) | (0.39) -上余白 | (0.06)    | (0.39)-上余白 | (0.06)   | (0.39)-上余白 | (0.06) | (0.39)-上余白 |
| 左余白         | 1.5    | 用紙幅- 10.0   | 3.5       | 用紙幅- 10.0  | 3.5      | 用紙幅- 10.0  | 3.5    | 用紙幅- 10.0  |
| mm (inch)   | (0.06) | (0.39) -右余白 | (0.14)    | (0.39)-右余白 | (0.14)   | (0.39)-右余白 | (0.14) | (0.39)-右余白 |
| 右余白         | 1.5    | 用紙幅- 10.0   | 3.5       | 用紙幅- 10.0  | 3.5      | 用紙幅- 10.0  | 3.5    | 用紙幅- 10.0  |
| mm (inch)   | (0.06) | (0.39) -左余白 | (0.14)    | (0.39)-左余白 | (0.14)   | (0.39)-左余白 | (0.14) | (0.39)-左余白 |
| ギャップ / マーク長 | 2.5    | 9.5         | 2.0       | 10.0       | 2.0      | 10.0       | _      | _          |
| mm (inch)   | (0.10  | (0.37)      | (0.08)    | (0.39)     | (0.08)   | (0.39)     |        |            |
| 左ギャップ       | 0.0    | 5.0         | _         | _          | _        | _          | _      | _          |
| mm (inch)   | (0.0)  | (0.20)      |           |            |          |            |        |            |
| 右ギャップ       | 0.0    | 94.0        | _         | _          | _        | _          | _      | _          |
| mm (inch)   | (0.0)  | (3.70)      |           |            |          |            |        |            |

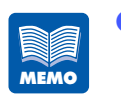

用紙の形状が [ラベル / ギャップ] または [ラベル / ギャップ /RFID] の場合、以下の条件を満たすようにしてください。

・用紙の幅と左ギャップ / 右ギャップの合計が 50.8mm (2inch) 以上

・左(右)余白と左(右)ギャップの合計が 3.5mm(0.14inch)以上

### [OK] をクリックします。

新しい用紙サイズが登録されます。

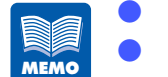

4

RFID 通信を行う場合には RFID ラベル用紙を選んでください。用紙の幅と長さを初期値に戻す場合は、[標準に戻す]をクリックします。

# 用紙の種類を選ぶ

[用紙種類] では、印刷する用紙の種類を選びます。

[用紙種類] は、次の中から選べます。

⟨□ 用紙種類(k) マットコート紙 • マクトコート紙 マットコート紙 光沢紙 合成紙 ▲ ○ 純(P)

[マットコート紙]

マットコート紙を使用します。

### [光沢紙]

光沢紙を使用します。

### [強光沢紙]

強光沢紙を使用します。

### [合成紙]

合成紙を使用します。

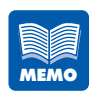

[用紙種類]で、本機にセットされた用紙と異なる種類を選んだ場合、正し い印刷結果が得られない場合がありますので注意してください。 マットタグ紙をご使用の場合は、[光沢紙]を選択してください。

# 印刷の向きを選ぶ

[印刷の向き] では、原稿の印刷する向きを選びます。

| - 印刷の向き  |  |
|----------|--|
| ▲ • 縦(P) |  |
| < ⊂ 横①   |  |

各設定の説明では、以下の原稿を印刷した場合の印刷結果を表わしています。

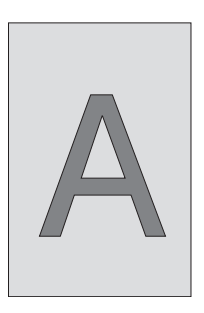

[縦]

用紙の送り方向に対して、原稿を90°右に回転させて印刷するときに選びます。

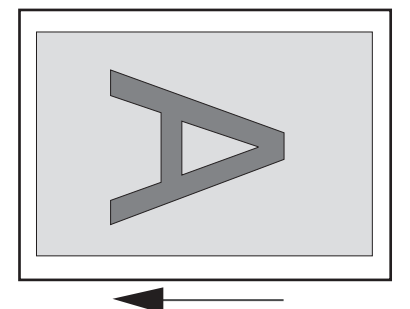

用紙の送り方向

[横]

用紙の送り方向に対して、原稿を水平に配して印刷するときに選びます。

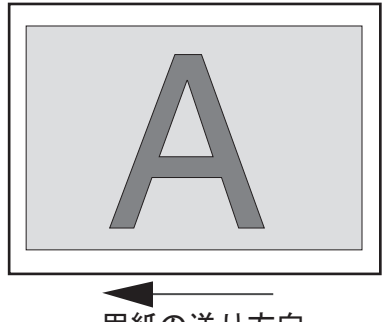

用紙の送り方向

### [180 度回転]

[縦] または [横] で設定した原稿を 180 度回転して印刷する場合にチェックをつけます。
 縦 /180 度回転 横 /180 度回転

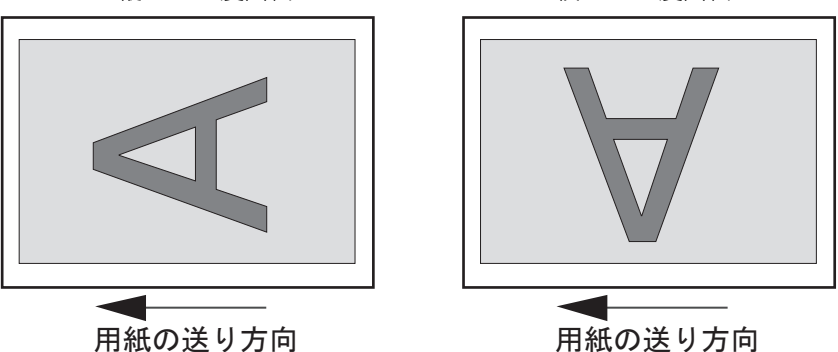

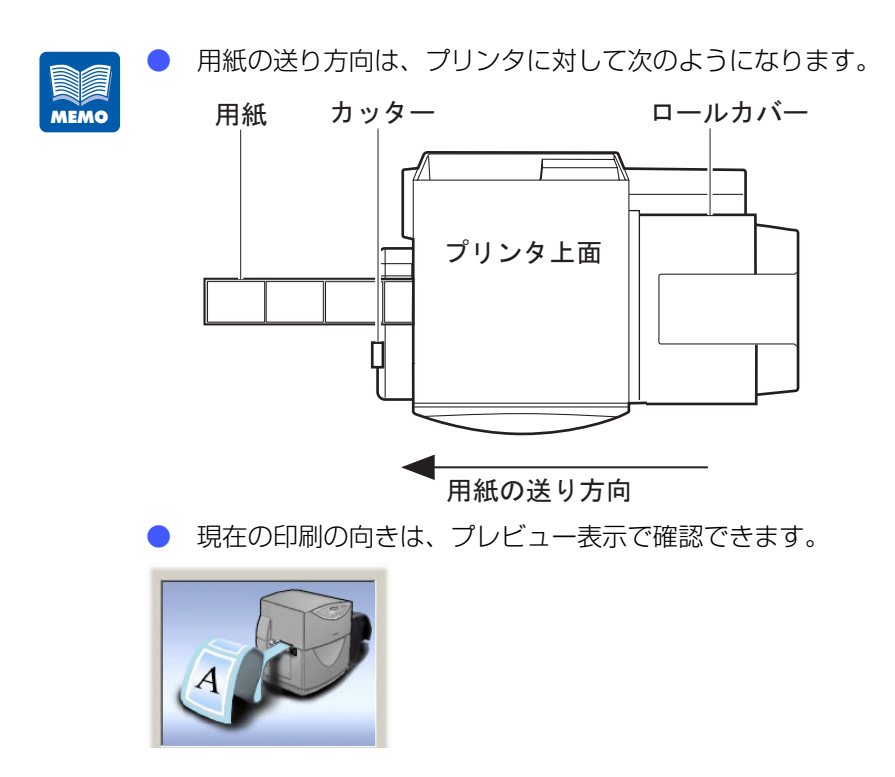

# 3.4 [色設定] シートを利用する

[色設定] シートでは、印刷するときの画質や色に関する設定を行えます。

|     | 《Canon LX 760RF 印刷設定 |                                                                                                    | <u>?)&gt;</u>                         | (3)      |
|-----|----------------------|----------------------------------------------------------------------------------------------------|---------------------------------------|----------|
|     | 🖶 基本設定 🖪 用紙設定 🍠 色    | 設定 🥖 アドバンスド設定                                                                                                    |                                       |          |
| (1) | 標準設定での出力イメージ         | <ul> <li>▲ 調整(J)</li> <li>● 調整(J)</li> <li>● (J)</li> <li>● (J)</li> <li>● (J)&lt;</li></ul> | ・<br>160RFに最速 (写真入り)                  | (4)      |
| (1) | ABCDEF               |                                                                                                    | • • • • • • • • • • • • • • • • • • • | (5)      |
|     | 設定変更後の出力イメージ         | <ul> <li>○ □ 単色指定(S)</li> <li>③ ◎ ゼブラ(Z)</li> </ul>                                                                                                    | <ul> <li>ウオーシャン(0)</li> </ul>         |          |
| (2) | ABCDEF               | <ul> <li>● ○ アッシュ(型)</li> <li>● ○ ローズ(型)</li> <li>● ○ サンセット(U)</li> </ul>                                                                                                    |                                       | (7)      |
|     | 現在の設定:現在の設定          |                                                                                                    | 細設定(①) 標準に戻す(①)                       | (8)      |
|     |                      | OK キャンセル                                                                                                    | 通用( <u>A</u> ) ヘルプ                    | <u> </u> |

- (1) 標準設定での出力イメージ
   標準の色設定で印刷したイメージがプレビュー表示されます。
- (2) 設定変更後の出力イメージ現在の色設定で印刷したイメージがプレビュー表示されます。
- (3) **色調整**原稿に応じた色合いの調整を行います。
- (4) **明るさ調整**原稿の明るさを調整します。
- (5) **シャープネス** 原稿をくっきり見せる処理を設定します。
- (6) レベル補正 原稿のコントラストの調整を行います。
- (7) 単色指定原稿を単色で印刷する設定を行います。
- (8) 標準に戻すボタン色設定を標準の設定に戻します。
- (9) 詳細設定ボタン原稿のカラーバランスや濃度の調整を行います。

# 原稿に合った色調整を選ぶ

[色調整] では、原稿の内容に合った色合いの調整を行います。

風景写真や人物画を印刷するときは [色調整]の「写真入り」を選びます。文字やイ ラスト、コンピュータグラフィックスなどを印刷するときは「グラフィック入り」を 選びます。

また、Canon LX 750 で印刷したときの色合いに近づけることもできます。

[色調整]は、次の5項目から選べます。

| الله في الله الله الله الله الله الله الله الل | LX 760RFIに最適(写真入り)                                                               |
|------------------------------------------------|----------------------------------------------------------------------------------|
|                                                | LX 760RFに最適(グラフィック入り)<br>LX 760RFに最適(速度優先)<br>LX 750調(写真入り)<br>LX 750調(グラフィック入り) |

[LX 760RF に最適 ( 写真入り )]

本機に最適な色調整を行います。 写真画像入りの印刷をする場合に選びます。

[LX 760RF に最適 ( グラフィック入り )]

本機に最適な色調整を行います。 グラフィック画像の印刷をする場合に選びます。

[LX 760RF に最適 (速度優先)]

色合いよりも、印刷速度を優先した調整を行います。 印刷内容によらず、速く印刷したい場合に選びます。

[LX 750 調 (写真入り)]

Canon LX 750 に合わせた色調整を行います。 写真画像入りの印刷をする場合に選びます。

### [LX 750 調 ( グラフィック入り )]

Canon LX 750 に合わせた色調整を行います。 グラフィック画像の印刷をする場合に選びます。

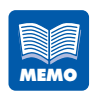

印刷内容に写真とグラフィックの両方が含まれている場合は、「写真入り」を 選んでください。また、印刷内容が文字だけの場合は、「グラフィック入り」 を選んでください。

# 明るさを調整する

[明るさ調整]では、印刷した結果を見て、全体的に暗すぎたり、明るすぎたりする場合は、明るさを調整します。

この調整では、もっとも暗い部分と明るい部分の濃淡は変えずに、中間色の明るさを 調整できます。

[明るさ調整] は、次の3つから選べます。

| 💋 明5さ調整( <u>G</u> ) | 通常<br>明天<<br>記録<br>皆く |
|---------------------|-----------------------|
|                     |                       |

#### [明るく]

印刷内容を明るく印刷します。 印刷結果が暗く感じた場合に選びます。

### [通常]

通常の明るさで印刷します。

最初はこの設定で印刷し、印刷結果を見て必要に応じて[明るく]または[暗く]を選んでください。

### [暗く]

印刷内容を暗く印刷します。 印刷結果が明るすぎると感じた場合に選びます。

# シャープネスをかける

[シャープネス] では、印刷した結果を見て、全体的にぼやけていると感じた場合に、シャー プネス処理を行ってくっきり見せることができます。

シャープネスは、スライダをドラッグし、O(左端)~3(右端)の4段階から選べます。

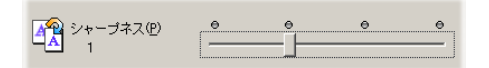

[0]

シャープネスを使用しません。

[1~3]

シャープネスの処理を行います。 数字が大きくなるほど、効果が大きく現れます。

# レベル補正を行う

[レベル補正]は、印刷した結果を見て、コントラストが弱い(明暗にメリハリがない)と感じた場合に、コントラストを強くなるように補正をかけます。 レベル補正を行うと、原稿の明るい部分はより明るく、暗い部分はより暗く印刷されます。

レベル補正を行う場合は、[レベル補正] チェックボックスをクリックし、チェックを つけます。

レベル補正が必要ない場合は、チェックを外します。

# 単色で印刷する

[単色指定] では、カラーの原稿を単色にして印刷できます。

単色で印刷する場合は、[単色指定] チェックボックスをクリックし、使用する色を選んでチェックをつけます。

単色の指定を解除する場合は、[単色指定]のチェックを外します。

〇) マ 単色指定(S) ③ ○ ゼブラ(2) 〇 オーシャン(0) ● ○ アッシュ(田) 😑 🔿 フォレスト(E) 😑 o 🗆 – Z 🕲 ○ ○ シャウト① 😑 ○ ノスタルジー(ℕ) 😑 🔿 サンセット(U)

#### [ゼブラ]

印刷内容を黒白で印刷します。 ブラックインクだけを使って印刷します。

[アッシュ]

印刷内容をグレー系の単色で印刷します。 [ゼブラ] と違い、4 色すべてのインクを使って印刷します。

[ローズ]

印刷内容を赤色系の単色で印刷します。 [ゼブラ] と違い、4 色すべてのインクを使って印刷します。

[サンセット]

印刷内容を紫色系の単色で印刷します。 [ゼブラ] と違い、4 色すべてのインクを使って印刷します。

[オーシャン]

印刷内容を青色系の単色で印刷します。 [ゼブラ] と違い、4 色すべてのインクを使って印刷します。

#### [フォレスト]

印刷内容を緑色系の単色で印刷します。 「ゼブラ」と違い、4 色すべてのインクを使って印刷します。

#### [シャウト]

印刷内容を黄色系の単色で印刷します。

[ゼブラ] と違い、4 色すべてのインクを使って印刷します。

### [ノスタルジー]

印刷内容をセピア色系の単色で印刷します。 [ゼブラ] と違い、4 色すべてのインクを使って印刷します。

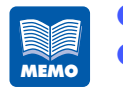

[ゼブラ]を選んだ場合、[詳細設定] はグレー表示になり、使用できません。 [単色指定] チェックボックスのチェックを外すと、単色設定値はすべてグ レー表示になり、使用できません。

# カラーバランスや濃度を調整する

[カラーバランス]では、カラーバランス(シアン、マゼンタ、イエロー、ブラック各 色の濃度)や濃度(全体の濃度)の調整およびハーフトーン処理を設定できます。

### [詳細設定] をクリックします。

[詳細設定] ダイアログボックスが表示されます。

| ĬĬ | 細設定              |                   |   |        |                  | X |
|----|------------------|-------------------|---|--------|------------------|---|
|    | カラーバランス          |                   |   |        |                  |   |
|    | シアン©             | 8                 | • |        | •                |   |
|    | マゼンタ( <u>M</u> ) | 11                | • |        | •                |   |
|    | 1ID-₩            | -8                | • |        | <mark>ا ا</mark> |   |
|    | ブラック( <u>K</u> ) | 0                 | • |        | Þ                |   |
|    | - 濃度(II)         |                   |   |        |                  |   |
|    | -5               | <u></u> -         |   | _]     | 🌏                |   |
|    | - ハーフトーン処        | 理                 |   |        |                  | - |
|    |                  | ○ ディザ( <u>R</u> ) |   | 🧱 🖲 精細 | 誤差拡散(E)          |   |
|    |                  |                   |   |        | 標準に戻す(型          | 2 |
|    |                  | ОК                |   | キャンセル  | U                |   |

### [カラーバランス] のシアン、マゼンタ、イエロー、ブラックのスライダをドラッグ し、濃度を決めます。

濃度は -50 ~ +50 の範囲で設定できます。

中央が標準(0)の位置で、左にスライドさせるほど淡くなり、右にスライドさせるほど濃くなります。

 スライドバーの左側の入力ボックスをクリックし、キーボードから設定値を入力する こともできます。また、スライドバーの両端のボタンをクリックすると、現在の設定 値から1ずつ増減します。

1

3

 3
 [濃度] のスライダをドラッグし、全体の濃度を決めます。

 濃度は -50 ~ +50 の範囲で設定できます。

中央が標準(0)の位置で、左にスライドさせるほど淡くなり、右にスライドさせるほど濃くなります。

スライドバーの左側の入力ボックスをクリックし、キーボードから設定値を入力する こともできます。

ディザまたは精細誤差拡散のチェックボックスをクリックします。

| ・ ディザ® | ○ 精細誤差拡散(E) |
|--------|-------------|

#### [ディザ]

4

5

ー定の法則に従ってドットを並べてハーフトーンを表現します。色の境界をくっきり見 せたいグラフィックスなどの印刷に適しています。

#### [精細誤差拡散]

ドットをランダムに配置してハーフトーンを表現します。微妙なグラデーション表現が 必要な写真やグラフィックスの印刷に適しています。

#### [OK] をクリックします。

カラーバランスと濃度、ハーフトーン処理が設定されます。

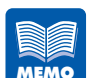

- 〔単色指定〕で〔ゼブラ〕を選んだ場合、〔詳細設定〕はグレー表示になり、 使用できません。
  - カラーバランスと濃度、ハーフトーン処理の設定を標準の設定に戻す場合は、[標準に戻す]をクリックします。

# 3.5 [アドバンスド設定]シートを利用する

[アドバンスド設定] シートでは、印刷するときのレイアウトやオーバーレイに関する設定 を行えます。

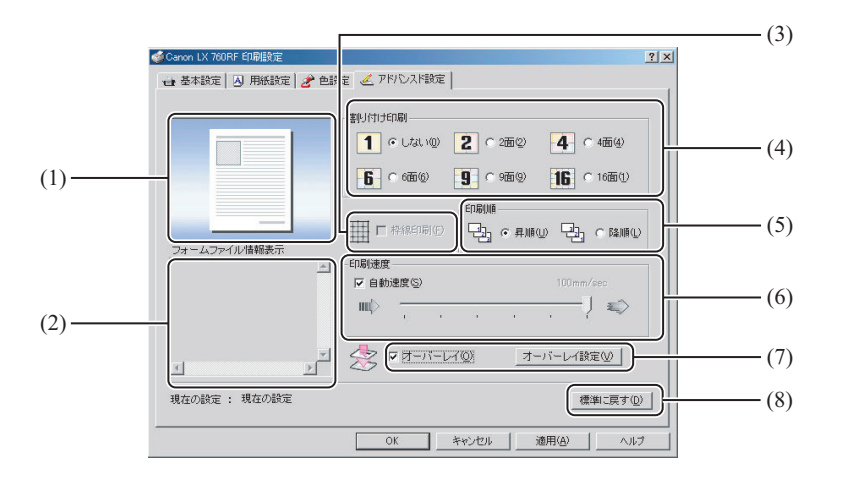

- (1) ページレイアウト 印刷されるイメージがプレビュー表示されます。
- (2) フォームファイル情報表示 オーバーレイ印刷が設定されている場合に、フォームデータの印刷設定情報が表示 されます。
- (3) **枠線印刷** 複数面の割り付け印刷を行うときに、ページの枠線を印刷する場合にチェックを入 れます。
- (4) 割り付け印刷

1 ページに割り付ける面数を設定します。

(5) 印刷順印刷する順序を設定します。

#### (6) 印刷速度

印刷する速度を設定します。

(7) **オーバーレイ** 

オーバーレイを設定する場合にチェックを入れます。

#### (8) **標準に戻すボタン**

アドバンスド設定を標準の設定に戻します。

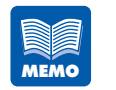

[Canon LX 760RF のプロパティ] ダイアログボックスの [詳細設定] シートで、[詳細な印刷機能を有効にする] のチェックがされていないと、[割り付け印刷]、[枠線印刷]、[印刷順] の設定が有効になりません。

# 割り付け印刷をする

MEMO

ページに割り付ける面数を [しない]、[2 面]、[4 面]、[6 面]、[9 面]、[16 面] か ら選びます。

| 🥩 Canon LX 760RF 印刷設定 | <u>? ×</u>                                                                                          |
|-----------------------|----------------------------------------------------------------------------------------------------|
| 🔒 基本設定 🔼 用紙設定 🌛 色設    | 定 🖉 アドバンスド設定                                                                                        |
|                       | 割り(けけ印刷)         1 ・ しないの       2 ・ 2面②       4 ・ 4面④         6 ・ 6面③       9 ・ 9面②       16 ・ 16面① |
| フォールファイル特報表示          |                                                                                                    |
|                       | □ □ <b>回動速度©</b> □ □ 回動速度© 100mm/sec ■■■ ↓ ⇒                                                        |
| ×<br>×                |                                                                                                    |
| 現在の設定:現在の設定           | 標準に戻す①                                                                                              |
|                       | OK キャンセル 適用(A) ヘルプ                                                                                  |

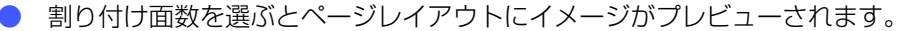

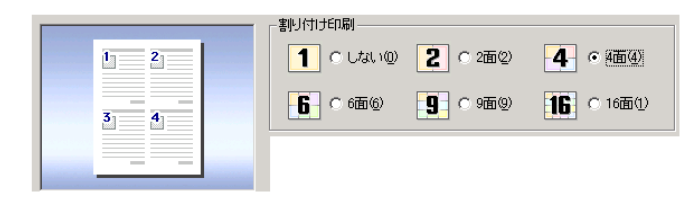

- [しない]を選んだ場合、[枠線印刷]はグレー表示になり、設定が行えず、
   枠線は印刷されません。
- [しない]以外を選んだ場合、[印刷順]はグレー表示になり、設定が行え ず、昇順で印刷されます。
- [Canon LX 760RF のプロパティ] ダイアログボックスの [詳細設定] シートで、[詳細な印刷機能を有効にする]のチェックがされていないと、設定が有効になりません。
- [用紙設定]シートで RFID ラベル用紙を選んだ場合には、[割り付け印刷]、
   [枠線印刷]、[印刷順]はグレー表示になり、設定することはできません。

# 枠線を印刷する

割り付け印刷をする場合に、面ごとの枠線を印刷することができます。 割り付け印刷の面数を選んでから「枠線印刷」にチェックを入れると、ページレイア ウトにイメージがプレビューされます。

| 🥩 Canon LX 760RF 印刷設定   |                   | ? × |
|-------------------------|-------------------|-----|
| 📑 基本設定 🖪 用紙設定 🤌 色設      | 定 🥖 アドバンスド設定      |     |
| 1 2 3<br>4 5 6<br>7 8 9 |                   |     |
| フォームファイル債報表示            |                   |     |
| ۲<br>۲                  |                   |     |
| 現在の設定:現在の設定             | 標準に戻す(1           | 9   |
|                         | OK キャンセル 適用(A) ヘル | )   |

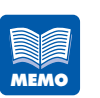

- [割り付け印刷]で[しない]を選んだ場合、[枠線印刷]はグレー表示になり、設定が行えず、枠線は印刷されません。
- [Canon LX 760RF のプロパティ] ダイアログボックスの [詳細設定] シートで、[詳細な印刷機能を有効にする]のチェックがされていないと、設定が有効になりません。
- [用紙設定]シートで RFID ラベル用紙を選んだ場合には、[割り付け印刷]、
   [枠線印刷]、[印刷順]はグレー表示になり、設定することはできません。

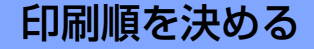

印刷する順序をページの先頭からにするか最終ページからにするか決めます。 先頭ページからにする場合には[昇順]を、最終ページからにする場合には[降順]を選びます。

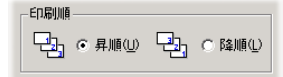

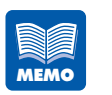

- [割り付け印刷]で[しない]以外を選んだ場合、[印刷順]はグレー表示になり、設定が行えず、昇順で印刷されます。
- [Canon LX 760RF のプロパティ]ダイアログボックスの [詳細設定] シートで、[詳細な印刷機能を有効にする]のチェックがされていないと、設定が有効になりません。
- [用紙設定]シートで RFID ラベル用紙を選んだ場合には、[割り付け印刷]、
   [枠線印刷]、[印刷順]はグレー表示になり、設定することはできません。

# 印刷速度を決める

印刷する速度を設定して、印刷することができます。

[自動速度]のチェックボックスにチェックが入っていると、印刷データの内容やコン ピュータの処理速度に応じて、自動的に適切な印刷速度に変化します。 チェックを外すと、スライドバーを動かすことで6段階の速度に調節できます。

| 印刷速度      |          |
|-----------|----------|
| □ 自動速度(S) | 80mm/sec |
| μ¢        |          |

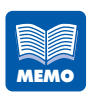

通常は一番右端の位置にレバーがあります。チェックボックスのチェックを 外し、レバーを移動させた後で[自動速度]のチェックを入れてもレバーは 移動させた位置から動きませんが、印刷速度は[自動速度]の設定になります。

| -印刷速度-<br>▶ 自動道 | 腹( <u>S</u> ) |  | 90  | nm/sec |   |
|-----------------|---------------|--|-----|--------|---|
| ш¢              | '             |  | -Ų- | -<br>- | > |

# オーバーレイ印刷をする

オーバーレイ印刷機能を使用すると、あらかじめ背景画像をフォームファイルとして 作成しておき、印刷時に前景となる画像や文字と合成して印刷することができます。

# [オーバーレイ] チェックボックスにチェックを入れると [オーバーレイ設定] が選べます。

# 2 [オーバーレイ設定]をクリックします。

[オーバーレイ設定] ダイアログボックスが表示されます。

| オーバーレイ設定                                  | ×                                                               |
|-------------------------------------------|-----------------------------------------------------------------|
| 印刷モード<br>・ <u>オーバーレイ印刷(Q)</u><br>ファイル名(E) | ) フォーム作成(0)                                                     |
| フォームファイル 債報                               | 参照(B)     タイトル(D)     合成方法     で 標準(M)     で 簡易(S)     マ ヘルブ(H) |
|                                           | OK ++>>セル                                                       |

### ■フォームファイルの作成

オーバーレイ印刷で使用するフォームデータをファイルに保存します。 [印刷モード]の[フォーム作成]をクリックして、[ファイル名]と[タイトル]を指定 した後、[OK]をクリックします。 印刷を実行すると、フォームデータが保存されます。

| オーバーレイ設定                          |                                                             | X             |
|-----------------------------------|-------------------------------------------------------------|---------------|
| - 印刷モード<br>〇 オーバーレイ印刷( <u>0</u> ) | ⊙ フォーム作成( <u>©</u> )                                        |               |
| <br>ファイル名( <u>F</u> )             |                                                             |               |
| C:form¥himawari.ofd               |                                                             |               |
| フォームファイル情報                        | <ul> <li>タイトル(<br/>つまわり)</li> <li>合成方</li> <li>の</li> </ul> |               |
|                                   | Ŧ                                                           | <u>へルプ(H)</u> |
|                                   | OK                                                          | キャンセル         |

### [ファイル名]

[参照]をクリックして、フォームデータを保存する場所とファイル名を指定します。 ファイルパス名を直接入力して指定することもできます。

### [タイトル]

フォームデータのタイトルを入力します。 名称は半角、全角ともに 31 文字まで入力できます。

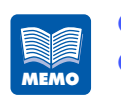

[フォーム作成] 選択時は、[合成方法] はグレー表示になります。 複数ページの印刷データをフォームデータとして作成した場合でも、1 つの ファイルとして保存します。

### ■オーバーレイ印刷をする

フォームデータを使って、オーバーレイ印刷をします。 [印刷モード]の[オーバーレイ印刷]をクリックして、[ファイル名]と[合成方法]を 設定した後、[OK]をクリックします。 印刷を実行すると、原稿がフォームデータと重なって印刷されます。

なっていても、オーバーレイ印刷を行うことができます。

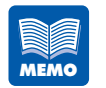

- オーバーレイ印刷を行う際、次の印刷設定情報が原稿とフォームデータとで 異なっている場合、オーバーレイ印刷はできません。
   ・用紙の形状
   ・上余白
   ・プリンタの種類と色数 ただし、原稿を単色のゼブラで印刷する場合はフォームデータと色数が異
  - → 単色で印刷する (P.75)
- フォームデータを作成したプリンタドライバのバージョン等が異なっているとオーバーレイ印刷ができないことがあります。
   その場合は、オーバーレイ印刷を行うプリンタドライバで再度フォームデータを作成してください。
- フォームデータによっては、[フォームファイル情報]が表示されないこと があります。

| オーバーレイ設定                      | X                                                                            |
|-------------------------------|------------------------------------------------------------------------------|
| 印刷モード<br>で <u>オーバーレイ印刷の</u> ) | ◎ フォーム作成◎                                                                    |
| ファイル名(E)                      |                                                                              |
| C:form¥himawari.ofd           |                                                                              |
| フォームファイル「春報                   | 参照(B)     タイトル(D)     フまわり     合成方法     ・ 標準(M)     ・ 簡易(S)     マ     ヘルブ(H) |
|                               | ок <u>+</u> +уел                                                             |

### [ファイル名]

[参照]をクリックして、フォームデータを選択します。 ファイルパス名を直接入力して指定することもできます。

### [合成方法]

原稿とフォームデータの合成方法を設定します。

・標準: フォームデータの原稿と重なる部分は印刷されません。
 原稿のイメージどおりに印刷されます。

・簡易: フォームデータの原稿と重なる部分も印刷します。
 フォームデータと原稿の重なる部分は、混ざり合った色あいで印刷されます。
 標準の場合より、高速に印刷処理が行われます。

#### [フォームファイル情報]

[ファイル名] で選択したフォームデータの印刷設定情報が表示されます。

#### [タイトル]

[ファイル名] で選択したフォームデータのタイトルが表示されます。

# 3.6 [ユーティリティ] シートを利用する

[ユーティリティ]シートでは、プリンタのメンテナンスや、プリンタの節電機能など に関する設定を行います。ステータスモニタを起動するときにも、[ユーティリティ] シートを開きます。

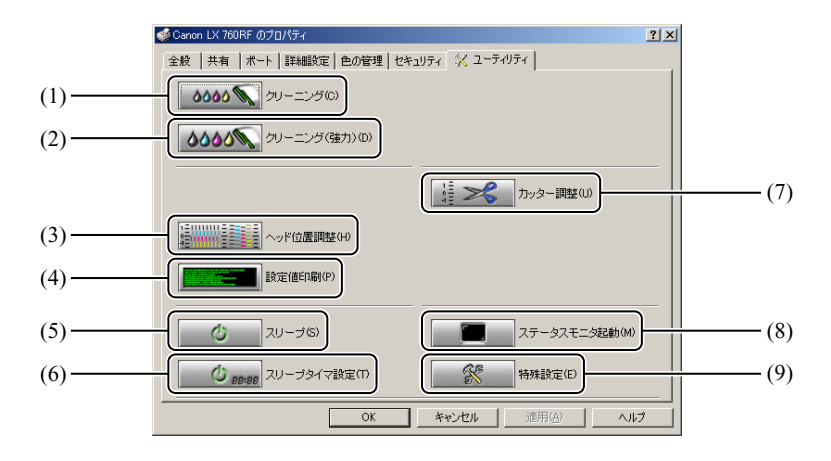

- クリーニング → 通常のクリーニングを行う(P.103)
   プリントヘッドをクリーニングします。
- (2) クリーニング(強力) → 強力なクリーニングを行う(P.104) より強力なクリーニングを行います。
- (3) ヘッド位置調整 → 5.2 ヘッド位置調整を行う(P.105)
   プリントヘッドの位置ずれを調整します。
- (4) 設定値印刷 → 5.3 設定値を確認する (P.114)
   プリンタの設定値を印刷します。
- (5) スリープ → スリープ状態に切り替える (P.87) スリープ状態に切り替えます。
- (6) **スリープタイマ設定 → スリープタイマの設定時間を変更する(P.88)** スリープ状態に切り替える時間を設定します。
- カッター調整 → 用紙の停止位置を調整する(P.89)
   7.4 カット位置の調整をする(P.148)
   用紙の停止位置とオプションのオートカッターのカット位置を調整します。
- (8) **ステータスモニタ起動 → 4.1 ステータスモニタを表示する (P.93)** ステータスモニタを表示します。
- (9) 特殊設定 → 特殊な設定を行う(P.91)
   特殊な設定を行います(通常は使用しません)。

3

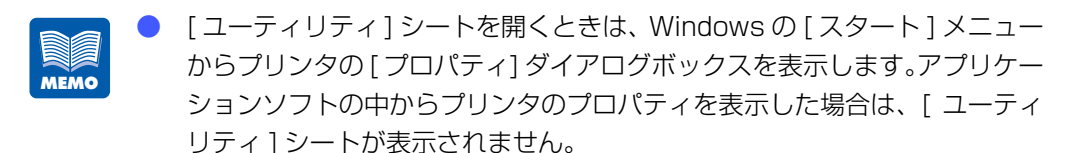

 ユーティリティシートの各項目の設定などを行うときは、プリンタおよびオ プションのオートカッターの電源が入っていて、コンピュータと接続されて いる必要があります。

# スリープ状態に切り替える

[スリープ]を押して、本機をスリープ状態に切り替えます。

- 印刷中のときは、スリープ状態に切り替えることができません。
  - 本体操作パネルの [節電]キーを押してスリープ状態に切り替えること もできます。
    - 通常状態で一定時間印刷が行われないと、自動的にスリープ状態に切り替わります。
    - スリープ状態では、次のような場合に自動的に通常状態(印刷できる状態)
       に切り替わります。
      - [節電]キーが押されたとき
      - コンピュータ側で印刷を開始したとき
      - コンピュータ側からクリーニングなどの操作が行われたとき

### 本体がオンライン状態になっていることを確認します。

オンライン状態になっていない場合は、オンラインボタンを押してオンライン状態にします。

# **2** 【スリープ】をクリックします。

1

確認のメッセージダイアログボックスが表示されます。

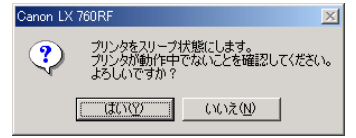

### [はい] をクリックします。

プリンタがシャットダウン処理を行った後、[印刷可]ランプがゆっくり点滅して、スリープ状 態になります。

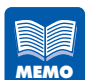

本体がオフライン状態になっていると、オンライン状態になるまで送信待機 状態になります。

# スリープタイマの設定時間を変更する

[スリープタイマ設定]では、プリンタが一定時間操作されない場合や、コンピュータ から印刷データが送られない場合に、自動的にスリープ状態に切り替える時間を設定 します。

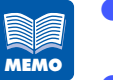

印刷中やエラーが発生している状態のときは、スリープタイマの設定時間を 変更できません。

▶ [スリープタイマ設定]の初期状態は、2分に設定されています。

#### 本体がオンライン状態になっていることを確認します。

オンライン状態になっていない場合は、オンラインボタンを押してオンライン状態にします。

### [スリープタイマ設定] をクリックします。

[スリープタイマ設定] ダイアログボックスが表示されます。

| スリープタイマ設定                                 | × |
|-------------------------------------------|---|
| スリーブタイマを設定します。分単位で時間を設定してください。<br>設定時間(T) |   |
| 12 📩 1 - 60 (分)                           |   |
| (送信返) 閉じる(Q)                              |   |

# 3 設定時間を入力します。

キーボードまたは入力ボックスの右にある 🗔、 💽 ボタン(1 ずつ増減)を使用して、 スリープタイマの設定時間を変更します。

設定時間は1~60(分)の範囲で、1分単位で設定できます。

3

1

## [送信] をクリックします。

確認のメッセージダイアログボックスが表示されます。

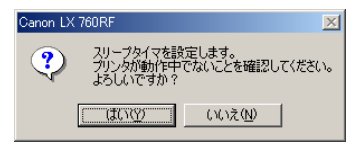

[はい] をクリックします。 スリープタイマの設定時間が変更されます。

# 用紙の停止位置を調整する

印刷されたラベルを、ラベルカッターで切り離すときの停止位置を調整することができます。

### [カッター調整] をクリックします。

[カッター調整] ダイアログボックスが表示されます。

| カッター調整   |        |       |                 | ×       |
|----------|--------|-------|-----------------|---------|
| 停止位置(巴)  | 0.0 mm | J     |                 | 表示単位    |
|          |        | -10.0 | 10.0            | ← mm(M) |
| カット位置(工) | 0.0 mm | J     |                 | ⊂ inchΦ |
|          |        | -10.0 | 10.0            |         |
|          |        |       |                 | 標準に戻すの  |
|          |        | 送信©)  | 閉じる( <u>C</u> ) | ヘルプ(円)  |

2

4

5

1

[停止位置]のスライダをドラッグして、用紙の停止位置を調整します。

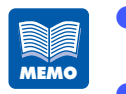

- 中央が標準(0.0mm)の位置で、左にスライドさせると停止位置はロール ユニット方向に設定され、右にスライドさせると排出方向に設定されます。
   設定できる範囲は、-10.0~+10.0mmまでで、0.5mm間隔で設定できます。(単位はミリとインチに切り替えることができます。)
- 停止位置の設定を標準の設定に戻す場合は、[標準に戻す]をクリックします。

# 3 [送信]をクリックします。 確認のメッセージダイアログボックスが表示されます。

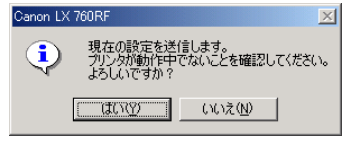

 4
 [はい]をクリックします。

 調整した停止位置がプリンタに設定されます。

### 5 テスト印刷を行い、用紙間の中央で停止していることを確認し、実際の印刷を行って ください。

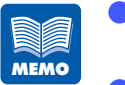

[停止位置]の設定は、ラベルカッターでカットするときの用紙位置についてのみ機能します。オプションのオートカッター使用時は機能しません。
 オプションのオートカッターが取り付けられている場合、[カット位置]の調整ができるようになります。 → 7.4 カット位置の調整をする(P.148)

# 特殊な設定を行う

[特殊設定]は、通常は設定する必要はありません。本機を特殊な環境でご利用になる 場合や、ファンフォールド紙をご使用になる場合などに限り設定を行ってください。

[特殊設定] には、次の3項目があります。

#### [低室温時印刷モード]

低温環境で本機を使用するときに選びます。

### [ファンフォールド紙モード]

ファンフォールド紙を用いるときに選びます。

#### [イエローヘッド位置調整モード]

ヘッド位置調整パターンのイエロー印字箇所が見えづらい場合に、シアンを重ねて印 字するときに選びます。

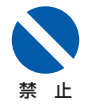

ロール用紙を使用する場合は、[ファンフォールド紙モード] に設定しない でください。

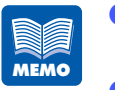

[特殊設定]は、印刷中やエラーが発生している状態のときは設定できません。

[特殊設定]は、通常はチェックを外してください。 特に、[低室温時印刷モード]はインクを多く消費しますので、必要なとき だけご使用ください。

 ● [低室温時印刷モード]を使用しても、室温が 15 ℃よりも極端に低いとき は、効果が十分でない場合があります。

 [イエローヘッド位置調整モード]を選択してヘッド位置調整パターンの印刷を行った場合、通常のヘッド位置調整パターンの印刷を行った後、用紙を プリンタ内部に戻してから、イエローの印字箇所にシアンを重ねて印字します。 プリンタドライバの使いかた

## [特殊設定] をクリックします。

[特殊設定] ダイアログボックスが表示されます。

| 特殊設定                   | × |
|------------------------|---|
| □ 低室温時印刷モード(L)         |   |
| □ ファンフォールド紙モード(E)      |   |
| □ イエローヘッド位置調整モード(P)    |   |
| <u>送信じ</u> 開じる@ ヘルブ(H) |   |

利用する特殊設定のチェックボックスをクリックし、チェックマークをつけます。

### [送信] をクリックします。

確認のメッセージダイアログボックスが表示されます。

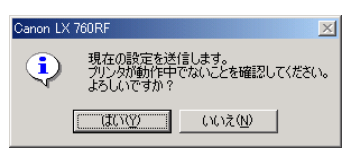

- 4
   [はい]をクリックします。

   設定した内容が有効になります。
- 5 [閉じる]をクリックします。

1

2

1

ステータスモニタの使いかた

ステータスモニタを使用すると、プリンタの状態や印刷の状況を知ることができます。

# 4.1 ステータスモニタを表示する

ステータスモニタの起動のしかた、表示のしかたを説明します。

# ステータスモニタを起動する

ステータスモニタを起動します。

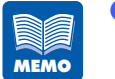

- ステータスモニタは、インストールした状態では印刷が開始されたときに自動的に起動し、ウィンドウが表示される設定になっています。
  - ステータスモニタは、メニューの設定によって Windows を起動したときに 自動的に起動させることもできます。
- 起動したステータスモニタのウィンドウは、通常はタスクバーやタスクトレイに入れ、エラーなどが発生した場合にウィンドウを表示させることもできます。
  - → ステータスモニタの起動と表示方法(P.94)

[Canon LX 760RF のプロパティ] ダイアログボックスの [ユーティリティ] シート を表示し、[ステータスモニタ起動] をクリックします。

| ≪Ganon LX 760RF のプロパティ                    | <u>? ×</u>      |
|-------------------------------------------|-----------------|
| 全般   共有   ポート   詳細設定   色の管理   セキ:         | טדר 🛠 ב-דרטדר   |
| 0000 <b>(</b> ) 50-=2560                  |                 |
| <b>ひひひび</b> クリーニング(強力)(D)                 |                 |
|                                           | <u> </u>        |
| 2011年1月1日日日日日日日日日日日日日日日日日日日日日日日日日日日日日日日日日 |                 |
| 設定(值印刷(P)                                 |                 |
| スリーブ(S)                                   | ステータスモニタ起動(M)   |
| <b>ひ</b> 88:88 スリープタイマ設定(T)               | 特殊設定(E)         |
| ОК                                        | キャンセル 道用(金) ヘルプ |

ステータスモニタの使いかた

#### ステータスモニタが起動します。

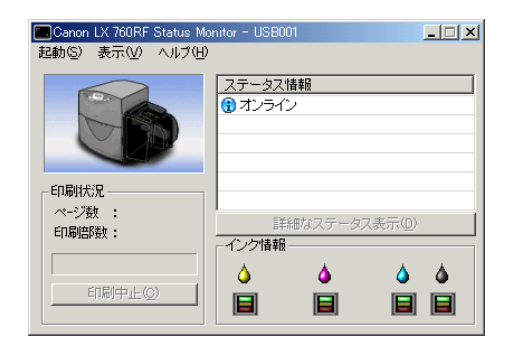

# ステータスモニタの起動と表示方法

ステータスモニタの起動のしかたと、表示のしかたをメニュー機能で設定できます。

### ■起動のしかた

起動のしかたは、次のどちらかに設定できます。

### [印刷中に起動]

印刷を開始したときに、ステータスモニタが自動的に起動して表示されます。 ステータスモニタは、印刷が終わると自動的に閉じます。(初期状態の設定)

### [Windows と同時に起動]

Windows を起動したときに、ステータスモニタが自動的に起動します。

4

### ■表示のしかた

表示のしかたは、次のいずれかに設定できます。

#### [ポップアップして起動]

ステータスモニタのウィンドウを画面に表示します。(初期状態の設定)

#### [最小化で起動]

起動したステータスモニタのウィンドウを、最小化してタスクバーに収納します。

#### [タスクトレイに入れて起動]

起動したステータスモニタを、タスクトレイの中にアイコン化された状態で表示します。

#### [常に手前に表示]

1

他のアプリケーションソフトなどのウィンドウを開いても、ステータスモニタのウィ ンドウを常に手前に表示します。

起動および表示のしかたは次の手順で設定します。

#### [起動] メニューを開き、起動のしかたを選びます。

[印刷中に起動] または [Windows と同時に起動] をクリックします。 設定された項目の先頭に「●」が付きます。

| Canon LX 760RF Status Mor          | nitor - USB001 |  |
|------------------------------------|----------------|--|
| 起動(S) 表示(V) ヘルブ(H)                 |                |  |
| ● ED刷中(:起動(P)<br>Windowsと同時(:起動(W) | ステータス情報        |  |
|                                    |                |  |
| 印刷状况                               |                |  |
| ページ数 :                             |                |  |
| 印刷部数:                              | - インクは表品       |  |
|                                    |                |  |
| 印刷中止(C)                            |                |  |

### [表示]メニューを開き、表示のしかたを選びます。

[ポップアップして起動]、[最小化で起動] または [タスクトレイに入れて起動] をクリックします。

設定された項目の先頭に「●」が付きます。

| 🔲 Canon LX 760RF Status Monitor - USB001 📃 🔲 🗙 |                                                                    |         |              |              |                 |  |
|------------------------------------------------|--------------------------------------------------------------------|---------|--------------|--------------|-----------------|--|
| 起動©)                                           | 表示(⊻)                                                              | ヘルプ(出)  |              |              |                 |  |
|                                                | <ul> <li>ポップアップして起動(<br/>最小化で起動(M)</li> <li>タスクトレイに入れてま</li> </ul> |         | (P)<br>起動(T) | <br>.情報<br>ン |                 |  |
|                                                | 常に手i                                                               | 前に表示(E) |              |              |                 |  |
| - 印刷状<br>ページ要<br>印刷部                           | 況<br>女 :<br>遊 :                                                    |         | -<br>インク情報   | 羊細なステータ.<br> | ス表示( <u>D</u> ) |  |
| E                                              | 们刷中止(                                                              | )       |              |              |                 |  |

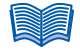

- ウィンドウが表示されたときに常に手前に表示させる場合は、[常に手前に表示]をク リックし、先頭にチェックを付けます。この設定は、[表示] メニューの他の項目とは 無関係に設定できます。
- Windows XP/Windows 2000 では、[常に手前に表示] にチェックを付けると、ス テータスモニタのウィンドウが半透明で表示されます。
- [最小化で起動]または[タスクトレイに入れて起動]に設定しても、プリンタにエラーが発生すると自動的にポップアップし、メッセージを表示します。ポップアップされたウィンドウの最小化ボタンをクリックすると、再びタスクバーに収納できます。

# 4.2 ステータスモニタを利用する

ステータスモニタでは、現在の印刷状況を確認できるほか、プリンタの状態やインクの消 費状態などを確認できます。

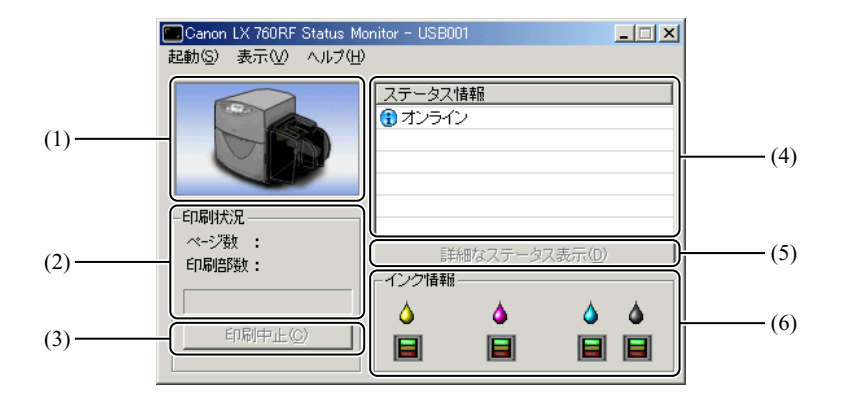

- プリンタ状態のイメージ
   現在のプリンタの状態がイメージで表示されます。
- (2) 印刷状況現在の印刷状況が表示されます。
- (3) 印刷中止印刷を中止します。
- (4) ステータス情報現在のプリンタの状態を知らせるメッセージが表示されます。
- (5) 詳細なステータス表示プリンタの状態を詳しく説明する別ウィンドウを開きます。
- (6) インク情報

インクカートリッジの消費状況が表示されます。

印刷状況を見る

印刷の進行状況を確認できます。

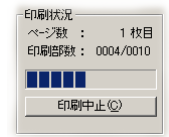

#### [ページ数]

印刷を指定した原稿のページ数が表示されます。

#### [印刷部数]

指定した部数の印刷の進行状況が表示されます。 例えば、3ページ原稿を10部ずつ印刷する設定を行った場合、1ページ目を印刷す る間は「0001/0010」~「0010/0010」と順に表示されます。 プログレスバーは、各ページごとの部数の処理状況を表しています。

#### [印刷中止]

印刷を途中で中止する場合にクリックします。現在の印刷を行った後、中止します。

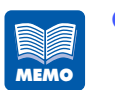

[印刷中止]をクリックしても印刷が中止されない場合は、プリンタ本体の 操作パネルの[印刷中止 / リセット]キーを押して、プリンタのリセット処 理を行ってください。

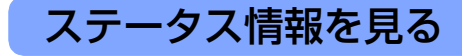

プリンタの状態を確認します。

| 🔲 Canon LX 760RF Status Monitor - USB001 |                                          |  |  |
|------------------------------------------|------------------------------------------|--|--|
| 起動(S) 表示(V) ヘルプ(H)                       |                                          |  |  |
|                                          | ステータス情報       (す) オンライン                  |  |  |
| ED刷は大況<br>ページン数:<br>ED刷造P数:              | 詳細なステータス表示( <u>0</u> )<br>「 <b>インク情報</b> |  |  |
| 印刷中止©                                    |                                          |  |  |

現在のプリンタの状態を4つのイメージで表示します。

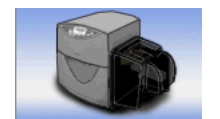

通常の状態であることを示します。 オンラインの状態であり、印刷を行うことができます。

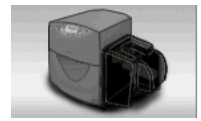

オフライン状態であることを示します。

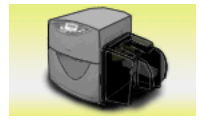

警告が発生していることを示します。 [ステータス情報] に警告メッセージが表示されますが、印刷を続け ることができます。必要に応じて対処を行ってください。

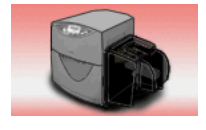

エラーが発生していることを示します。 [ステータス情報] にエラーメッセージが表示され、印刷を行うこと ができません。 必要な対処を行ってください。

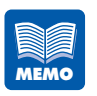

ステータスモニタが最小化されている場合、またはタスクトレイに入ってい る場合は、エラーが発生した時点でステータスモニタのウィンドウが表示さ れます。

### ■ステータス情報を見る

ステータス情報には、4 つのアイコンとメッセージで、現在のプリンタの状態が表示されます。

- インフォメーション プリンタに関する情報が表示されます。メッセージ内容を確認してください。
- オペレータコールエラー お客様の操作が必要なエラーが発生しています。 エラー内容をメッセージで確認し、必要な対処を行ってください。
- サービスマンコールエラー
   お客様の操作では復帰不可能なエラーが発生しています。
   ー度メイン電源スイッチをオフにしてください。再度メイン電源スイッチをオンにしてもエラーが発生する場合は、エラー番号(4桁の数字)を控えてご購入の販売店やサービス店、お客様相談センターにご連絡ください。

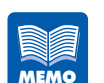

 複数のエラーが同時に発生した場合は、重要度の高いエラーから順に [ス テータス情報] に表示されます。
ステータス情報に表示されたメッセージについて、さらに詳しく知りたい場合は、次の手順で説明ウィンドウを表示して確認することができます。

説明を見るメッセージを選び、[詳細なステータス表示]をクリックします。

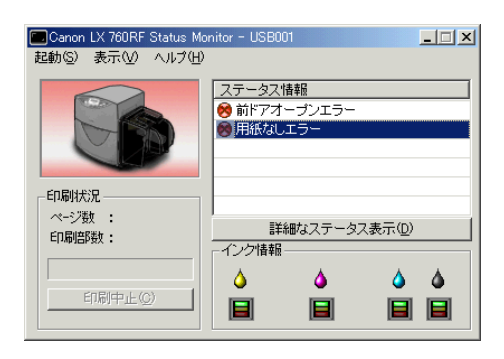

1

説明ウィンドウが開き、メッセージの説明と対処方法を確認できます。

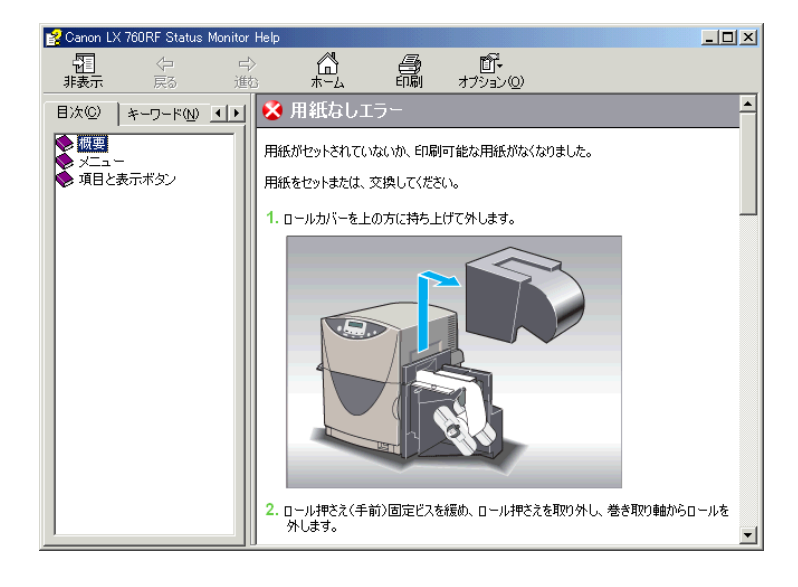

[ステータス情報]の項目をダブルクリックしても、同様に説明ウィンドウを表示できます。

### インク情報を見る

インクカートリッジのインクの消費状況を確認します。 インクカートリッジの種類は、左からイエロー(Y)、マゼンタ(M)、シアン(C)、ブ ラック(Bk)です。

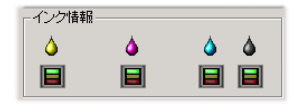

それぞれのインクカートリッジのインク残量を3つのイメージで表示します。

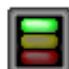

#### インクあり

インクカートリッジにインクが十分あります。

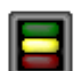

#### インク残量少

インクカートリッジのインクがなくなりました。 新しいインクカートリッジに交換してください。 ただし、プリンタ内部にインクが残っているため、しばらくの間は印刷は続 けられます。

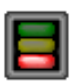

#### インクなし

プリンタ内部のインクがなくなりました。 新しいインクカートリッジに交換してください。

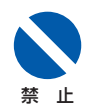

インクカートリッジは、交換するとき以外は抜き差ししないでください。部 材の消耗を早める原因となります。

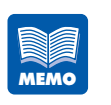

「インク残量少」になると、「ステータス情報」に警告メッセージが表示されます。ます。また、「インクなし」になると、エラーメッセージが表示されます。
 「インク残量少」になったら、「インクなし」になる前に新しいインクカートリッジを用意してください。新しいインクカートリッジの入手方法については、ご購入の販売店やサービス店、お客様相談センターにご連絡ください。

2

メンテナンスのしかた

プリンタをいつもよい状態でお使いいただくためのメンテナンスについて説明します。

# 5.1 ヘッドをクリーニングする

印刷結果がかすれている場合は、プリントヘッドにホコリや紙粉が付着しノズルがつまっていることが考えられます。ノズルがつまったときはクリーニングを行ってください。

## 通常のクリーニングを行う

通常のクリーニングを行います。

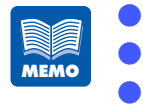

- クリーニング中は、その他の動作を行わないでください。 印刷中やエラーが発生している状態のときは、クリーニングはできません。 通常のクリーニングを行っても状況が改善されない場合は、強力なクリーニ ングをお試しください。
- → 強力なクリーニングを行う(P.104)
- [Canon LX 76ORF のプロパティ] ダイアログボックスの [ユーティリティ] シート を表示し、[クリーニング] をクリックします。

確認のメッセージダイアログボックスが表示されます。

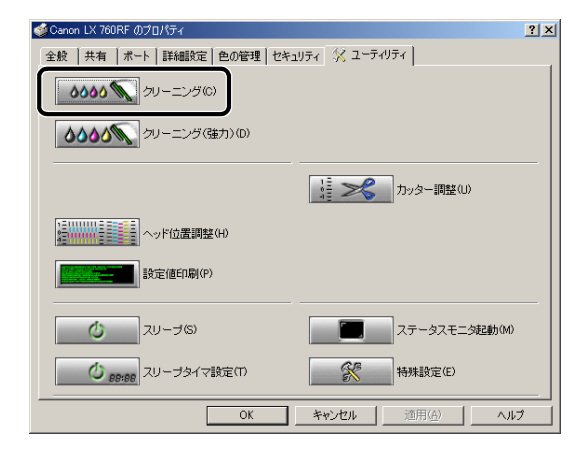

**[はい] をクリックします**。 クリーニングが行われます。

| Canon LX | 760RF                                                                        | ×       |
|----------|------------------------------------------------------------------------------|---------|
| ?        | クリーニングG適常)を実行します。プリンタが動作中でないことを確認<br>クリーニング動作中はその他の動作を行わないでください。<br>よろしいですか? | してください。 |
|          | (北い(Y)) (いいえ(N))                                                             |         |

MEMO

# 強力なクリーニングを行う

通常のクリーニングを行っても状況が改善しない場合は、強力なクリーニングを行っ てください。

- 🚽 🔵 クリーニング中は、その他の動作を行わないでください。
  - 印刷中やエラーが発生している状態のときは、クリーニング(強力)はできません。
    - クリーニングによって状況が改善されない場合は、プリントヘッドの消耗など、別の原因が考えられます。ご購入の販売店やサービス店、お客さま相談センターにお問い合わせください。

#### [Canon LX 760RF のプロパティ] ダイアログボックスの [ユーティリティ] シート を表示し、[クリーニング(強力)] をクリックします。

確認のメッセージダイアログボックスが表示されます。

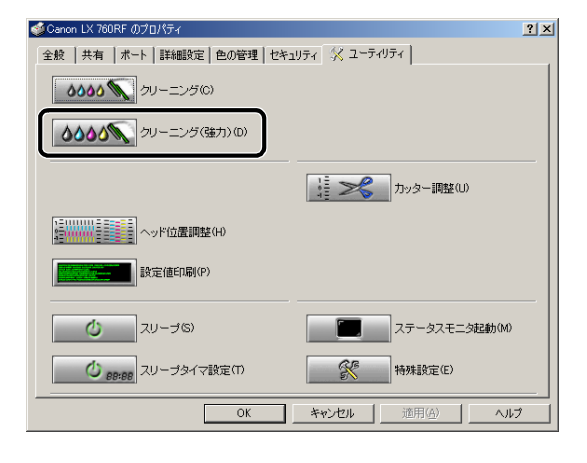

[はい] をクリックします。

クリーニング(強力)が行われます。

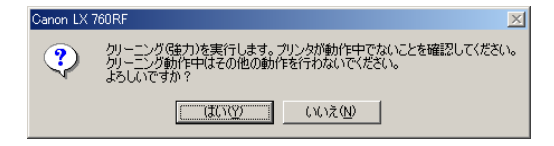

1

# \_\_\_\_\_ ヘッド位置調整を行う

本機は、設置時に最良の状態で印刷できるように調整されていますが、印刷結果に色ずれ が見られるなどの場合は、ヘッド位置調整を行ってください。 ヘッド位置調整では、ヘッド位置調整パターンを印刷し、パターンを見ながら調整します。 ブラックヘッドの調整を行った後、ブラックを基準にしてその他の色のヘッドを調整しま す。ヘッド位置調整パターンの印刷を行う際は、用紙サイズが4×3インチ以上の大きさ のカラーラベルプリンタ専用紙をお使いください。

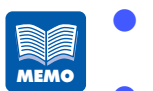

1

- 用紙サイズが4×3インチより小さい用紙をご使用の場合、ヘッド位置調 整パターンが欠けたり、印刷されない場合があります。
- 用紙がセットされていることを確認してください。調整パターンは3部印刷 されます。
- 印刷中やエラーが発生している状態のときは、ヘッド位置調整はできません。
- [ユーティリティ]シートの [特殊設定]で、[イエローヘッド位置調整モード]を選択してヘッド位置調整パターンの印刷を行った場合、通常のヘッド位置調整パターンの印刷を行った後、用紙をプリンタ内部に戻してから、イエローの印字箇所にシアンを重ねて印字します。

#### [Canon LX 760RF のプロパティ] ダイアログボックスの [ユーティリティ] シート を表示し、[ヘッド位置調整] をクリックします。

[ヘッド位置調整] ダイアログボックスが表示されます。

| 🥩Canon LX 760RF のプロパティ             | <u>?</u> ×      |
|------------------------------------|-----------------|
| 全般   共有   ボート   詳細設定   色の管理   セキュ! | ティ 🛠 ユーティリティ    |
| <b>ひひひひ (の</b> )                   |                 |
| クリーニング(強力)(D)                      |                 |
|                                    |                 |
| ~ッド位置調整(H)                         |                 |
| 設定值印刷(P)                           |                 |
| <u>び</u> スリープ(S)                   | ステータスモニタ起動(M)   |
| <b>ひ 89:98</b> スリーブタイマ設定(T)        | 特殊設定(£)         |
| ОК                                 | キャンセル 道用(点) ヘルプ |

メンテナンスのしかた

#### 2 [印刷]をクリックします。

確認のダイアログボックスが表示されます。

| ヘッド位置調整                                                                                                    |                                       |                         | ×            |
|----------------------------------------------------------------------------------------------------|---------------------------------------|-------------------------|--------------|
| へいに位置調整パターンを印刷後、ヘッド位置調整な行います。<br>最初に下の日刷に大とを押して、ヘッド位置調整パターク制<br>日刷された結果を参照して、各色が最も違むと思われる位置。<br>設定後、右下の「送信」ボタンを押してプリンタニ該定を送信し | 。<br>印刷してください。<br>の数値を以下の画面<br>てください。 | で設定してください。              |              |
|                                                                                                    | +16 * 🗖 *                             | 横方向                     | 縦方向          |
| -15 -10 -5 0 5 10 15<br>c ((((((((((((((((((((((((((((((((((((                                                                | 410                                   | <b>6</b> © A <b>D</b> = |              |
| * ((((((((((((((((((((((((((((((((((((                                                                                        | +5                                    | <b>♦</b> CB <b>D</b> ⊒  |              |
|                                                                                                    | -5                                    |                         |              |
| -5<br>-10<br>-15<br>-1<br>-15<br>-15                                                                                          | -10 -                                 |                         |              |
|                                                                                                    | ED馬RP)                                | 送信(S) 閉(                | 53(Q) ヘルプ(H) |

#### 3 プリンタが動作中でないことを確認し、[はい]をクリックします。 ヘッド位置調整パターンが3部印刷されます。

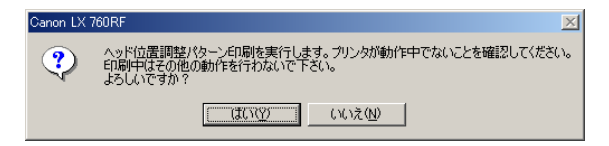

4

ヘッド位置調整パターンが正常に印刷された場合は、[はい]をクリックします。

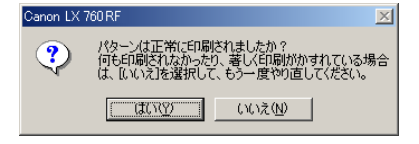

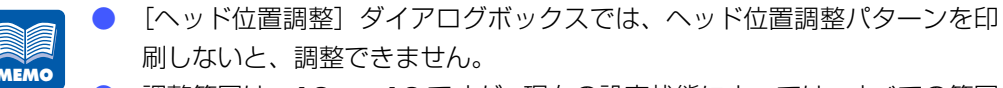

調整範囲は-16~+16ですが、現在の設定状態によっては、すべての範囲から選べない場合があります。スライダの目盛りに表示される ▲、▼の間で設定してください。

#### 印刷されたヘッド位置調整パターンを確認します。

プリントヘッドから正常にインクが出ているか、ヘッド位置がずれていないかを確認してくだ さい。

ヘッド位置調整パターンには、搬送方向の位置ずれを測るための「ヘッド位置調整パターン (縦)」と、搬送方向に垂直な方向の位置ずれを測るための「ヘッド位置調整パターン(横)」、そ して各インクの基準となる Bk (ブラック)のヘッド位置を確認するための黒枠が印刷されます。

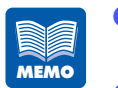

- ヘッド位置調整パターンは3部印刷されます。最後に印刷された調整パターンを使って確認してください。
- 4×5インチと4×3インチの用紙では、印刷結果が異なりますが、印刷 される内容は同じです。

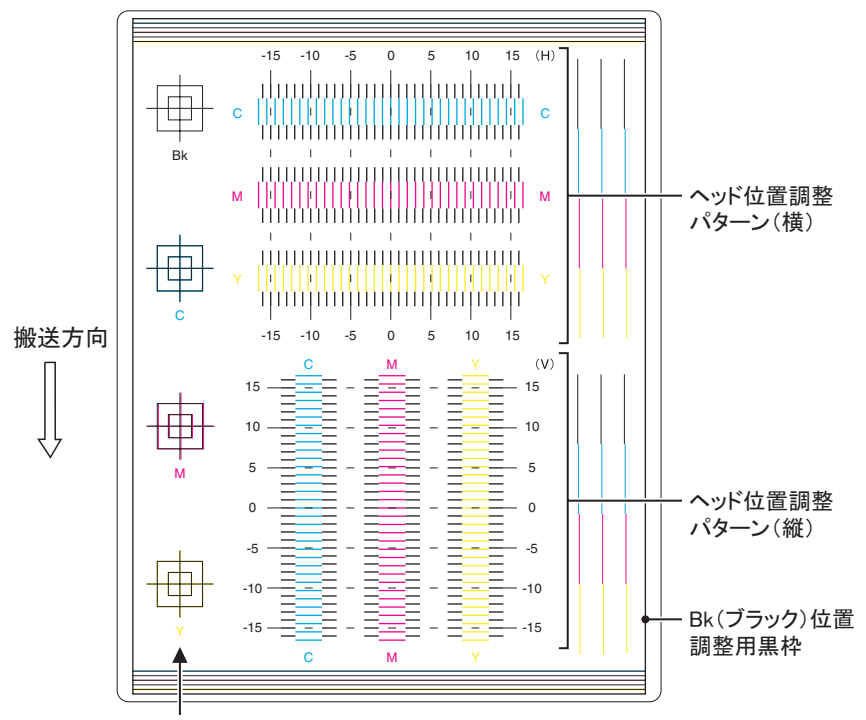

目視確認用パターン

#### ブラックのヘッド位置の確認

Bk(ブラック)位置調整用黒枠が、用紙の中心になっていることを確認します。 黒枠が用紙の中心からずれているときは、手順6からのブラックのヘッド位置調整を行い ます。

黒枠が用紙の中心になっているときは、シアン、マゼンタ、イエローのヘッド位置の確認 を行ってください。

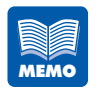

ブラックのヘッド位置調整を行った後は、再度ヘッド位置調整パターンを印 刷して、シアン、マゼンタ、イエローのヘッド位置調整を必ず行ってください。

- ・黒枠が左寄りになっている場合 
  → 横方向の調整(P.109)
- ・黒枠が右寄りになっている場合 
  → 横方向の調整(P.109)
- ・黒枠が上寄りになっている場合 🗲 縦方向の調整 (P.110)
- ・黒枠が下寄りになっている場合 → 縦方向の調整(P.110)

**シアン、マゼンタ、イエローのヘッド位置の確認** 目視確認用パターンのシアン(C)、マゼンタ(M)、イエロー(Y)の印字とブラックの印 字が、それぞれ重なっていることを確認します。 C、M、Yの印字が Bk の印字とずれているときは、手順 11 からのシアン、マゼンタ、イエ ローのヘッド位置調整を行います。→ 手順 11 (P.111)

ブラックのヘッド位置を調整します。

6

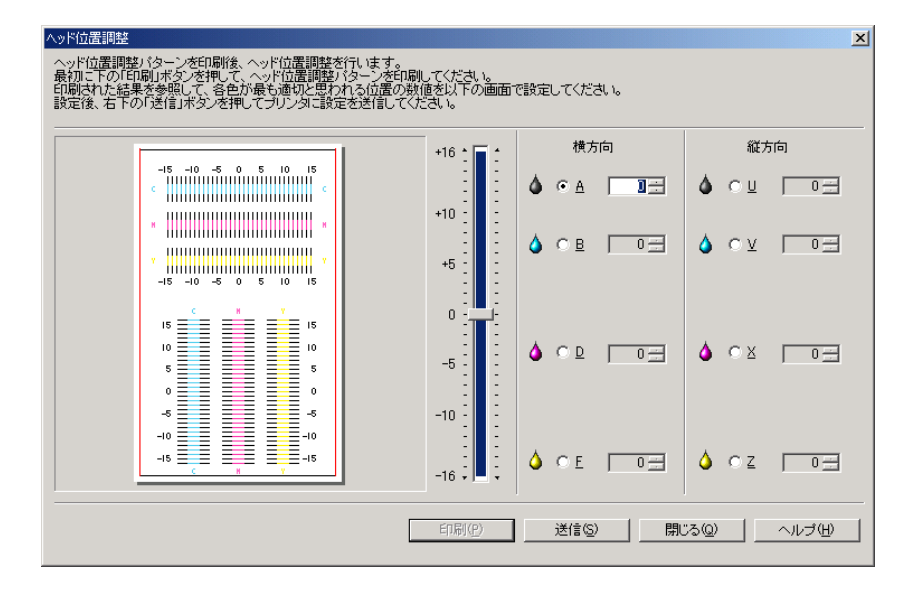

#### 横方向の調整

Bk(ブラック)位置調整用黒枠が左寄りになっている場合は数値をプラス(+)に、右寄りになっている場合は数値をマイナス(-)にします。

[横方向]の[A](ブラック)をクリックし、中央のスライダをドラッグして数値を増減します。

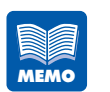

- 入力ボックスをクリックし、キーボードから数値を入力することもできます。
- ▶ 💽 、💽 ボタンをクリックすると、現在の数値は 1 ずつ増減します。
- 数値を 1 増減させると、黒枠は左右に 0.0425mm 移動します。
- 調整範囲は-16~+16ですが、現在の設定状態によっては、すべての範囲から選べない場合があります。スライダの目盛りに表示される ▲、▼の間で設定してください。

#### 縦方向の調整

Bk(ブラック)位置調整用黒枠が上寄りになっている場合は数値をマイナス(-)に、下寄り になっている場合は数値をプラス(+)にします。

[縦方向]の[U](ブラック)をクリックし、中央のスライダをドラッグして数値を増減します。

- 入力ボックスをクリックし、キーボードから数値を入力することもできます。
  - ▶ 💽、 💽 ボタンをクリックすると、現在の数値は 1 ずつ増減します。
  - 数値を 1 増減させると、黒枠は上下に 0.0425mm 移動します。
  - 調整範囲は-16~+16ですが、現在の設定状態によっては、すべての範囲から選べない場合があります。スライダの目盛りに表示される ▲、▼の間で設定してください。

#### [送信] をクリックします。

送信確認のメッセージダイアログボックスが表示されます。

| Canon LX | 760 RF   |                  | ×  |
|----------|----------|------------------|----|
| ?        | プリンタに設定を | 送信します。よろしいです     | か? |
|          | (IC)     | (ハハズ( <u>N</u> ) |    |

- 8 [はい]をクリックします。 ヘッド位置が調整されます。
- 9 再度[印刷]をクリックして、ヘッド位置調整パターンを印刷し、ブラックのヘッド 位置が正しく調整されたことを確認します。
   印刷された調整パターンを見て、Bk(ブラック)位置調整用黒枠が用紙に対して中央に印刷されている場合はブラックヘッドの調整は完了です。Bk(ブラック)位置調整用黒枠のずれが直っていない場合は、手順5~9を繰り返して調整をやり直してください。
- 10 ブラックヘッドの調整が完了したパターンを見て、シアン、マゼンタ、イエローのヘッド位置を確認します。

11 シアン、マゼンタ、イエローのヘッド位置を調整します。 シアン、マゼンタ、イエローの各色について、それぞれヘッド位置調整パターン(横)の黒線 と各色の線が最もなめらかに(段差がなく)つながって見える線の数値を読みとります。 例えば、次のような場合は、調整値が「-2」になります。 → 横方向の調整(P.112)

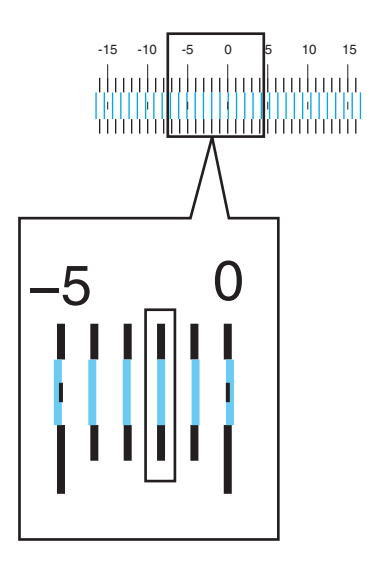

シアン、マゼンタ、イエローの各色について、それぞれヘッド位置調整パターン(縦)の黒線 と各色の線が最もなめらかに(段差がなく)つながって見える線の数値を読みとります。 例えば、次のような場合は、調整値が「+2」になります。 → 縦方向の調整(P.113)

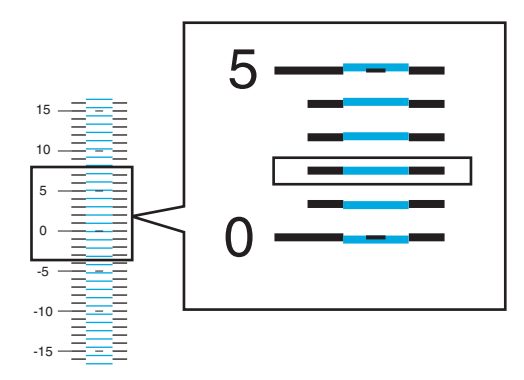

#### 12 調整値を設定します。

| ヘッド位置調整                                                                                                    |                                   |                                | ×              |
|----------------------------------------------------------------------------------------------------|-----------------------------------|--------------------------------|----------------|
| ヘッド位置調整パターンを印刷後、ヘッド位置調整だけ、ます。<br>最初に下の1日刷ボタンを押して、ヘッド位置調整パターンを引<br>日刷された結果を参照して、各色が最も違いと思われる位置の<br>設定後、右下の小気に副ボタンを押してプリンタに設定を送信して | □刷してください。<br>)数値を以下の画面↑<br>こください。 | で設定してください。                     |                |
|                                                                                                    | +16 * 🗖 *                         | 横方向                            | 縦方向            |
| -15 -10 -5 0 5 10 15                                                                                                    | 110                               | <b>♦</b> ○ <u>A</u> □ <u>=</u> |                |
| *                                                                                                    | +10 +5 +5                         | ♦ Св ОН                        |                |
|                                                                                                    | -5                                | <b>(</b> • D 3 = 3 = 1         |                |
| -5<br>-10<br>-15<br>-1<br>-15                                                                                                    | -10                               | <b>♦</b> ⊂ E <b>– –</b>        | ♦ cz 📑         |
|                                                                                                    | 印刷(户)                             | 送信(S) 閉U                       | 3Q <u>~nj@</u> |

#### 横方向の調整

[横方向]の調整する色をクリックし、中央のスライダをドラッグして、手順 11 で読み 取った調整値に合わせます。

- [B] (シアン)、[D] (マゼンタ)、[F] (イエロー)のパターンすべてについて調整を 行ってください。
- 入力ボックスをクリックし、キーボードから数値を入力することもできます。
- 調整範囲は-16~+16ですが、現在の設定状態によっては、すべての範囲から選べない場合があります。スライダの目盛りに表示される▲、▼の間で設定してください。

#### 縦方向の調整

[縦方向]の調整する色をクリックし、中央のスライダをドラッグして、手順 11 で読み 取った調整値に合わせます。

#### 

- [<u>V</u>] (シアン)、[<u>X</u>] (マゼンタ)、[<u>Z</u>] (イエロー)のパターンすべてについて調整を 行ってください。
- 入力ボックスをクリックし、キーボードから数値を入力することもできます。
- 調整範囲は 16 ~ +16 ですが、現在の設定状態によっては、すべての範囲から選べない場合があります。スライダの目盛りに表示される ▲、▼の間で設定してください。

#### 13 [送信] をクリックします。

送信確認のメッセージダイアログボックスが表示されます。

| Canon L> | K 760 RF    | X           |
|----------|-------------|-------------|
| ?        | プリンタに設定を送信し | ます。よろしいですか? |
|          | U           | いえ(N)       |

**1** [はい] をクリックします。

ヘッド位置が調整されます。

15 再度[印刷]をクリックしてヘッド位置調整パターンを印刷し、ヘッド位置が正しく 調整されたことを確認します。

印刷された調整パターンを見て、各色の「O」の位置の線がなめらかにつながっている場合は調整完了です。 線がずれて見える場合は、手順 11 ~手順 15 を繰り返して調整をやりなおしてください。

- 16 [閉じる] をクリックします。

ヘッド位置調整の終了を確認するメッセージが表示されます。

#### **17** [はい] をクリックします。

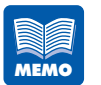

[ヘッド位置調整] ダイアログボックスでは、ヘッド位置調整パターンを印 刷しないと、調整できません。

本機に設定されている情報を印刷します。設定値印刷を行う際は、用紙サイズが4×3インチ以上の大きさのカラーラベルプリンタ専用紙をお使いください。

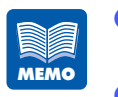

- 用紙サイズが4×3インチより小さい用紙をご使用の場合、印刷結果が欠けたり、印刷されない場合があります。
- ▶ 用紙がセットされていることを確認してください。
- 印刷中やエラーが発生している状態のときは、設定値印刷はできません。

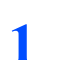

[Canon LX 760RF のプロパティ] ダイアログボックスの [ユーティリティ] シートを表示し、[設定値印刷] をクリックします。

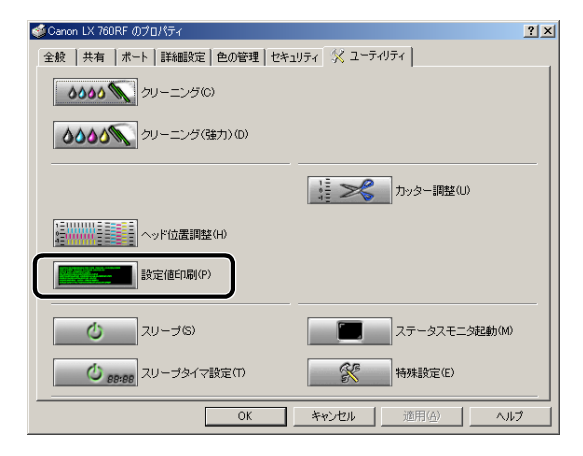

確認のメッセージダイアログボックスが表示されます。

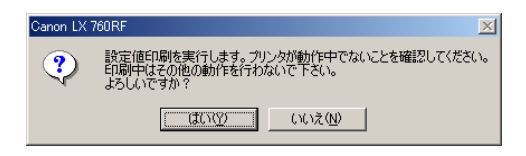

[はい] をクリックします。 設定値が印刷されます。

#### 設定値の見かた

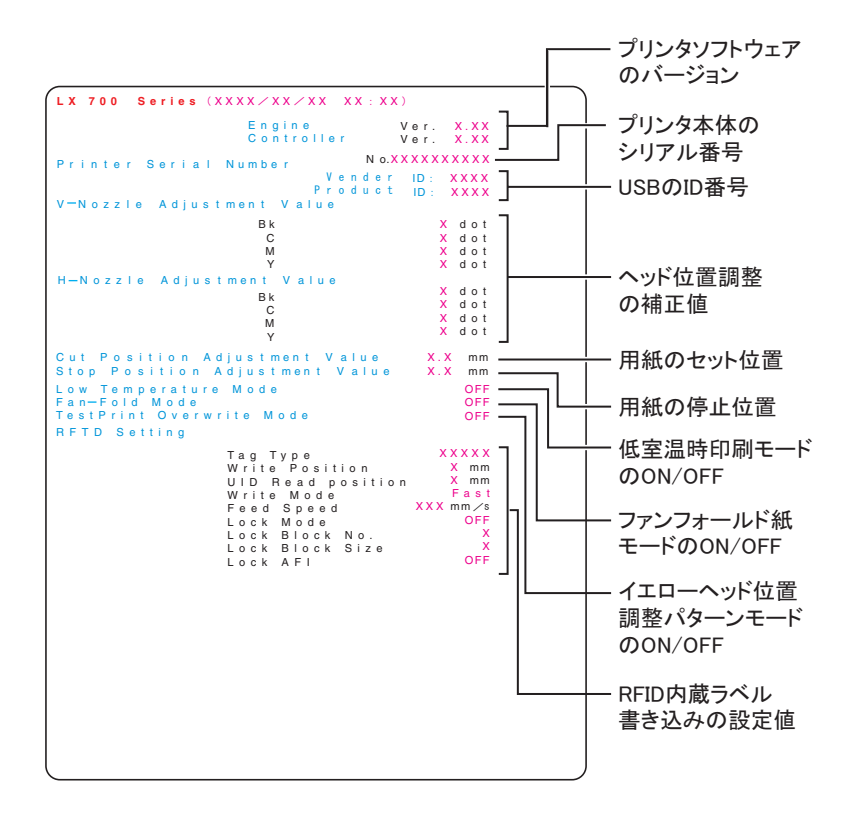

# 5.4 インクカートリッジを交換する

インクの残量が少なくなると、表示パネルに「カートリッジコウカン」のメッセージが表示され、もうすぐインクがなくなることを知らせます。印刷は継続できますが、インクがなくなると「インクガアリマセン」メッセージが表示され印刷を停止します。 インクカートリッジは、イエロー(Y)、マゼンタ(M)、シアン(C)、ブラック(Bk)の 4 つがあります。表示パネルに表示されたメッセージを確認し、インクがなくなった色の インクカートリッジを交換します。

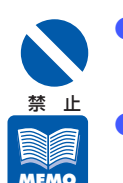

- インクカートリッジは、交換するとき以外は抜き差ししないでください。部 材の消耗を早める原因となります。
- 「カートリッジコウカン」メッセージが表示されたら、できるだけ早く新し いインクカートリッジを入手してください。新しいインクカートリッジの入 手方法については、本機をご購入の販売店やサービス店、お客様相談セン ターにお問い合わせください。
- 最適な印刷品質を保つため、インクカートリッジは本プリンタ用のカート リッジを使用してください。
- 4 色のインクカートリッジの位置は、次のとおりです。

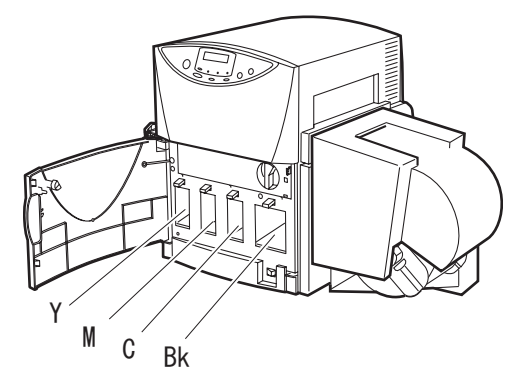

セットする位置が違う場合は、インクカートリッジを差し込むことができま せん。無理にセットしないでください。

- インクカートリッジは、直射日光の当たらない場所に保管してください。
- インクカートリッジは、セットしてから1年を目安に使い切ることをお奨めします。また、インクカートリッジは使用するときまで開封しないでください。

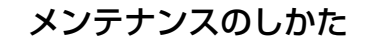

前ドアを開きます。

1

2

3

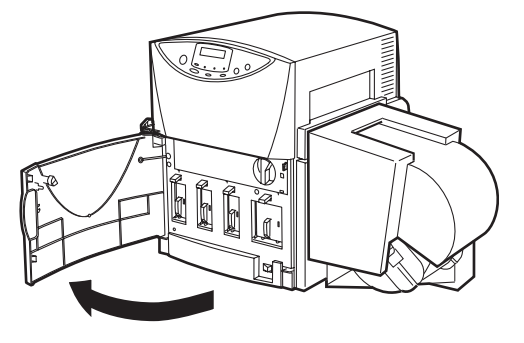

**インクのなくなったインクカートリッジを取り外します。** レバーを押し下げながら、インクカートリッジを手前にゆっくり引き抜きます。

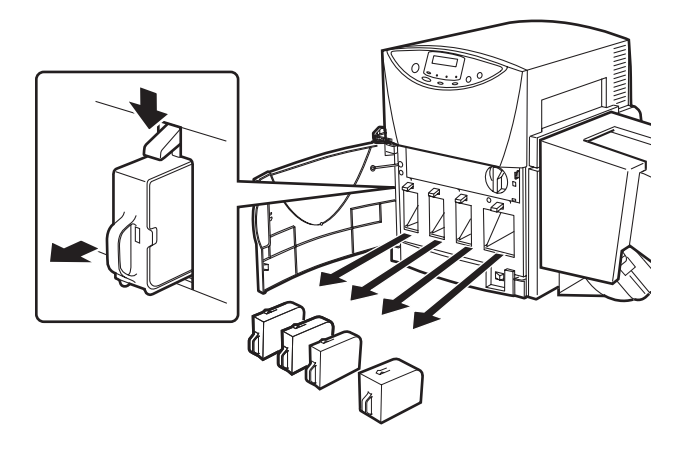

新しいインクカートリッジを袋から取り出します。

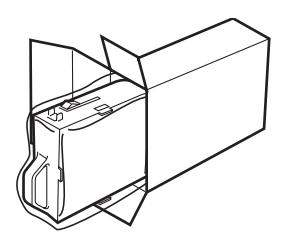

#### メンテナンスのしかた

5

#### 4 新しいインクカートリッジをセットします。 インクカートリッジは、レバーのロックがかかってカチッと音がするまで確実に押し込んでく ださい。

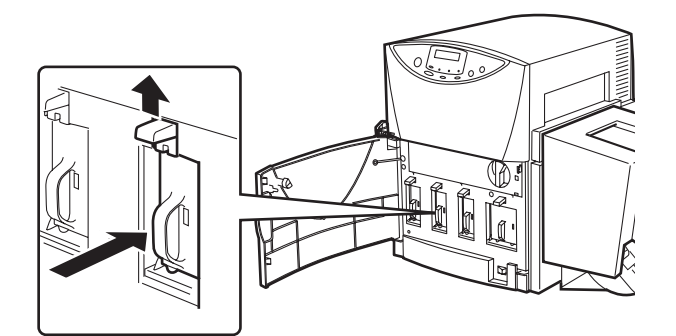

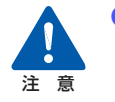

 インクカートリッジの挿入部内には、針部があり危険です。内部に指を入れ たりしないでください。

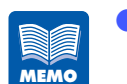

新しいインクカートリッジは、セットする前に左右に5、6回程度軽く振ってください。

#### 取り外したインクカートリッジをビニール袋に入れて、口を閉じます。

使用済みのインクカートリッジは、衣服や周囲を汚さないようにビニール袋などに入れてください。

#### 前ドアを閉じます。

6

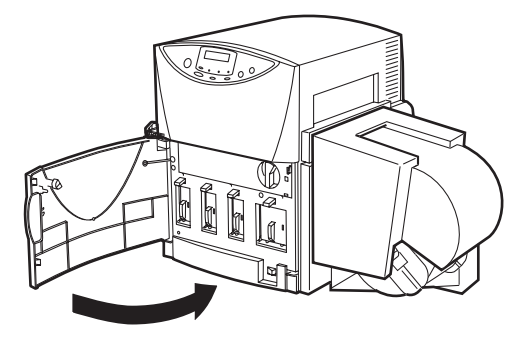

インクカートリッジを強い力で押さえたり、落としたりしないでください。
 インクが漏れて衣服や周囲を汚すことがあります。

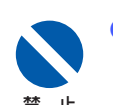

MEMO

インクカートリッジをセットした後は、交換時期になるまで抜き差ししない でください。

インクカートリッジの交換は速やかに行ってください。インクカートリッジ を取り外した状態で長時間放置しないでください。

# **5.5 使用済みインクカートリッジ回収のお願い**

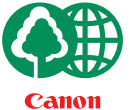

キヤノンでは、資源の再利用のために、使用済みインクカートリッジの回収 を推進しています。

この回収活動は、お客様のご協力によって成り立っております。

つきましては、キヤノンによる"環境保全と資源の有効活用"の取り組みの 主旨にご賛同いただき、回収にご協力いただける場合には、ご使用済となっ たインクカートリッジを、お近くの回収窓口までお持ちくださいますようお 願いいたします。

キヤノンではご販売店の協力の下、全国に 3000 拠点をこえる回収窓口をご 用意いたしております。

また回収窓口に店頭用カートリッジ回収スタンドの設置を順次 進めております。

回収窓口につきましては、下記のキヤノンのホームページ上で 確認いただけます。

キヤノンサポートページ canon.jp/support

事情により、回収窓口にお持ちになれない場合は、使用済みインクカートリッジをビニール袋などに入れ、地域の条例に従い 処分してください

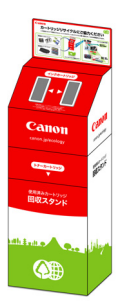

# 〔5.6 プリンタの清掃

印刷を行っていると、プリンタ内部がインクや紙粉で汚れてきます。プリンタの内部が汚れていると、印刷した用紙が汚れたり、用紙が正しく送られなくなることがあります。常に良好な状態で印刷できるように、本機を定期的に清掃してください。 本機の外装が汚れたときは、水または中性洗剤を含ませて固く絞った布で拭いてください。

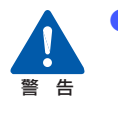

プリンタ内部を清掃するときは、水を含ませて固く絞った布で汚れを落とした後、から拭きしてください。また、シンナー、ベンジン、アルコールなどの引火性溶剤は使用しないでください。火災や感電の原因になることがあります。

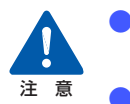

- 清掃の際は、必ず電源プラグをコンセントから抜いてください。誤って動作 した場合、けがや故障の原因になることがあります。
- ヘッド周辺(図のグレー部分)に手を触れないように注意してください。故 障やけがの原因となります。

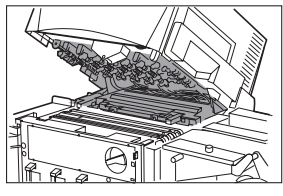

インクカートリッジの挿入部内には、針部があり危険です。内部に指を入れたりしないでください。

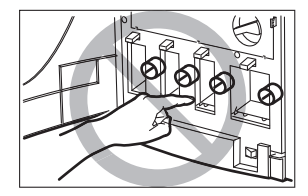

メンテナンスのしかた

[印刷可] ランプがゆっくり点滅(スリープ状態)していることを確認します。 [印刷可] ランプが点灯(通常状態)している場合は、[節電] キーを押します。

メイン電源スイッチをオフ(「〇」の位置)にします。

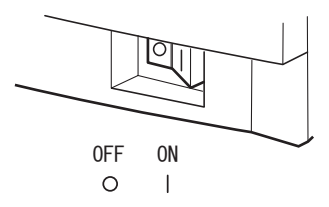

 印刷中にメイン電源スイッチをオフにしないでください。プリントヘッドの 保護動作が正常に行われず故障の原因となります。
 電源を完全に切る場合は、〔節電〕キーを押して、必ずスリープ状態にして からメイン電源スイッチをオフにしてください。

→ 電源を完全に切る (P.27)

電源プラグをコンセントから抜きます。

前ドアを開きます。

禁止

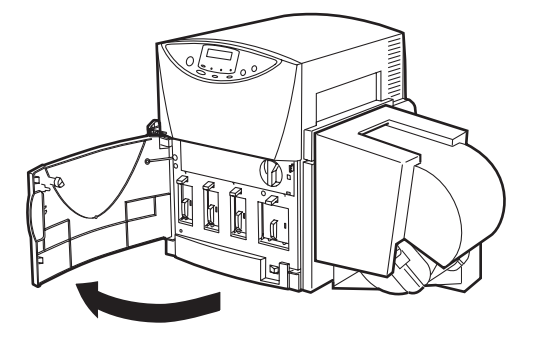

1

2

3

PHS ユニットを開きます。

PHS ユニットオープンハンドルを解除位置にして開きます。

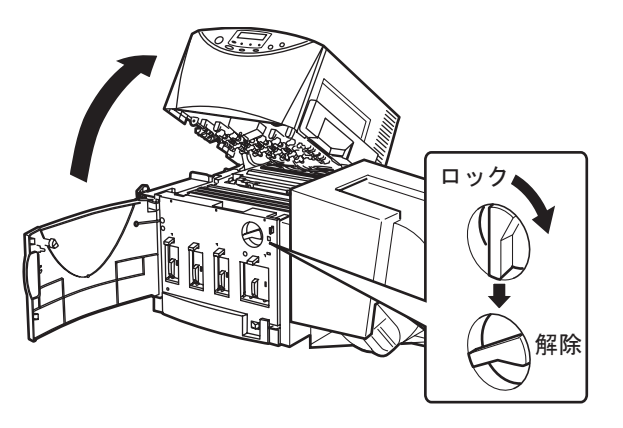

水を含ませて固く絞った布で、搬送路に付着したホコリや紙粉を拭き取ります。

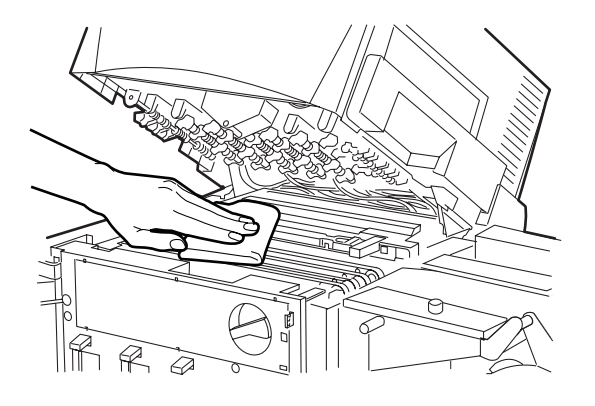

ペーパータオルやティッシュペーパーは使用しないでください。切れたかすや紙粉が本体内に入ると、故障の原因となります。

メンテナンスのしかた

7

5

PHS ユニットを閉じます。

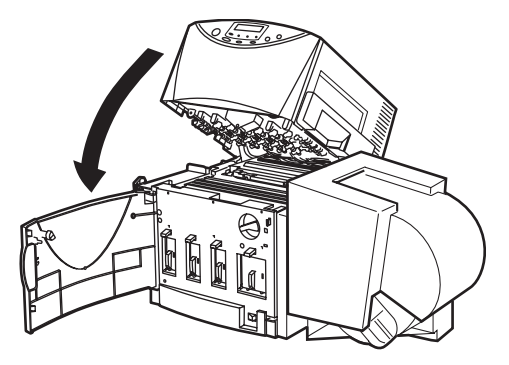

8

PHS ユニットオープンハンドルを「ロック」位置にして前ドアを閉じます。

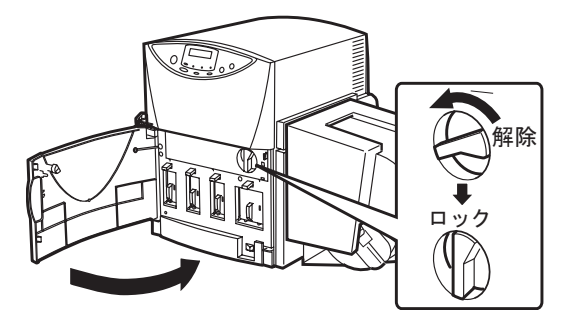

# 困ったときは

プリンタが思いどおりに動作しないときや、正しく印刷できないときの対処方法について 説明します。

ここの対処方法をお試しいただいてもうまくいかない場合は、本機をご購入の販売店や サービス店、お客様相談センターにご連絡ください。

- → 6.1 メッセージが表示されたとき(P.125)
- → 6.2 用紙が詰まったとき(P.129)
- → 6.3 思ったとおりに動作しないとき(P.132)
- → 6.4 思ったとおりの印刷結果にならないとき(P.136)

# 6.1 メッセージが表示されたとき

プリンタの操作中や印刷中にトラブルが発生すると、表示パネルにエラーメッセージ や警告メッセージが表示されます。

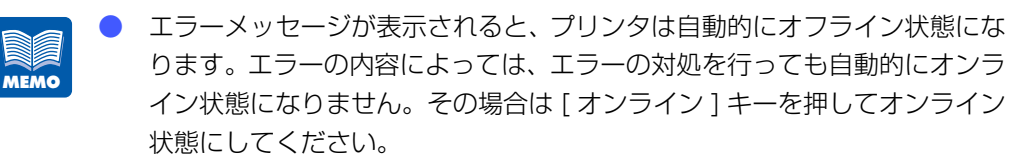

複数のエラーが同時に発生した場合は、すべてのメッセージが1秒ごとに順次切り替わって表示されますので、すべてのエラー対処を行ってください。

#### ■エラーメッセージ

| エラーメッセージ                 | エラーの内容                          | 対処のしかた                                                                                                    |
|--------------------------|---------------------------------|----------------------------------------------------------------------------------------------------|
| インクガアリマセン (Y/M/C/<br>Bk) | ( )内の色のインク<br>が空になりました。         | 新しいインクカートリッジに交換してください。                                                                                                 |
|                          |                                 | → 5.4 インクカートリッジを交換する<br>(P.116)                                                                                        |
| サ-Ľ`ХЭ-№ / 000<br>000    | お客様では、修復不可<br>能なエラーが発生し<br>ました。 | メイン電源スイッチをオフにしてください。<br>再度メイン電源スイッチをオンにしてもエ<br>ラーが発生する場合は、エラー番号(〇〇〇<br>部分)を控えて、本機をご購入の販売店やサー<br>ビス店、お客様相談センターにご連絡ください。 |
| マエト <i>" アオ</i> ーフ° ン    | 前ドアが開いていま<br>す。                 | PHS ユニットオープンハンドルが「ロック」<br>位置になっていることを確認し、前ドアを閉<br>じてください。                                                              |

| エラーメッセージ                             | エラーの内容                                                                               | 対処のしかた                                                                                                    |
|--------------------------------------|--------------------------------------------------------------------------------------|----------------------------------------------------------------------------------------------------|
| メモリ フル                               | フォームオーバーレ<br>イのフォームデータ<br>の容量が大きいため、<br>メモリが足りません。                                   | [印刷中止 / リセット] キーを押して印刷を中<br>止して、フォームデータを作り直してくださ<br>い。                                                                                                    |
| ヨウシカ゛アリマセン                           | 用紙がありません。                                                                            | 用紙をセットして、[オンライン] キーを押し<br>てください。                                                                                                    |
|                                      |                                                                                      | → 1.4 用紙をセットする(P.28)                                                                                                    |
|                                      |                                                                                      | 印刷を中止する場合は [印刷中止 / リセット]<br>キーを押してください。                                                                                                    |
|                                      |                                                                                      | → 2.3 印刷を中止する (P.44)                                                                                                    |
| ∃ウシサイス <sup>*</sup> <sub>テン</sub> ケン | セットしている用紙<br>の長さが、 アプリケー<br>ションソフトおよび<br>プリンタドライバで<br>設定されている用紙<br>サイズの長さと異な<br>ります。 | <ul> <li>PHS ユニット開いて用紙を取り除いてください。</li> <li>用紙が違っていた場合は、正しい用紙に交換して [オンライン] キーを押してください。</li> <li>▶ 1.4 用紙をセットする (P.28)</li> <li>アプリケーションソフトおよびプリンタドライバの設定が違っていた場合は、[印刷中止/リセット] キーを押して印刷を中止し、用紙サイズを正しく設定してから再度印刷を行ってください。</li> </ul> |
| ∃ታシガ ツマリマシタ                          | 搬送路、または出口付<br>近で用紙が詰まって<br>います。                                                      | PHS ユニットを開いて紙詰まりを取り除き、<br>用紙をセットしなおして[オンライン]キー<br>を押してください。                                                                                                    |
|                                      |                                                                                      | <ul> <li>→ 6.2 用紙が詰まったとき(P.129)</li> <li>→ 1.4 用紙をセットする(P.28)</li> </ul>                                                                                                    |
| ∃ታንታ "የረም የረም የ                      | 出口付近で用紙が詰<br>まっています。                                                                 | 出口オプション(オートカッターなど)のカ<br>バーおよび PHS ユニットを開いて紙詰まり<br>を取り除き、[オンライン] キーを押してくだ<br>さい。<br>→ 6.2 用紙が詰まったとき (P.129)                                                                                                    |
| ヨウシ セット テンケン                         | 用紙が正しくセット<br>されていません。                                                                | 用紙を正しくセットしなおして [オンライン]<br>キーを押してください。                                                                                                    |

| エラーメッセージ                           | エラーの内容                                                                                                | 対処のしかた                                                                                                    |
|------------------------------------|----------------------------------------------------------------------------------------------------|----------------------------------------------------------------------------------------------------|
| <u>אלעב</u> דעלג <i>, צארב</i> ילב | セットしている用紙<br>の幅が、アプリケー<br>ションソフトおよび<br>プリンタドライバで<br>設定されている用紙<br>サイズの幅と異なり<br>ます。                     | <ul> <li>用紙が違っていた場合や用紙ガイドの位置が<br/>ずれていた場合は、正しい用紙に交換または</li> <li>用紙ガイドの位置をなおして、[オンライン]</li> <li>キーを押してください。</li> <li>→ 1.4 用紙をセットする(P.28)</li> <li>アプリケーションソフトおよびプリンタドラ</li> <li>イバの設定が違っていた場合は、[印刷中止/</li> <li>リセット] キーを押して印刷を中止して、用</li> <li>紙サイズを正しく設定してから再度印刷を</li> <li>行ってください。</li> </ul> |
| キ゛ャッフ゜ / マークテンケン                   | セットしている用紙<br>のギャップ/マーク幅<br>が、アプリケーション<br>ソフトおよびプリン<br>タドライバで設定さ<br>れている用紙サイズ<br>のギャップ/マーク幅<br>と異なります。 | <ul> <li>用紙が違っていた場合は、正しい用紙に交換して [オンライン] キーを押してください。</li> <li>→ 1.4 用紙をセットする (P.28)</li> <li>アプリケーションソフトおよびプリンタドライバの設定が違っていた場合は、[印刷中止/リセット] キーを押して印刷を中止し、用紙サイズを正しく設定してから再度印刷を行ってください。</li> </ul>                                                                                                |
| テ゛ク゛チカハ゛ーオーフ゜ン                     | 出口オプション (オー<br>トカッターなど) のカ<br>バーが開いています。                                                              | 出口オプション(オートカッターなど)のカ<br>バーを閉じてください。                                                                                                    |
| デグチデンゲン OFF                        | 出口オプション (オー<br>トカッターなど) の電<br>源スイッチが OFF に<br>なっています。                                                 | 出口オプション(オートカッターなど)の電<br>源を ON にしてください。                                                                                                    |
| בציטיד באינד באינד                 | サ ブ カ バ ー 内 の<br>キャップが輸送時の<br>位置にセットされて<br>ます。                                                        | <ul> <li>キャップを使用時の位置にセットしてください。</li> <li>→ 付録-1 移動について(P.154)</li> </ul>                                                                                                    |
| PHS ユニットオープン                       | PHS ユニットが開い<br>ています。                                                                                  | PHS ユニットを閉じて PHS ユニットオープ<br>ンハンドルを「ロック」位置にし、前ドアを<br>閉じてください。                                                                                                    |
| DATA ERROR                         | プリンタとコン<br>ピュータ通信でエ<br>ラーが発生しました。                                                                     | [印刷中止/リセット] キーを押して印刷を中<br>止し、プリンタとコンピュータの接続を確認<br>してから再度印刷を行ってください。                                                                                                    |

| エラーメッセージ      | エラーの内容       | 対処のしかた                    |
|---------------|--------------|---------------------------|
| RF IJ-ドライトエラ- | RFID 内蔵ラベルの不 | 1. キヤノン指定の RFID 内蔵ラベルを使用  |
|               | 良あるいはデータ書    | しているかどうか確認してください。         |
|               | き込みのタイミング    | 2. データの書き込みができないブロックに     |
|               | のずれによって、     | データを書き込もうとしている場合は、お       |
|               | RFID 内蔵ラベルへの | 使いのアプリケーションソフトの説明書        |
|               | データ書き込みがで    | をご覧になり、データを書きこむブロック       |
|               | きません。        | を変更してください。                |
|               |              | 3. 上記 1 ~ 2 を行った上で、印刷をし直し |
|               |              | てみてください。それでも状況が変わらな       |
|               |              | い場合は、RFID システムの設定を変更す     |
|               |              | る必要があるかもしれません。詳しくは、       |
|               |              | ご購入の販売店やサービス店にご連絡く        |
|               |              | ださい。                      |

#### ■警告メッセージ

| エラーメッセージ       | 警告の内容                                          | 対処のしかた                                                                                                    |
|----------------|------------------------------------------------|----------------------------------------------------------------------------------------------------|
| カートリッ ジコウカン(色) | (色:Y/M/C/Bk)のイ<br>ンクが残り少なく<br>なっています。          | 少しの間は印刷できますが、できるだけ早く<br>新しいインクカートリッジに交換してくださ<br>い。                                                                     |
|                |                                                | → 5.4 インクカートリッジを交換する<br>(P.116)                                                                                        |
| シハ゛ラク オマチクタ゛サイ | ヘッドの温度が高く<br>なっています。                           | 温度が下がり次第印刷を再開しますので、こ<br>のままお待ちください。                                                                                    |
| ヘッドコウカンジュンビ(色) | (色:Y/M/C/Bk)のプ<br>リントヘッドの交換<br>時期が近づいていま<br>す。 | 最適な印刷品質を保つため、できるだけ早く<br>新しいプリントヘッドに交換してください。<br>プリントヘッドの交換は、メッセージの表示<br>内容を控えて、本機をご購入の販売店やサー<br>ビス店、お客様相談センターにご連絡ください。 |
| ヘッドコウカン(色)     | (色:Y/M/C/Bk)のプ<br>リントヘッドの交換<br>時期です。           | 新しいプリントヘッドに交換してください。<br>プリントヘッドの交換は、メッセージの表示<br>内容を控えて、本機をご購入の販売店やサー<br>ビス店、お客様相談センターにご連絡くださ<br>い。                     |

# 6.2 用紙が詰まったとき

印刷中に紙詰まりが発生すると、印刷が中断され、表示パネルに「ヨウシガツマリマ シタ」というエラーメッセージが表示されます。 次の手順で、詰まった用紙を取り除いてください。

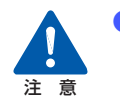

1

2

プリントヘッド周辺(図のグレー部分)に手を触れないように注意してくだ さい。故障やけがの原因となります。

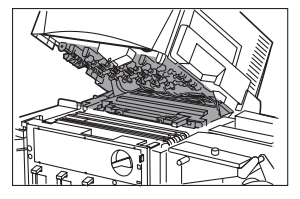

ロールカバーを上方に持ち上げて取り外します。

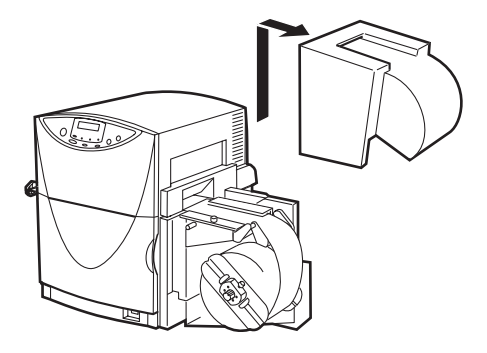

前ドアを開きます。

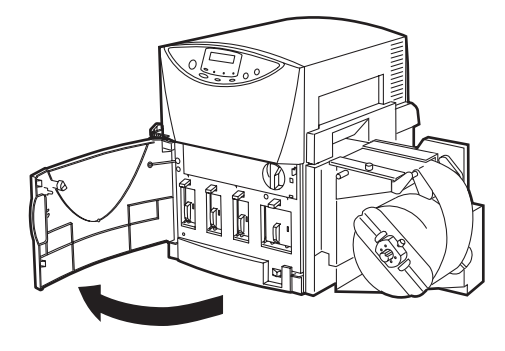

#### 困ったときは

3

4

5

6

#### PHS ユニットを開きます。

PHS ユニットオープンハンドルを「解除」位置にして開きます。

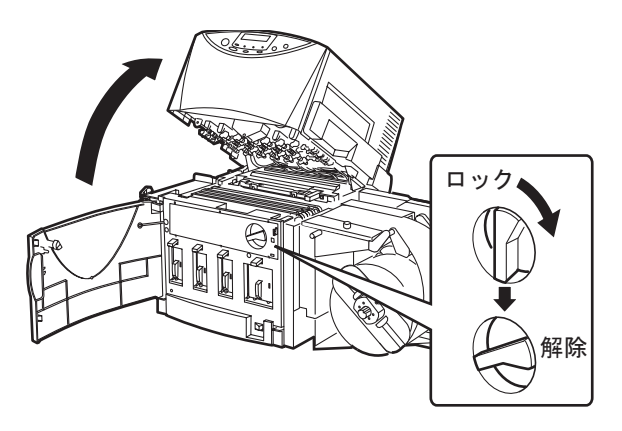

搬送路で詰まっている用紙を取り除きます。

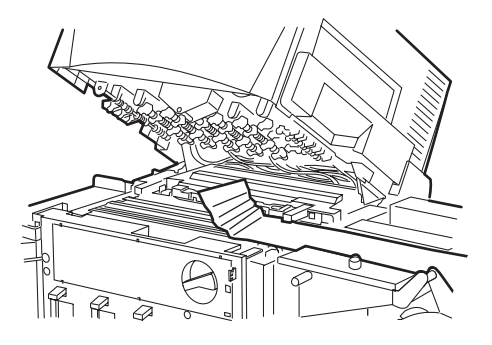

PHS ユニットを閉じます。

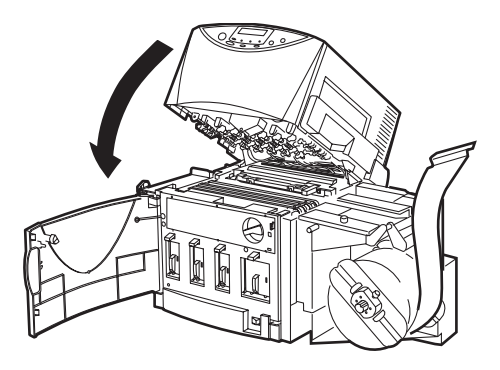

PHS ユニットオープンハンドルを「ロック」位置にして前ドアを閉じます。

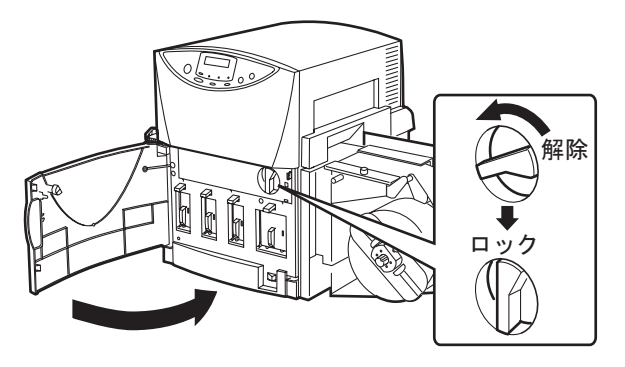

7

**用紙の先端をきれいにカットして用紙をセットします。** → 1.4 用紙をセットする(P.28)

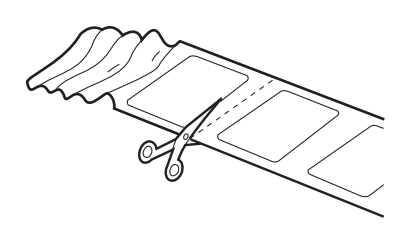

8

9

ロールカバーを取り付けます。

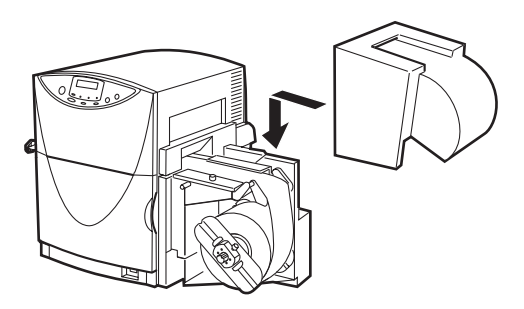

#### [オンライン]キーを押します。

クリーニングが行われ、印刷が再開されます。印刷を中止する場合は[印刷中止 / リセット] キーを押してください。

→ 2.3 印刷を中止する (P.44)

# 6.3 思ったとおりに動作しないとき

プリンタが思ったとおりに動かないときは、次のことを確認してください。

#### ■電源が入らない

| 確認ポイント                          | 対処のしかた                                                                                               |
|---------------------------------|----------------------------------------------------------------------------------------------------|
| メイン電源スイッチがオフ(〇の位<br>置)になっていませんか | メイン電源スイッチをオン(1の位置)にしてください。                                                                           |
| 電源コードが外れていませんか                  | 電源コードをしっかり差し込んでください。                                                                                 |
| コンセントに電気が来ていますか                 | コンセントに他の電気製品を接続してみてください。正<br>常に動作するときはプリンタ本体の故障が考えられま<br>すので、本機をご購入の販売店やサービス店、お客様相<br>談センターにご連絡ください。 |

#### ■印刷が始まらない / 途中で止まる

| 確認ポイント               | 対処のしかた                      |
|----------------------|-----------------------------|
| 前ドアが開いていませんか         | 前ドアを正しく閉じてください。             |
|                      | PHS ユニットオープンハンドルが「ロック」位置に   |
|                      | なっていないと前ドアは閉まりません。          |
| コンピュータと接続されています      | コンピュータとプリンタをインタフェースケーブルで    |
| か                    | 正しく接続してください。                |
| 使用しているインタフェースケー      | USBケーブルは2.0m以内で使用することをお奨めし  |
| ブルの全長は長すぎませんか        | ます。                         |
| 用紙をセットしましたか          | 用紙を正しくセットしてください。            |
|                      | → 1.4 用紙をセットする(P.28)        |
| インクカートリッジはセットされ      | インクカートリッジを正しくセットしてください。     |
| ていますか                | → 5.4 インクカートリッジを交換する(P.116) |
| コンピュータ側で LX 760RF のプ | アプリケーションソフトで印刷を開始するとき、LX    |
| リンタドライバを選んでいますか      | 760RF プリンタを選択してください。        |
| 容量の大きな画像などを印刷して      | [ジョブ] ランプが点滅している場合は、データ処理中  |
| いませんか                | です。そのまましばらくお待ちください。         |

| 確認ポイント                 | 対処のしかた                                                  |
|------------------------|---------------------------------------------------------|
| 長時間連続して印刷を行っていま        | 印刷を長時間続けると、プリントヘッドの温度が高くな                               |
| せんか                    | ります。ヘッドを保護するため、表示パネルには「シバ                               |
|                        | ラク オマチクダサイ」メッセージが表示され、印刷動                               |
|                        | 作が中断されます。しばらくすると印刷を再開します。                               |
| 印刷先のポートの設定は合ってい<br>ますか | プリンタドライバの [プロパティ] ダイアログボックス                             |
|                        | で印刷先の [ポート] の設定で、正しいポートが選ばれ                             |
|                        | ているか確認してください。                                           |
| テストパターンは印刷されますか        | プリンタドライバの [ユーティリティ] タブでヘッド位                             |
|                        | 置調整パターンの印刷または設定値印刷を行ってみて                                |
|                        | ください。                                                   |
|                        | 印刷された場合は、アプリケーションの設定と操作方                                |
|                        | 法、印刷データの内容を確認してください。印刷されな                               |
|                        | い場合は、ご購入の販売店やサーヒ人店、お客さま相談                               |
|                        | センターにご理絡くたさい。                                           |
| コンビュータ側でトラフルか発生        | コンビュータを冉起動してから印刷してくたさい。な                                |
| していませんか                | お、起動したときに印刷ンヨノか残っている場合は、削                               |
|                        |                                                         |
| コンビュータ側でWindowsのシス     | 印刷gるとさは、WINDOWSのシステムスタンハイの設                             |
| テム人ダンハイの設定または人         | 定または人リーノ状態の設定を はし」にしてくたさ                                |
| リーノ状態の設定が「なし」以外に       | い。コノヒューダの人ダノハイ状態からの復帰探作を                                |
| なっていませんか               | 付うたくさ、コノヒューダから达信したナーダが破棄されるようになっていますので、つけ音ください          |
|                        | 11のようになっていますので、ご注息ください。                                 |
|                        | システムスタンハイの設定すたはスワーク状態の設定<br>をするには、Windowsの「フタート」メニューの「フ |
|                        |                                                         |
|                        | ノーロ ルバイル」の中の「电応スノノコノ」を用さる                               |
|                        | 90                                                      |

#### ■用紙が正しく給紙されない

| 確認ポイント                       | 対処のしかた                                                                                                    |
|------------------------------|----------------------------------------------------------------------------------------------------|
| 使用する用紙と特殊設定での設定<br>が合っていますか。 | <ul> <li>プリンタドライバの [ユーティリティ] シートの [特殊<br/>設定] の [ファンフォールド紙モード] の設定を確認し<br/>てください。</li> <li>・ロール用紙を使用する場合は、チェックをしないでく<br/>ださい。</li> <li>・ファンフォールド紙を使用する場合は、チェックを入<br/>れてください。</li> </ul> |
| 使用できない用紙を使用していま<br>せんか       | ■ 村林は設定を打り(F.ST)<br>用紙は幅50.8mm~109.0mm、長さ38.1mm~<br>1,000.0mmのサイズで、紙厚0.20mm~0.24mm<br>のカラーラベルプリンタ専用紙を使用してください。<br>上記以外の用紙は使用しないでください。紙詰まりや故<br>障の原因となります。                               |
| 用紙の先端が折れたり、カールして<br>いませんか    | 用紙の先端が折れていたり、カールしていると正しく給<br>紙されないことがあります。また、紙詰まりや故障の原<br>因にもなります。                                                                                                    |
| ラベルの糊が劣化して剥れやすく<br>なっていませんか  | ラベルが剥れやすくなっている用紙は絶対に使用しな<br>いでください。故障の原因となります。                                                                                                    |
| 用紙ガイドを用紙の幅に合わせて<br>いますか      | 用紙ガイドを用紙の幅に合わせてセットしてください。                                                                                                    |
| 搬送路が汚れていませんか                 | 搬送路が紙粉やインクで汚れていると、紙詰まりなどが<br>起こりやすくなります。本機を定期的に清掃してください。                                                                                                    |
|                              | → 5.6 プリンタの清掃(P.121)                                                                                                    |

#### ■書き込んだ RFID データが読み取れない

| 確認ポイント              | 対処のしかた                         |
|---------------------|--------------------------------|
| プリンタドライバの [用紙設定]    | RFID ラベル用紙を選んでいないと、RFID 通信を行い  |
| シートでの用紙の設定で RFID ラベ | ません。プリンタドライバの [用紙設定] シートで RFID |
| ル用紙を選んでいますか         | ラベル用紙を必ず選んでください。               |

#### ■ステータスモニタが起動しない

| 確認ポイント                        | 対処のしかた                                                                                                    |
|-------------------------------|----------------------------------------------------------------------------------------------------|
| ステータスモニタの設定は合って<br>いますか       | ステータスモニタの設定によっては、印刷したりエラー<br>が発生しないと起動しません。プリンタドライバの<br>[ユーティリティ] シートを開いて [ステータスモニタ<br>起動] をクリックします。ステータスモニタが起動した<br>ら、ステータスモニタの設定を行ってください。<br>→ ステータスモニタの使いかた (P.93)                                          |
| プリンタとコンピュータで双方向<br>通信ができていますか | プリンタとコンピュータで双方向通信ができていない<br>と、印刷を開始してもステータスモニタは起動しません。<br>プリンタドライバの [プロパティ] を開いて [ポート]<br>タブをクリックし、[双方向サポートを有効にする] に<br>チェックされていることを確認してください。<br>上記の操作を行っても解決しない場合は、プリンタドラ<br>イバをアンインストールし、再度インストールしてくだ<br>さい。 |

# 6.4 思ったとおりの印刷結果にならないとき

思ったとおりの印刷結果にならないときは、次のことを確認してください。

#### ■意味不明の文字や画像が印刷される

| 確認ポイント               | 対処のしかた                      |
|----------------------|-----------------------------|
| インタフェースケーブルが外れか      | コンピュータとプリンタをインタフェースケーブルで    |
| かっていませんか             | 正しく接続してください。                |
| コンピュータ側で LX 760RF のプ | アプリケーションソフトで印刷を開始するとき、LX    |
| リンタドライバを選んでいますか      | 760RF プリンタを選択してください。        |
| テストパターンは印刷されますか      | プリンタドライバの [ユーティリティ] タブでヘッド位 |
|                      | 置調整パターンの印刷または設定値印刷を行ってみて    |
|                      | ください。                       |
|                      | 印刷された場合は、アプリケーションの設定と操作方    |
|                      | 法、印刷データの内容を確認してください。印刷されな   |
|                      | い場合は、ご購入の販売店やサービス店、お客さま相談   |
|                      | センターにご連絡ください。               |

#### ■印刷が遅い

| 確認ポイント                       | 対処のしかた                                                                                                    |
|------------------------------|----------------------------------------------------------------------------------------------------|
| アプリケーション側で印刷部数を<br>指定していませんか | 印刷部数をアプリケーション側で指定すると、1 枚印<br>刷するたびに新たな印刷データを送るために時間がか<br>かる場合があります。この様なアプリケーションを使用<br>する場合は、印刷部数はプリンタドライバ側で指定して<br>ください。                                                                                                    |
| 印刷速度が低速に設定されていま<br>せんか。      | プリンタドライバの印刷設定の [アドバンスド設定]<br>シートを開いて [印刷速度]を調整してください。<br>→ 印刷速度を決める (P.81)                                                                                                    |
| RFID データを書き込んでいますか?          | 本機は、RFID データを書き込んだ後にプリントヘッド<br>による印刷を開始するシステムになっており、1 枚目<br>を印刷中に 2 枚目のラベルへのデータを書き込み始め<br>るモードと、1 枚目の印刷がすべて終了してから 2 枚<br>目のデータ書き込みを開始するモードの 2 種類があり<br>ます。後者の場合は、印刷スピードが若干遅くなります。<br>この設定は本機設置時に行っています。詳しくは、ご購<br>入の販売店やサービス店にお問い合わせください。 |
### ■印刷品質が悪い

| 確認ポイント                 | 対処のしかた                                                                                           |
|------------------------|--------------------------------------------------------------------------------------------------|
| 印刷結果にすじ状の線が現れる         | 低温の環境で本機をお使いの場合は、プリンタドライバ<br>の[ユーティリティ]シートの[特殊設定]で[低室温<br>時印刷モード]に設定して印刷します。<br>→ 特殊な設定を行う(P.91) |
| 印刷結果に白く抜けているところ<br>がある | プリンタドライバの [ユーティリティ] シートを開いて<br>[クリーニング] を行ってください。                                                |
|                        | → 通常のクリーニングを行う(P.103)                                                                            |
|                        | [クリーニング] を行っても改善されない場合は、[ク<br>リーニング (強力)] をお試しください。                                              |
|                        | → 強力なクリーニングを行う(P.104)                                                                            |
|                        | [クリーニング (強力)] を行っても状況が改善しない場<br>合は、本機をご購入の販売店やサービス店、お客様相談<br>センターにご連絡ください。                       |
| 印刷結果がかすれている            | 上記の確認ポイント「印刷結果にすじ状の線が現れる」<br>および「印刷結果に白く抜けているところがある」の対<br>処のしかたを確認してください。                        |

| 確認ポイント                    | 対処のしかた                                                                                                    |
|---------------------------|----------------------------------------------------------------------------------------------------|
| 印刷結果に色ずれが現れる              | プリンタドライバの [ユーティリティ] シートを開いて<br>[ヘッド位置調整] を行ってください。                                                          |
|                           | → 5.2 ヘッド位置調整を行う(P.105)                                                                                     |
|                           | 低温の環境で本機をお使いの場合は、プリンタドライバの[ユーティリティ]シートの[特殊設定]で[低室温時印刷モード]に設定して印刷します。                                        |
|                           | → 特殊な設定を行う(P.91)                                                                                            |
|                           | プリンタドライバの [ユーティリティ] シートの [特殊<br>設定] の [ファンフォールド紙モード] の設定を確認し<br>てください。<br>・ロール用紙を使用する場合は、チェックをしないでく<br>ださい。 |
|                           | <ul> <li>・ファンフォールド紙を使用する場合は、チェックを入れてください。</li> </ul>                                                        |
|                           | → 特殊な設定を行う(P.91)                                                                                            |
| 中間調の表現が粗い                 | プリンタドライバの印刷設定の [色設定] シートを開い<br>て、[詳細設定] シートの [ハーフトーン] 処理を [精<br>細誤差拡散] に設定してください。ただし、印刷速度は<br>遅くなります。       |
|                           | → カラーバランスや濃度を調整する(P.76)                                                                                     |
| 文字のまわりや、べた塗り部分にム<br>ラが現れる | プリンタドライバの印刷設定の [色設定] シートを開い<br>て、[詳細設定] シートの [ハーフトーン] 処理を [精<br>細誤差拡散] に設定してください。ただし、印刷速度は<br>遅くなります。       |
|                           | → カラーバランスや濃度を調整する(P.76)                                                                                     |
| 全体的にきれいに印刷されない            | カラーラベルプリンタ専用紙を使用することをお奨め<br>します。<br>専用紙以外の用紙を使用すると、印刷品位が低下するこ<br>とがあります。また、紙詰まりや故障の原因となります。                 |

### ■印刷された色がおかしい

| 確認ポイント         | 対処のしかた                                                                  |
|----------------|-------------------------------------------------------------------------|
| 印刷された色が画面と違う   | プリンタドライバの印刷設定の [色設定] シートを開い<br>て [色調整]、[明るさ調整]、[レベル補正] などを調整<br>してください。 |
|                | → 3.4 [色設定] シートを利用する(P.71)                                              |
|                | また、お使いのコンピュータのコントロールパネルで、<br>[画面のプロパティ] が正しく設定されているか確認し<br>てください。       |
|                | 特にディスプレイの種類やガンマ係数の設定が間違っていると、正しい色がディスプレイに表示されません。                       |
| 全体的にきれいに印刷されない | カラーラベルプリンタ専用紙を使用することをお奨めします。                                            |
|                | 専用紙以外の用紙を使用すると、印刷品位が低下することがあります。また、紙詰まりや故障の原因となります。                     |
| 画像が明るい / 暗い    | プリンタドライバの印刷設定の [色設定] シートを開い<br>て [明るさ調整]、[レベル補正] を行ってください。              |
|                | → レベル補正を行う(P.74)                                                        |
| 画像の濃淡が薄い / 濃い  | プリンタドライバの印刷設定の [色設定] シートを開い<br>て[詳細設定]で濃度調整を行ってください。                    |
|                | → カラーバランスや濃度を調整する(P.76)                                                 |
| 画像がぼやけている      | プリンタドライバの印刷設定の [色設定] シートを開い<br>て [シャープネス] を設定してみてください。                  |
|                | → シャープネスをかける (P.74)                                                     |

### ■単色で印刷される

| 確認ポイント          | 対処のしかた                      |
|-----------------|-----------------------------|
| 印刷設定で単色指定が行われてい | プリンタドライバの印刷設定の [色設定] シートを開い |
| ませんか            | て「単色指定」の設定を確認してください。        |
|                 | → 単色で印刷する(P.75)             |
| アプリケーションソフトの設定が | アプリケーションソフトによっては単色印刷を設定で    |
| 単色印刷になっていませんか   | きる場合があります。コンピュータ側でアプリケーショ   |
|                 | ンソフトの印刷設定をご確認ください。          |

オートカッター 7

# 7.1 各部の名称と働き

オプションのオートカッターをご購入頂くと、用紙のカット位置やカット間隔を設定し、 自動で用紙をカットすることができます。 ここではオートカッターの各部の名称や使いかたについて説明します。

# 各部の名称

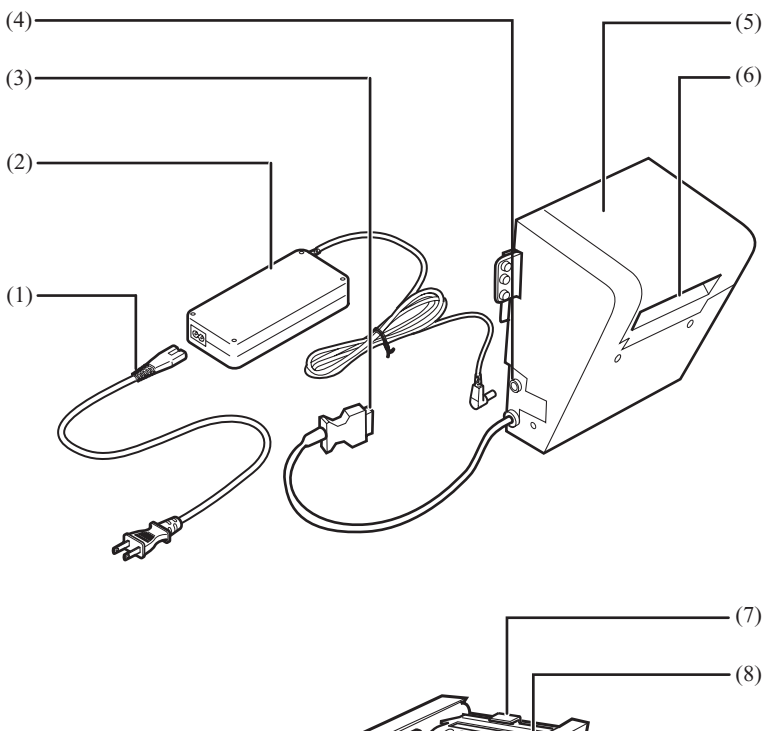

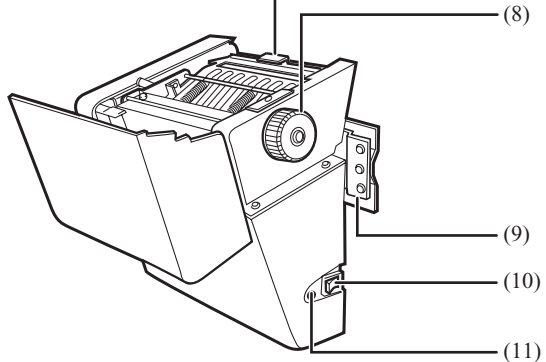

オートカッター

- (1) 電源ケーブル
- (2) **AC アダプタ**
- (3) インタフェースケーブル プリンタ本体と接続させます。
- (4) 電源コネクタ付属の電源コードを接続します。
- (5) **開閉カバー**
- (6) **排出口**印刷済みのラベルを切り離します。
- (7) ジャム処理ノブ紙詰まりしたときにガイドを開いて、取り除きます。
- (8) ハンドル (紙送り処理用)
- (9) 取付け金具プリンタ本体に取付けるための金具です。
- (10) メイン電源スイッチ本機の電源をオン/オフさせるスイッチです。
- (11) **LED ランプ**

# 7.2 オートカッター使用時の設定

プリンタ本体の電源が入っていることを確認してから、オートカッターの電源スイッ チを ON にします

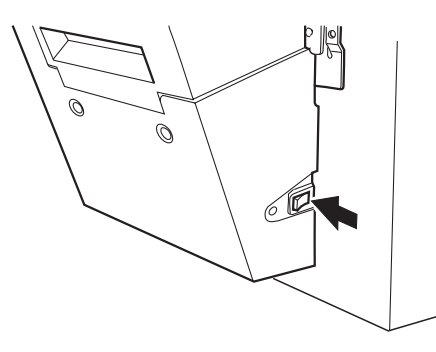

2

1

プリンタドライバのプロパティで、オートカッターを使用するかしないかを設定しま す。

[用紙設定]タブで[オートカッター]にチェックを入れることで設定します。

| 🥩 Canon LX 760RF 印刷設定         |                                                                                                    | ? ×        |
|-------------------------------|----------------------------------------------------------------------------------------------------|------------|
| 🔁 基本設定 🛛 用紙設定 🌛 色             | 設定 🛛 🥑 アドバンスド設定                                                                                                    |            |
| 58.0mm<br>20.0mm<br>ロRFIDラベル2 | ・            ・            ・            ・            ・            ・            ・            ・            ・            ・            ・            ・            ・            ・            ・            ・            ・            ・            ・            ・            ・            ・            ・            ・            ・            ・            ・            ・            ・            ・            ・            ・            ・            ・            ・            ・            ・            ・            ・            ・            ・            ・            ・ |            |
| A                             | 日期の向き <ul> <li>▲ ● 縦(P)</li> <li>▲ ● 縦(P)</li> <li>▲ ● 横(L)</li> </ul> <ul> <li>● 横(L)</li> </ul> <ul> <li>● 横(L)</li> <li>● 横(L)</li> </ul> <ul> <li>● 横(L)</li> <li>● 横(L)</li> </ul> <ul> <li>● 横(L)</li> <li>● 横(L)</li> <li>● 横(L)</li> <li>● 横(L)</li> </ul> <ul> <li>● 横(L)</li> <li>● ● ● ● ● ● ● ● ● ● ● ● ● ● ● ● ● ● ●</li></ul>                                                                                                    |            |
| 現在の設定 : 現在の設定                 |                                                                                                    | <br>><br>? |

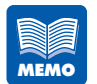

AC アダプタは必ず同梱のものをお使いください。それ以外のものを使用した場合、規格があわずに、本機が故障したりします。

# 7.3 カット間隔の設定をする

用紙をカットするタイミングや何枚ごとにカットするかの間隔を設定します。

 [Canon LX 76ORF 印刷設定]ダイアログボックスの[用紙設定]シートの[オート カッター]のチェックボックスにチェックを入れます。
 [カット間隔設定]が選べるようになります。

🔀 🛛 রে–৮র্চ্ন্যস্তলত্রা カット間隔設定の

### 2 [カット間隔設定]をクリックします。

[カット間隔設定]ダイアログボックスが表示されます。

| 力小間隔設定                      | ×                       |
|-----------------------------|-------------------------|
|                             | 5 6 8 9                 |
| ▼ ジョブの始めにカットする(5)           | ✓ ジョブの終わりにカットする(E)      |
| ジョブの途中でカットする(」)             |                         |
| ◎ 連続又は繰り返し印刷(型) ○ グループ印刷(型) |                         |
| ┏ グループ内でカットするΦ              | カット間隔(©) 1 <u>+</u> ページ |
|                             | 標準に戻すの)                 |
| ОК                          | キャンセル ヘルプ(出)            |

# 3

### カットするタイミングや間隔を設定します。

ジョブの始めと終わり部分および、ジョブの途中でのカット方法の設定を行います。

### ■ジョブの始めと終わりのカット方法の設定

印刷ジョブの先頭でカットする場合に、[ジョブの始めにカットする]のチェックボックス にチェックを入れます。

印刷ジョブの終わりでカットする場合に、[ジョブの終わりにカットする]のチェックボックスにチェックを入れます。

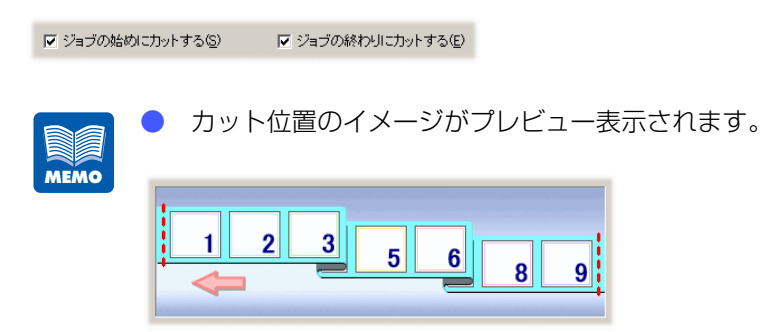

### ■ジョブの途中でのカット方法の設定

印刷ジョブの途中でカットする場合に、[ジョブの途中でカットする]のチェックボック スにチェックを入れます。

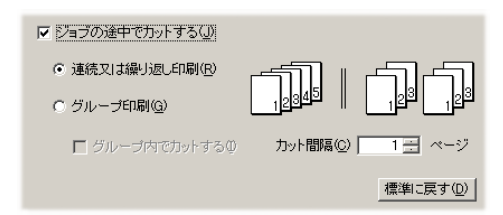

#### [連続又は繰り返し印刷]

連続して印刷する場合や、部単位で繰り返して印刷する場合に選択します。 [カット間隔]で設定したページ数ごとに、部内でカットします。

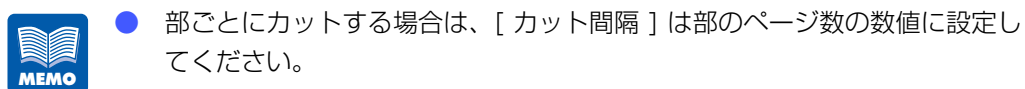

〔ジョブの途中でカットする〕の印刷方式の設定と、印刷を行うアプリケー ションソフトの印刷方式の設定が異なっていると、正しくカットされません。正しくカットするためには、印刷方式の設定を必ず合わせてください。

- カット位置のイメージがプレビュー表示されます。
- 〔カット間隔〕の設定は、プレビュー表示に反映されません。

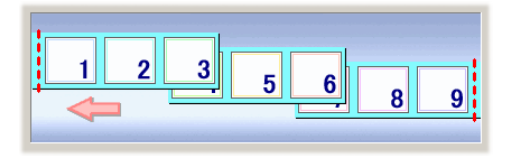

#### [グループ印刷]

同じページを複数枚まとめて印刷する場合に選択します。

グループごとにカットを行い、さらに、[グループ内でカットする]のチェックボックスに チェックを入れると、[カット間隔]で設定した枚数ごとに、グループ内でカットします。

| カット間隔設定                            |
|------------------------------------|
|                                    |
| マジョブの始めにカットする(S) マジョブの終わりにカットする(E) |
| ▼ ジョブの途中でカットする(型)                  |
|                                    |
| ▼ グループ内でカットするΦ カット間隔(©) 1 - 枚      |
| 標準に戻す(型)                           |
| OK キャンセル ヘルプ(出)                    |

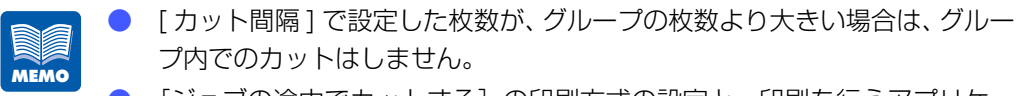

- [ジョブの途中でカットする]の印刷方式の設定と、印刷を行うアプリケーションソフトの印刷方式の設定が異なっていると、正しくカットされません。正しくカットするためには、印刷方式の設定を必ず合わせてください。
- カット位置のイメージがプレビュー表示されます。
- [カット間隔]の設定は、プレビュー表示に反映されません。

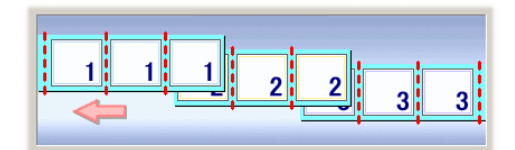

[OK] をクリックします。

カット間隔が設定されます。

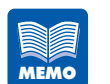

4

▶ カット間隔の設定を標準に戻す場合は、[標準に戻す]をクリックします。

# 7.4 カット位置の調整をする

印刷されたラベルをオートカッターで切り離すときのカット位置を調整することができます。

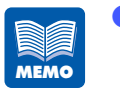

ユーティリティシートの各項目の設定などを行うときは、プリンタおよびオ プションのオートカッターの電源が入っていて、コンピュータと接続されて いる必要があります。

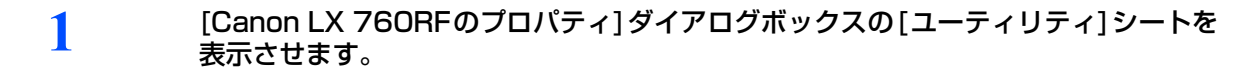

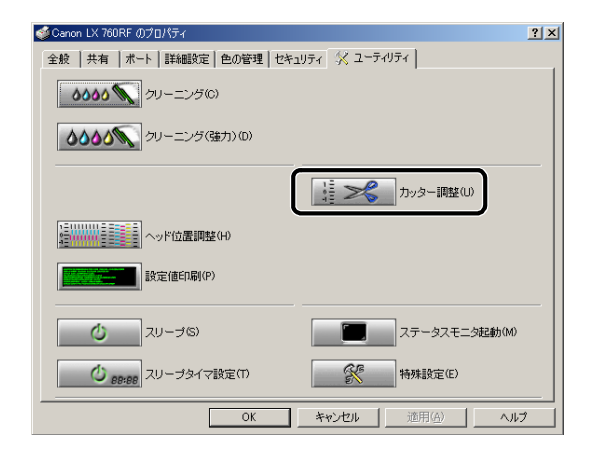

2

[カッター調整]をクリックします。

[カッター調整]ダイアログボックスが表示されます。

| カッター調整                              |                      | ×                                      |
|-------------------------------------|----------------------|----------------------------------------|
| 停止位置(P) 0.0 mm<br>カット位置(P) -10.0 mm | -100 100             | 表示単位<br>の mm( <u>M</u> )<br>の inch (D) |
|                                     | -100 100<br>送信⑤ 閉じる⑥ | 標準に戻す(D)<br>ヘルブ(H)                     |

### [カット位置]のスライダをドラッグして、用紙のカット位置を調整します。

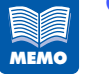

3

4

5

- 中央が標準(0.0mm)の位置で、左にスライドさせるとカット位置はロー ルユニット方向に設定され、右にスライドさせると排出方向に設定されます。
- 設定できる範囲は、-10.0~+10.0mmまでで、0.5mm間隔で設定できます。(単位はミリとインチに切り替えることができます。)
- カット位置の設定を標準の設定に戻す場合は、[標準に戻す]をクリックします。

[送信]をクリックすると、調整したカット位置が設定されます。

Canon LX 760RI  $\times$  現在の設定を送信します。 プリンタが動作中でないことを確認してください。 よろしいですか? (はいか) いいえ(N)

### テスト印刷を行ない、用紙間の中央をカットしていることを確認し、実際の印刷を行 なってください。

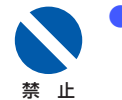

印刷中は、オートカッターの開閉カバーを開けないでください。印刷が正常に行なわれません。

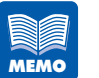

- 印刷速度およびマーク幅の設定によっては、-10~-4.5mmの調整が有効にならない場合があります。
- ▶ 用紙を交換した際は、必ずカット位置の調整を行なってください。
- [停止位置]は、ラベルカッターでカットするときの用紙位置についてのみ 機能します。オートカッター使用時は機能しません。

# 7.5 用紙が詰まったら

オートカッター使用時に紙詰まりが発生した場合は、以下の方法で詰まった用紙を取 り除いてください。

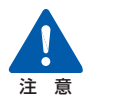

プリントヘッド周辺(図のグレー部分)に手を触れないように注意してくだ さい。故障やけがの原因となります。

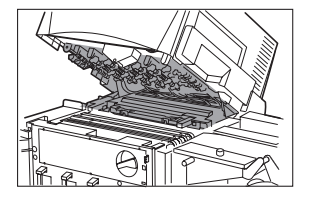

用紙は、カラーラベルプリンタ専用紙を使用することをお奨めします。カラーラベルプリンタ専用紙以外の用紙を使用すると、にじみやかすれが生じたり、紙詰まりの原因となる場合があります。

● また、カールしたり折り目のある用紙を使用すると、故障の原因となります。

ロールカバーを上方に持ち上げて取り外します。

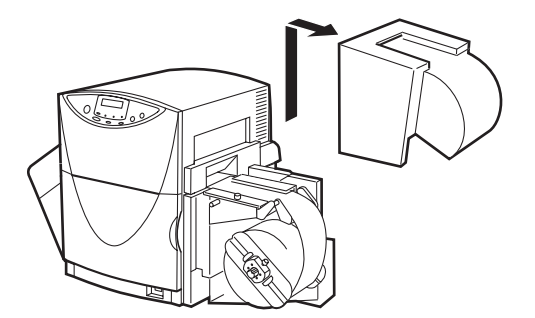

3

4

前ドアを開け、PHS ユニットロックハンドルを「解除」位置にします。

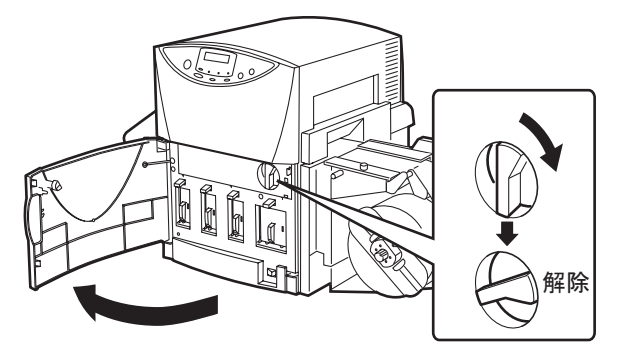

PHS ユニットを持ち上げて開きます。

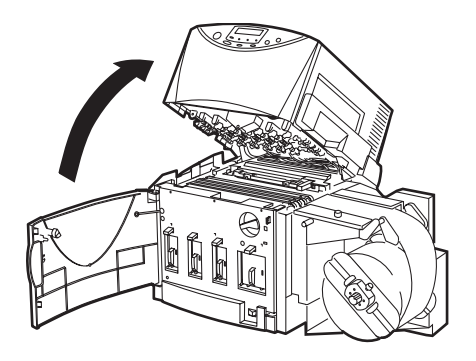

カッターの開閉カバーを開けます。

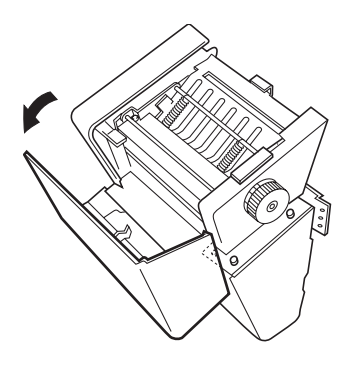

7

カッター内部に詰まった用紙は、ハンドルを押しながら時計方向に回した後、ジャム 処理ノブを持ってガイドを上げて取り除きます。

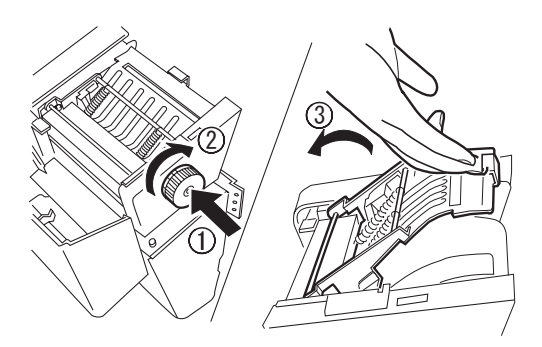

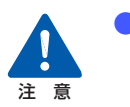

ラベル等の貼り付きがないか確認を行ってください。ラベルや切りくずが詰 まっていると正常に動作しませんので、必ず取り除いてください。

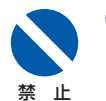

カッターの刃の部分はケガ等危険なため、触れない様に十分な注意をしてく ださい。

カッターの開閉カバー、プリンタの PHS ユニット、前ドアの順に閉じます。

PHS ユニットを閉じた後、PHS ユニットオープンハンドルを「ロック」位置にして前ドアを 閉じます。

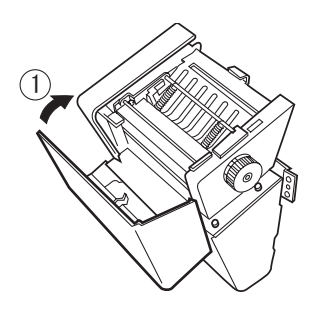

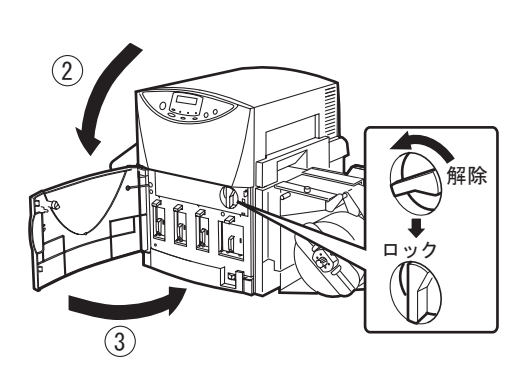

**用紙の先端をきれいにカットして用紙をセットします。** → 1.4 用紙をセットする (P.28)

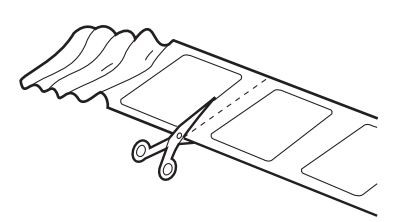

8

7

ロールカバーを取り付けます。

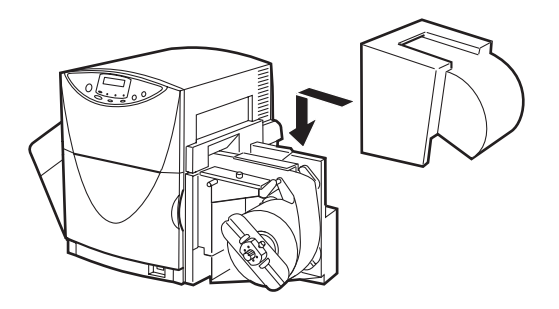

**「オンライン] キーを押します。** クリーニングが行われ、印刷が再開されます。

 印刷を中止する場合は [印刷中止 / リセット] キーを押してください。

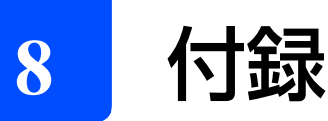

## 付録-1 移動について

本機を別の場所に移動するときなどは、次の手順で正しく設置してください。

1 [節電]キーを押して、[印刷可] ランプをゆっくりと点滅(スリープ状態)させます。

2 メイン電源スイッチをオフ(「○」の位置)にします。

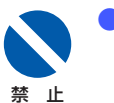

 電源を完全に切る場合は、必ずスリーブ状態にしてからメイン電源スイッチ をオフにしてください。

### 3 本体背面にあるサブカバーを外して、内部のキャップを上側の穴にしっかり取り付け てください。

キャップを取り付けた後は、サブカバーを再度取り付けてください。

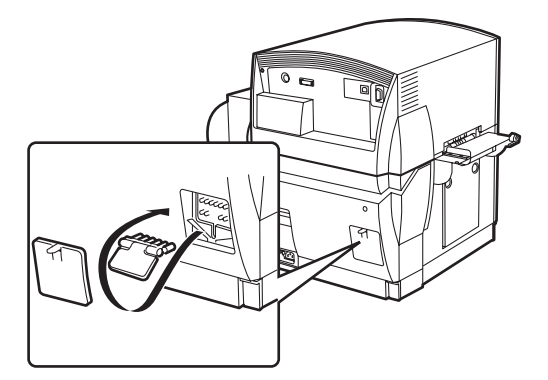

電源コード、アース線、インタフェースケーブルを取り外します。

5

6

### 前ドアを開き、PHS ユニットオープンハンドルが「ロック」の位置になっていて、 PHS ユニットが開かないことを確認して前ドアを閉じます。

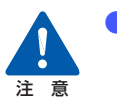

本機を移動または輸送するときは、インクカートリッジを取り出す必要はありません。移動する前にインクカートリッジを取り出してしまうと、インクカートリッジ挿入部の奥の針部からインクが漏れて衣服や周囲を汚すことがあります。

禁止

PHS ユニットオープンハンドルを解除した状態で、本機を移動または輸送 しないでください。プリントヘッドの損傷の原因となります。

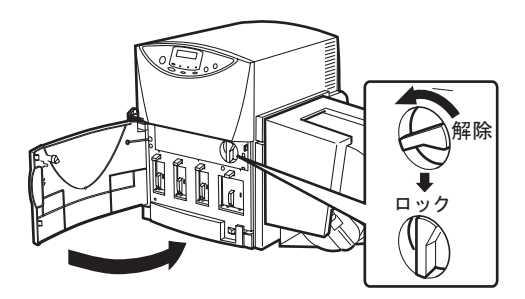

### 本体を移動します。

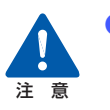

- 本機は約34Kgあります。本体底部に収納されている4つのハンドルを引き出し、必ず2人以上で前後からハンドルを持って腰などを痛めないように注意してください。また、他の場所を持つと破損したり、不安定なため落としたりしてけがの原因になります。
- 本機は水平を保ったまま静かに移動してください。移動によりインクが本体内にこぼれると、火災・感電・故障の原因となります。

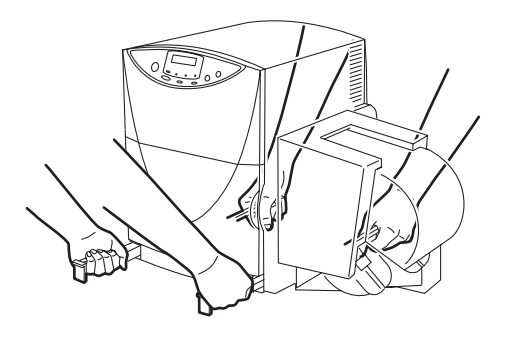

8

設置したらサブカバーを外して、内部のキャップを下側の穴に戻します。

キャップを戻した後は、またサブカバーを取り付けてください。

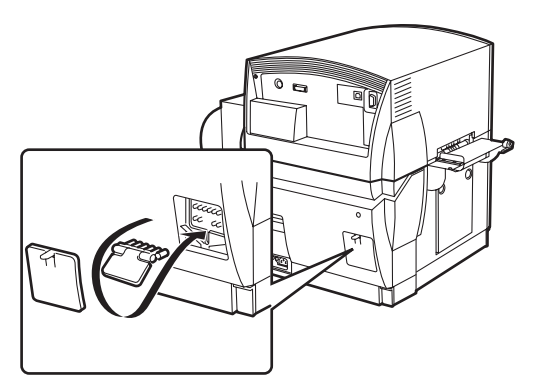

- 8 電源コード、アース線を取り付けます。
- 9 本機のコネクタにインタフェースケーブルを接続し、次にコンピュータ側を接続します。
- 10 メイン電源スイッチをオン(「|」の位置)にします。

- サブカバー内のキャップを上側の穴に差し込んだままにしている場合、表示パネルに「ユソウキャップテンケン」メッセージが表示されます。キャップを下側の穴に戻してください。
- 11 ヘッド位置調整を行います。
  - → 5.2 ヘッド位置調整を行う(P.105)

## 付録-2 ソフトウェアのアンインストール

コンピュータにインストールしたプリンタドライバのアンインストールのしかたを説明し ます。アンインストールする前に、実行中のアプリケーションを全て終了し、印刷がすべ て終了していることを確認してください。

▲機とコンピュータを接続している USB ケーブルを取り外します。

印刷が行われていないことを確認し、プリンタの電源をオフにしてから USB ケーブルを取り外します。

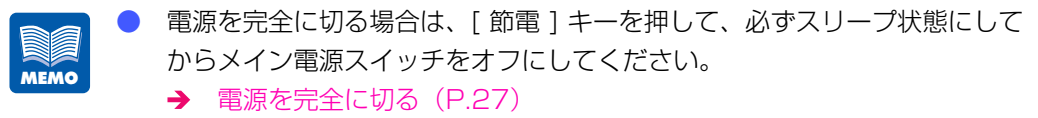

 2 [スタート]メニューの[すべてのプログラム]または[プログラム]から[Canon LX 760RF] - [プリンタドライバのアンインストール]を選択します。
 アンインストーラが起動します。

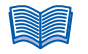

[ユーザアカウント制御]ダイアログボックスが表示されることがあります。
 表示されたときは[続行]または[はい]をクリックします。

### 3 次の画面が表示されます。

アンインストールを開始する場合は [開始]をクリックし、手順4 へ進みます。 プリンタドライバの設定内容を保存する(エクスポートする)場合は、設定内容を保存する(エ クスポート)(P.161)をご覧ください。このとき、エクスポート操作が完了するまで [開始] をクリックしないでください。クリックするとアンインストールが始まり、エクスポートする ことができなくなりますのでご注意ください。

| Canon LX 760RFプリンタドライバのア | シインストール                                                                                                    | × |
|--------------------------|----------------------------------------------------------------------------------------------------|---|
|                          | Canon LX 760RFプリンタドライバのアンインストールを開始しま<br>す。<br>プリンタを接続している場合はケーブルをはずしてください。<br>実行中のアプリケーションがある場合は、終了して下さい。また、<br>日曜中のドキュントがある場合は、印刷が全て終了してから、<br>水小進んでださい。<br>アンインストールを行う前に、現在登録されている設定をファイルに<br>保存することができす。<br>その場合には以下の創定定終行ユーティリティル未久ンを押して、現<br>在の設定をファイルに保存してください。<br>アンインストールを開始する場合には、開始は床タンを押してくださ<br>い。<br>設定移行ユーティリティ(S). |   |
|                          | 「「開始」 キャンセル                                                                                                    |   |

### [ 完了] をクリックします。

[システム設定の変更]ダイアログボックスが表示されます。

| Canon LX 760RFプリンタドライバのア | ンインストール                                                  |
|--------------------------|----------------------------------------------------------|
|                          | アンインストールが完了しまし <u>た。</u><br>再度インストールする場合は再起動が刻に行なってください。 |
|                          | < 戻る(日) <b>元了</b> キャンセル                                  |

[はい]をクリックして、Windows を再起動してください。

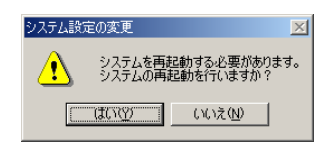

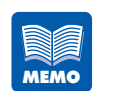

[いいえ]を選んだ場合は、再度、プリンタドライバのインストールを行う前に、コンピュータの再起動を行ってください。

# 付録 -3 設定内容をインポート / エクスポートする

プリンタドライバに登録した設定内容を別のプリンタドライバで読み込む(インポートする)ことや、その設定内容をファイル保存する(エクスポートする)ことができます。たと えばプリンタを増設したときやプリンタドライバのバージョンアップを行ったときに、同じ 設定内容を再登録する必要がなく、登録済みの設定を使って印刷を行うことができます。

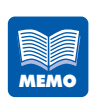

- インポート / エクスポートできる設定内容は次のとおりです。
- ・プリンタドライバの[基本設定]シートの[設定一覧]のうち任意に登録した
   内容([現在の設定]と[標準設定]以外の項目)
- ・プリンタドライバの[用紙設定]シートの[用紙サイズ]
- LX 760、LX 740 または LX 760RF 各プリンタ間には次のような関係が あります。

| 設定内容<br>プリンタ | LX 760           | LX 740           | LX 760RF   |
|--------------|------------------|------------------|------------|
| LX 760       | $\bigcirc$       | $\bigtriangleup$ | ×          |
| LX 740       | $\bigtriangleup$ | $\bigcirc$       | ×          |
| LX 760RF     | ×                | ×                | $\bigcirc$ |

○:プリンタドライバ設定内容の印刷設定、用紙設定のインポートが可能です。

△: プリンタドライバ設定内容の用紙設定のみインポートが可能です。

×:プリンタドライバ設定内容のインポートはできません。

## 設定内容を保存する(エクスポート)

プリンタドライバの設定内容を保存します。

1

「設定移行ユーティリティ」画面を表示させます。

**プリンタドライバのアンインストール中にエクスポートする場合** 次の画面で[設定移行ユーティリティ]をクリックします。

| Canon LX 760RFプリンタドライバのフ | アンインストール                                                                                                    | × |
|--------------------------|----------------------------------------------------------------------------------------------------|---|
|                          | Canon LX 700RFブリンタドライバのアンインストールを開始<br>します。<br>プリンタを接続している場合はケーブルをはずしてください。<br>実行中のアプリケーションがある場合は、終了して下さい。<br>また。日期中のドキュントがある場合は、印刷が全て終了<br>してから、次へ進んでださい。<br>アンインストールを行う前に、現在登録されている設定をファ<br>イルに保存することができます。<br>その場合は可以上がの使えます。<br>その場合は可以上がの使えます。<br>て、現在の設定をファイルに保存してください。<br>アンインストールを開始まする場合には、開始にボタンを押して<br>たさい。<br>設定移行ユーティリティ(S). |   |
|                          | 開始キャンセル                                                                                                    |   |

### プリンタドライバのアンインストール中以外にエクスポートする場合

1 [マイコンピュータ]の[ローカルディスク(C:)]をダブルクリックし、 [CanonFineTech] フォルダを表示させます。

| 💼 ローカル ディスク (C:)                                | _ <b>_</b> ×                               |
|-------------------------------------------------|--------------------------------------------|
| ファイル(E) 編集(E) 表示(V) お気に入り(A) ツー                 | ·ル(T) ヘルプ(H)                               |
| ◆戻る・→・函 ◎検索 陥フォルダ ③                             | έ¶:Χ∽ ⊞•                                   |
| アドレス(1) 💷 ローカル ディスク (0:)                        | ▼                                          |
|                                                 | ech 📕                                      |
| ローカルレディスク (C:)<br>オブジェクトを選択すると、その説明が<br>表示されます。 |                                            |
|                                                 | בו איז איז איז איז איז איז איז איז איז איז |

2 [CanonFineTech] フォルダの [Canon LX 760RF] フォルダの [Utility] フォ ルダ内の [transdat.exe] をダブルクリックします。

| 😋 Utility                          |                        |
|------------------------------------|------------------------|
| ファイル(E) 編集(E) 表示(V) お気に入り(A) ツール   | UD 117(H)              |
| ◆戻る・⇒・函 ◎検索 陥フォルダ ③ 階              |                        |
| アドレス(D) 🔁 Utility                  | ▼ 診動 リンク ※             |
| Utility                            |                        |
| オブジェクトを選択すると、その説明が<br>表示されます。<br>▼ |                        |
| 1 個のオブジェクト                         | 204 KB 🖳 マイ コンピュータ 🏼 🎢 |

### 

 ユーザアカウント制御ダイアログボックスが表示されることがあります。表示された ときは [ 続行 ] または [ はい ] をクリックします。

 3 設定移行ユーティリティ画面が開いたら、[設定情報ファイルのエクスポート]を 選択し、[次へ]をクリックします。

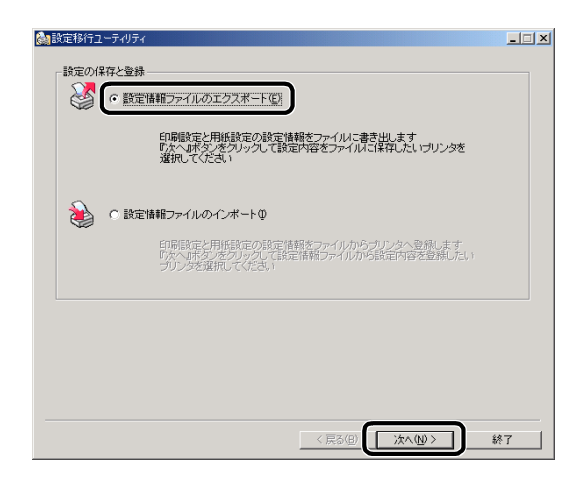

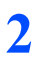

### エクスポートを行うプリンタ(ドライバ)を一覧から選び、クリックします。

| 2018年1月11日 1月11日 1月111日 1月111日 1月111111 1月11111111 |                | _ <u> </u>    |
|----------------------------------------------------------------------------------------------------|----------------|---------------|
| 移行可能なブリンタが1個検出されました<br>設定情報をエクスポートするブリンタを選                                                                                                    | 択してください        |               |
| プリンタ名                                                                                                    | モデル            |               |
| Canon LX 760RF                                                                                                    | Canon LX 760RF | LPT1:         |
|                                                                                                    |                |               |
|                                                                                                    |                |               |
|                                                                                                    |                |               |
|                                                                                                    |                |               |
|                                                                                                    |                |               |
|                                                                                                    |                |               |
| 「選択フリンダ情報                                                                                                    |                |               |
| 登録数: 0個の印刷設定が登録る                                                                                                    | 轨ています          |               |
| 用紙数: 17種類の用紙情報が編                                                                                                    | 集可能です          |               |
|                                                                                                    |                |               |
| ー括保存…(A) プリンタの設定を一括で保存します                                                                                                    | カスタム…(Q) 設定移行  | テ内容作成画面へ遷移します |
|                                                                                                    |                | バージョン情報… 🕖    |
|                                                                                                    | < 戻る(B) 次      | ∧(№)> 終了      |

### [一括保存] または [カスタム] をクリックします。

プリンタドライバに登録済みの設定内容をそのままエクスポートする場合は[一括保存]をク リックし、手順5(P.170)へ進みます。

設定内容を編集したい場合は [カスタム] をクリックし、[印刷設定] と [用紙設定] を作成後、 手順 4 (P.170) へ進みます。[印刷設定] と [用紙設定] の作成手順は次の 鱓 「印刷設定の 作成について」 (P.164) と 「用紙設定の作成について」 (P.167) をご覧ください。

| 🍓 設定移行ユーティリティ                          |                 | ×                   |
|----------------------------------------|-----------------|---------------------|
| 移行可能なブリンタが1個検出されま<br>設定情報をエクスポートするプリンタ | した<br>を選択してください |                     |
| プリンタ名                                  | モデル             | ポート                 |
| Canon LX 760RF                         | Canon LX 760RF  | LPTT                |
|                                        |                 |                     |
|                                        |                 |                     |
|                                        |                 |                     |
|                                        |                 |                     |
|                                        |                 |                     |
|                                        |                 |                     |
| 」<br>                                  |                 |                     |
|                                        | ×43-+++71 ++-+  |                     |
|                                        | このたつれ ししいよ 9    |                     |
| 用紙製:「7種実現の7用紙1首業の                      | 小編集可能です         |                     |
| 一括保存…(点)                               | ます カスタム… ① 目頃   | 言移行内容作成画面へ遷移します     |
|                                        |                 | バージョン情報…(い)         |
|                                        | < 戻る(日)         | 次へ( <u>1</u> ) > 終了 |

### 

#### 印刷設定の作成について

- プリンタドライバの印刷設定で[基本設定]シートの[設定一覧]に登録済みの設定 を保存(エクスポート)することができます。保存したファイル(エクスポートファ イル)をインポートすると、プリンタドライバの[基本設定]シートの[設定一覧] に保存した印刷設定が取り込まれます。
- すでにエクスポートファイルがある場合は、そのファイルを読み込んで新たな設定を 追加登録し、保存することができます。

3

付録

#### 🊵 移行データ作成 - 🗆 × 印刷設定 | 用紙設定 | 設定保存ファイル (1) -「ファイル選択で」 🍏 プリンタ名: Canon LX 760RF 💹 ファイル名: (新規) -(4) (2) -項目名 項目名 1 A社フォーマット 11未登録 ŧ -(5) 2 日社フォ 2 未登録 ・マット <u>"3</u>1 未登録 <u>"3</u>1 未登録 ł →括移動(<u>A</u>) [4] 未登録 741未登録 [5] 未登録 クリア(<u>©</u>) 5] 未登録 設定内容 設定内容 項目名 設定値 項目名 設定値 ∯用紙サイズ □RFIDラベル2 🖞 用紙サイズ 「日間方向」 縦首 16日間方向 180度回転 ☆ 用紙種類 マットコート紙 ඟ 用紙種類 メオートカッニ オフ >\$オートカッ. 실 色調整 실 色調整 自身に最適 (写真入... 2明るさ調整 通常 図明るさ調整 の なります。 びかいします。 「ひかいます」の していい補正 オフ レベル補正 ●単色指定 ◎ 単色指定 オフ **囲** 枠線設定 枠線なし **囲** 枠線設定 廿順 為印刷順序 も印刷順序 ◇印刷速度 100 mm/sec ▲)印刷速度 ミオーバーレ... 通常印刷 念オーバーレ 設定移行 終了 (3) \_\_\_\_\_

### 印刷設定の作成画面

(1) ファイル選択

エクスポートファイルを読み込みます。読み込んだ内容は(4)に表示されます。 初めてエクスポートする場合や別ファイルで保存したい場合は、ファイル選択する 必要はありません。また、読み込んだファイルに用紙設定の情報がある場合は、[用 紙設定]シートにその内容が表示されます。

(2) 印刷設定の表示

プリンタドライバの印刷設定で[基本設定]シートの[設定一覧]に登録済みの設 定名称が[項目名]に表示されます。[項目名]で選択された項目の設定情報が下段 の[設定内容]に表示されます。

(3) 操作ボタン

[一括移動] をクリックして、(2)の項目すべてを(4)の項目へとコピーします。 初めからやり直したいときは [クリア] をクリックします。(4)のコピーした項目 がすべて「未登録」となり、何もコピーしていない状態に戻ります。

(4) 印刷設定の作成

保存する印刷設定が [項目名] に表示されます。 [項目名] で選択した項目の設定情報が下段の [設定内容] に表示されます。

(5) 登録番号の入替えボタン

(4) で選択した項目の登録場所を上下ボタンで入替えます。

### 印刷設定の作成

エクスポートする印刷設定を選択します。

(2)の項目をすべて選びたいときは、(3)の[一括移動]をクリックします。(2)の項目が(4)の項目へとコピーされます。

| 🌺 移行データ作成                 |         |                            | _ <b>_</b> X |
|---------------------------|---------|----------------------------|--------------|
| 印刷設定 用紙設定                 |         |                            |              |
| 設定保存ファイル                  |         |                            |              |
|                           |         | ファイル選択(E)                  |              |
| 💕 プリンタ名: Canon LX 760RF   | Č       | 🌖 ファイル名: (新規)*             |              |
| 項目名                       |         | 項目名<br>Mathematical Action |              |
| 1 AFIJオーマット<br>2 B社フォーマット |         | 1 AFE フォーマット<br>2 B社フォーマット | <b>T</b>     |
| <u>"3</u> 未登録<br>74(未登録   | 一括移動(A) | <u>"3</u> 未登録<br>741 未登録   | I            |
| <u>コ</u> ホ立新<br>51 未登録    | 2U7(C)  | 11 未登録                     |              |

コピーしたい項目だけを選びたいときは、(2)の項目をドラッグして(4)の登録 したい場所でドロップすると、1つずつ、最大5つまでコピーすることができま す。

| 🚵 移行データ作成             |          |                      | _ 🗆 🗵 |
|-----------------------|----------|----------------------|-------|
| 印刷設定   用紙設定           |          |                      |       |
| 設定保存ファイル              |          |                      |       |
|                       |          | _ ファイル選択( <u>F</u> ) |       |
| IVンタ名: Canon LX 760RF | 1        | 🤍 ファイル名: (新規)*       |       |
| 項目名                   |          | 項目名                  |       |
|                       |          | <u>1</u> A社フォーマット    |       |
| 2 日社フォーマット            |          | 2 日社フォーマット           |       |
| 当木豆称                  | 一括移翻版    |                      |       |
| <u>④</u> 未登録          | 1019-003 | 4 日社フォーマット           |       |
| <u>5</u> 未登録          | クリア(C)   | 回木豆琢                 |       |

(2) と(4)の項目を選択すると、下段の[設定内容]に設定情報が表示されます。 設定情報を確認しながら、コピーする項目を決めます。

(4)の項目を選び(5)の上下ボタンをクリックすると、登録番号を入替えることができます。

| 🎥 移行データ作成                    |                 |                     | _ 🗆 🗙 |
|------------------------------|-----------------|---------------------|-------|
| 印刷設定 用紙設定                    |                 |                     |       |
| 設定保存ファイル                     |                 |                     |       |
|                              |                 | ファイル選択( <u>F</u> )  |       |
| 🖉 プリンタ名: Canon LX 760RF      | ſ               | 🌙 ファイル名: (新規)*      |       |
| 項目名                          |                 | 項目名                 |       |
| <ol> <li>A社フォーマット</li> </ol> |                 | <u>1</u> A社フォーマット   |       |
| 2 B社フォーマット                   |                 | [2] 未登録             |       |
| <u>[3]</u> 未登録               | →括移勧(A)         | [3] 未登録             | In II |
| <u>[4]</u> 未登録               | 101940000       | <u>4</u> 未登録        |       |
| 51 未登錄                       | クリア( <u>C</u> ) | <u>「5</u> 」B社フォーマット | Ľ     |

初めからやり直したいときは(3)の[クリア]をクリックします。(4)の項目が すべて「未登録」となり、何もコピーしていない状態に戻ります。

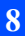

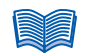

#### 用紙設定の作成について

- プリンタドライバの印刷設定で「用紙設定」シートの「用紙サイズ」に登録済みの設定を保存することができます。保存したファイル(エクスポートファイル)をインポートすると、プリンタドライバの「用紙設定]シートの「用紙サイズ」に取り込まれます。
- すでにエクスポートファイルがある場合は、そのファイルを読み込んで新たな設定を 追加登録し、保存することができます。

#### 🚵 移行データ作成 \_ 🗆 🗵 印刷設定用紙設定 設定保存ファイル (1)ファイル違択化) 🝏 プリンタ名: Canon LX 760RF 💹 ファイル名:(新規) (2) --(4) 用紙名 1138-0 □4×3 ラベル/ギャップ □4×3 ラベル/ギャップ □4×8 ラベル/ギャップ □2×15 ラベル/ギャップ □2×3 ラベル/ギャップ □2×8 ラベル/ギャップ □2×8 ラベル/ギャップ 未登録 未登録 未登録 未登録 未登録 1 →括移動(<u>A</u>) -(5) 受け 受け クリア(<u>C</u>) 未未未未未未未未未未未 ーザ定義9 - ザ定義10 用紙情報 用紙情報 項目名 用紙形状 用紙幅 用紙高 設定値 項目名 設定値 設定値 ラペル/ギャップ 97.3 mm 38.1 mm 1.5 mm 2.5 mm 2.0 mm 2.3 mm 2.3 mm 用紙形用紙幅用紙高 余白余白 エマリン ギャップ ヤップマ ク長 設定移行 終了 (3) -

#### 用紙設定の作成画面

(1) ファイル選択

エクスポートファイルを読み込みます。読み込んだ内容は(4)に表示されます。 初めてエクスポートする場合や別ファイルで保存したい場合は、ファイル選択する 必要はありません。また、読み込んだファイルに印刷設定の情報がある場合は、[印 刷設定]シートにその内容が表示されます。

#### (2) **用紙設定の表示**

プリンタドライバの印刷設定で[用紙設定]シートの[用紙サイズ]に登録済みの 用紙名称が[用紙名]に表示されます。[用紙名]で選択された用紙の設定情報が下 段の[用紙情報]に表示されます。

### (3) 操作ボタン

[一括移動] をクリックして、(2)の用紙名すべてを(4)の用紙名へとコピーします。 初めからやり直したいときは [クリア] をクリックします。(4)のコピーした用紙名 がすべて「未登録」となり、何もコピーしていない状態に戻ります。

#### (4) **用紙設定の作成**

保存する用紙名称が[用紙名]に表示されます。[用紙名]で選択した用紙の設定情報が下段の[用紙情報]に表示されます。

### (5) **登録番号の入替えボタン**

(4) で選択した用紙名の登録場所を上下ボタンで入替えます。

#### 用紙設定の作成

保存する用紙設定を選択します。

(2)の用紙名をすべて選びたいときは、(3)の[一括移動]をクリックします。

(2)の用紙名が(4)の用紙名へとコピーされます。

| 🚵 移行データ作成                                                                                                    |   |                                                                                                    | _ 🗆 🗙 |
|----------------------------------------------------------------------------------------------------|---|----------------------------------------------------------------------------------------------------|-------|
| 印刷設定用紙設定                                                                                                    |   |                                                                                                    |       |
| 設定保存ファイル                                                                                                    |   |                                                                                                    |       |
|                                                                                                    |   | ファイル選択(E)                                                                                                    |       |
| 愛 プリンタ名: Canon LX 760RF                                                                                                    | Ĩ | 🏓 ファイル名: (新規)*                                                                                                    |       |
| 田紙名     日本15 ラペル/ギャップ     日本15 ラペル/ギャップ     日本35 ラペル/ギャップ     日本35 ラペル/ギャップ     日本35 ラペル/ギャップ     日本35 ラペル/ギャップ     日本35 ラペル/ギャップ     日本35 ラペル/ギャップ     日本35 ラペル/ギャップ     日本35 ラペル/ギャップ     日本35 ロージ定義3     日本35 日本35 日本35 日本35 日本35 日本35 日本35 日 |   | 用紙名<br>□4×15 ラベル/ギャップ<br>□4×5 ラベル/ギャップ<br>□4×5 ラベル/ギャップ<br>□2×15 ラベル/ギャップ<br>□2×15 ラベル/ギャップ<br>□2×15 ラベル/ギャップ<br>□2×35 マベル/ギャップ<br>□2×35 マベル/ギャップ<br>□2×35 マベル/ギャップ<br>□2×55 マベル/ギャップ<br>□2×55 マベル/ギャップ<br>□2×55 ロン<br>□2×55 ロン<br>□2×5 |       |

コピーしたい用紙名だけを選びたいときは、(2)の用紙名をドラッグして(4)の 登録したい場所でドロップすると、1種類ずつ、最大17種類までコピーするこ とができます。

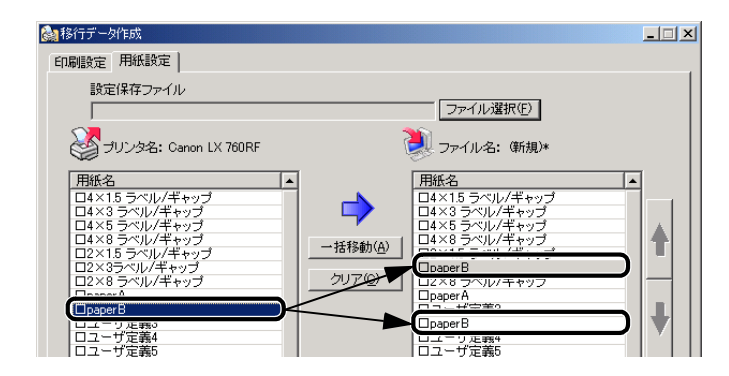

(2)と(4)の用紙名を選択すると、それぞれ下段の[用紙情報]に設定情報が表示されます。設定情報を確認しながら、コピーする項目を決めます。

(4)の用紙名を選び(5)の上下ボタンをクリックすると、登録場所を入替えることができます。

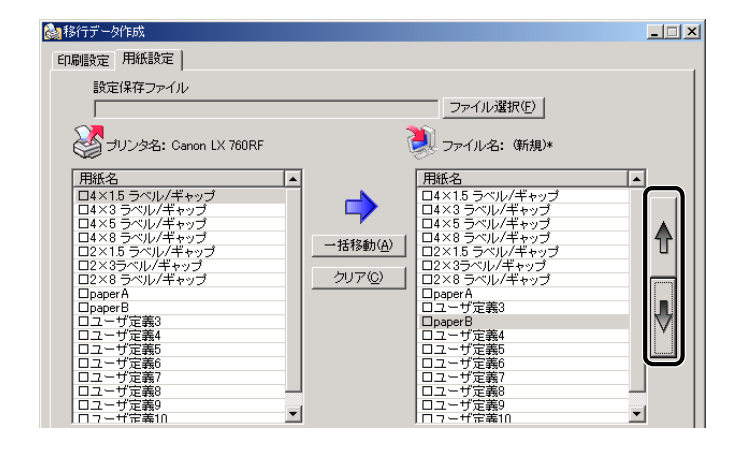

初めからやり直したいときは(3)の[クリア]をクリックします。(4)の用紙名 がすべて「未登録」となり、何もコピーしていない状態に戻ります。

4

### [設定移行]をクリックします。

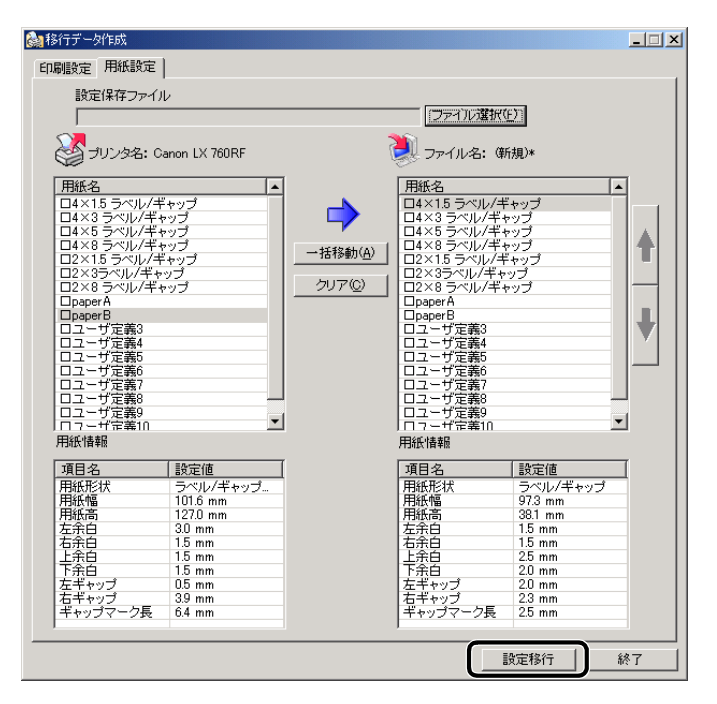

保存する内容が表示されます。表示された内容で保存する場合は [OK] をクリックします。

| 🊵 設定移行データ確認                                                                    |              |          |                       |                    |           | × |
|--------------------------------------------------------------------------------|--------------|----------|-----------------------|--------------------|-----------|---|
| 〇人 0Kボタン                                                                       | で以下の設定内容をファー | NUC保存    | します                   |                    |           |   |
| 印刷設定                                                                           |              | F        | 用紙設定                  |                    |           |   |
| 項目名                                                                            |              | 1        | 用紙名                   |                    |           |   |
|                                                                                | u b          |          | ロ4×1.5 ラベル            | /ギャップ              |           |   |
|                                                                                | uk.          |          | 04×3 ラベル/             | ギャップ               |           |   |
| <u>「</u> 」<br>「<br>「<br>」<br>二<br>の<br>上<br>二<br>の<br>日<br>二<br>フパーマ<br>:<br>の | /1           |          |                       | ギャップ<br>ギャップ       |           |   |
| <u>의 本 보 か</u><br>た(土 本 辞                                                      |              |          | D2×15 5×10            | キャッフ<br>/ギャップ      |           |   |
| <u>当</u> 木豆砂<br>751 十 鸡组                                                       |              |          | 02×3ラベル/4             | ドャップ               |           |   |
|                                                                                |              |          | 02×8 ラベル/:            | ギャップ               |           |   |
| 設定内容                                                                           |              |          | Dpaper R              |                    |           |   |
| 項目名                                                                            | 設定値          | Ĩ I      | ロユーザ定義3               |                    |           |   |
| ↑ 用紙サイズ                                                                        | ロRFIDラベル2    | <b>`</b> | ロユーザ定義4               |                    |           |   |
| ▲ 印刷方向                                                                         | 縦            |          | ロユーザ定義5               |                    |           |   |
| · 180度回転                                                                       | オフ           |          | ロユーリ定義0 <br>  ロユーザ定義7 |                    |           |   |
| ◎ 用紙種類                                                                         | マットコート紙      |          | ロユーザ定義8               |                    |           |   |
| ****                                                                           | オフ           |          | ロユーザ定義9               |                    |           |   |
| 各 色調整                                                                          | 自身に最適(写真入り)  |          | 設定内容                  |                    | _         |   |
| ◎明るさ調整                                                                         | 通常           |          | TERA                  |                    |           |   |
| パシャーブネー                                                                        | 0            |          | 用紅葉が出                 | - 一款准1回            | =1        |   |
| レベル補正                                                                          | オフ           |          | 用紙幅                   | 97.3 mm            | <i>yy</i> |   |
| <ul> <li>単色指定</li> </ul>                                                       | オフ           |          | 用紙高                   | 38.1 mm            |           |   |
| 田枠線設定                                                                          | 枠線なし         |          | 左余日                   | 1.5 mm             |           |   |
| 「割り付け印。」                                                                       | 1ページ/枚       |          |                       | 25 mm              |           |   |
| 马印刷顺序                                                                          | 昇順           |          | 下余百                   | 2.0 mm             |           |   |
| ▲)印刷速度                                                                         | 100 mm/sec   |          | 左ギャップ                 | 2.0 mm             |           |   |
| オーバーレ                                                                          | 通常印刷         |          | セキャッフ<br>  ギャッブマーク長   | 2.3 mm<br>E 2.5 mm |           |   |
|                                                                                |              | L        |                       | ок [               | キャンセ      | N |

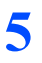

6

設定情報ファイル (エクスポートするファイル)を保存する場所を選択し、[ファイル 名]欄にファイル名を入力して[保存]をクリックします。

| 🚵 名前を付けて保存             |                                  |                   |   |          | <u>? ×</u> |
|------------------------|----------------------------------|-------------------|---|----------|------------|
| (保存する場所①)              | My Documents                     |                   | • | 🗢 🗈 💣 📰  |            |
| 展歴<br>デスクトップ           | My Pictures                      |                   |   |          |            |
| マイ ドキュメント<br>マイ ドキュメント |                                  |                   |   |          |            |
|                        | ファイル名( <u>N</u> ):<br>ファイルの話類(T) | xxxx.tdd          |   | •        | 保存(S)      |
| <u>マイ ネットワーク</u>       | ファイリルの理実員(工):                    | Tad Files (*.tad) |   | <b>•</b> |            |

) どの機種で作成してもファイルの拡張子は(.tdd)になります。

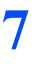

[OK] をクリックします。

| 🊵 設定移 | ตัユ−ริสปริส 🔀        | I |
|-------|----------------------|---|
| ٩     | エクスポートファイルの作成が完了しました |   |
|       | CK I                 |   |

8 9 設定移行データ作成画面と設定移行ユーティリティ画面の[終了]をクリックします。

アプリケーション終了を確認するメッセージが表示されますので [OK] をクリックし ます。

| 🊵 設定移 | 行ユーティリティ               | × |
|-------|------------------------|---|
| ?     | アプリケーションを終了しますがよろしいですか | ? |
|       | キャンセル                  |   |

1

2

# 設定内容を読み込む(インポート)

プリンタドライバの設定内容を読み込みます。

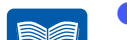

MEMO

- インポートには次の方法があります。
  - LX 760RF プリンタドライバの設定内容を保存したファイル (エクスポートファイル) から読み込む
  - コンピュータにある他のLX 760RF プリンタドライバの設定内容を読み 込む
- 各ドライバ間のインポート可能な設定情報については(P.160)の こ覧ください。
- [マイコンピュータ]の[ローカルディスク(C:)]をダブルクリックし、[CanonFineTech] フォルダを表示させます。

| 📼 ローカル ディスク (C:)              |                                   |              |           | _ 🗆 🗡               |
|-------------------------------|-----------------------------------|--------------|-----------|---------------------|
| ファイル(E) 編集(E) 表示(⊻)           | お気に入り( <u>A</u> ) ツール( <u>T</u> ) | ヘルプ(円)       |           | <b>11</b>           |
| ⇔戻る・⇒・⊡ ②検索                   | 🖻 フォルダ 3 🛙 🖺 🦉                    | § X ທ ≣      | •         |                     |
| アドレス(型) 😑 ローカル ディスク (C:)      |                                   |              | ▼ 🔗移動     | リンク <b>&gt;&gt;</b> |
|                               | CanonFineTech                     |              |           |                     |
| ローカル ディスク (C:)                |                                   |              |           |                     |
| オブジェクトを選択すると、その説明が<br>表示されます。 |                                   |              |           | •                   |
|                               |                                   |              |           | •                   |
| 24 個のオブジェクト                   | 4:                                | 24 /57 ト 🛛 📜 | マイ コンピュータ | 11.                 |

[CanonFineTech] フォルダの [Canon LX 760RF] フォルダの [Utility] フォルダ内の [transdat.exe] をダブルクリックします。

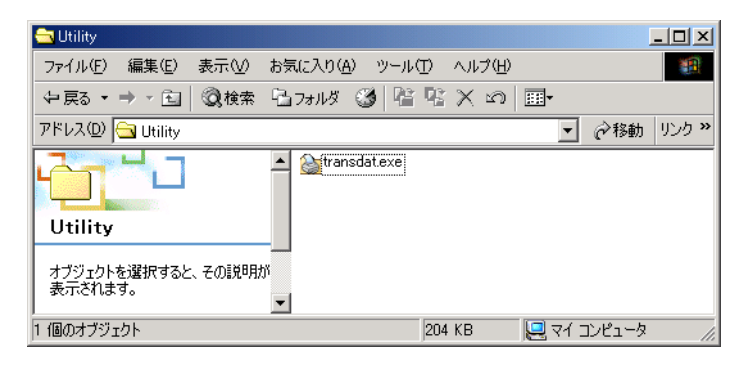
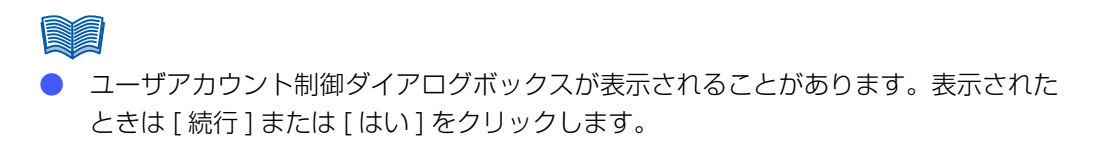

3

設定移行ユーティリティ画面が開いたら、[設定情報ファイルのインポート]を選択し、 [次へ] をクリックします。

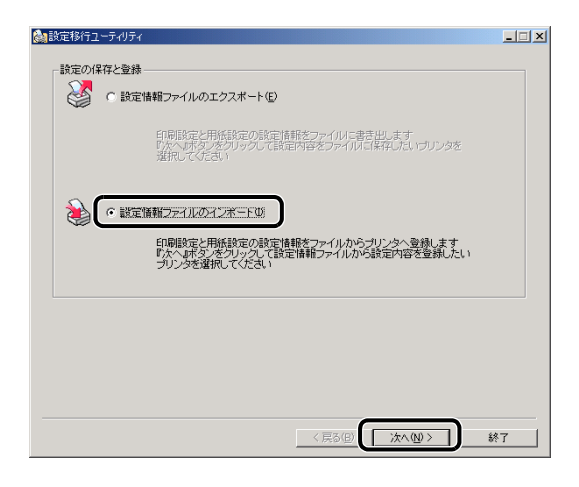

8

インポートを行うプリンタ(ドライバ)を一覧から選び、クリックします。

| プリンタ名         |           | モデル            | *                              |
|---------------|-----------|----------------|--------------------------------|
| anon LX 760RF |           | Canon LX 760RF | TLPT1:                         |
|               |           |                |                                |
|               |           |                |                                |
|               |           |                |                                |
|               |           |                |                                |
| 選択プリンタ情報      |           |                |                                |
| 登録数 :         | 0個の印刷設定が  | 登録されています       |                                |
| 用紙数 :         | 17種類の用紙情報 | 励編集可能です        |                                |
|               |           | 17.24 (C)      | 字移行内容作成画画 ^ 通移!:               |
|               |           | ///// at.      | LE191 IN HET FRAMEILER NOCHPO. |

5

[カスタム] をクリックします。

| 🊵 設定移行ユーティリティ                            |                |                      | _ 🗆 🗙 |
|------------------------------------------|----------------|----------------------|-------|
| 移行可能なプリンタが1個検出されまし<br>設定情報をインボートするプリンタを決 | した<br>選択してください |                      |       |
| プリンタ名                                    | モデル            | ポート                  |       |
| Canon LX 760RF                           | Canon LX 760RF | LPT1:                |       |
|                                          |                |                      |       |
| □ 選択プリンタ情報                               | 緑されています        |                      |       |
|                                          | が存ます必ずす        |                      |       |
|                                          | が備来ら18C 9      |                      |       |
|                                          | カスタム…(2) 🔝 定ち  | 修行内容作成画面へ遷移          | します   |
|                                          |                | バージョン情報(             | V     |
|                                          | < 戻る(B)        | <u> 沐へ(10) &gt;終</u> | 7     |

6

#### [ファイル選択] または [プリンタ選択] をクリックします。

設定内容を保存したファイル(エクスポートファイル)を読み込む場合は、[ファイル選択]を クリックし、手順7へ進みます。

コンピュータ内にある他のLX 760RF のプリンタから設定情報をインポートする場合は [プリンタ選択] をクリックします。手順は次の 💓 「プリンタからの設定情報移行について」 (P.176) をご覧ください。

| 🚵 移行データ作成 |                            |    |
|-----------|----------------------------|----|
| 印刷設定 用紙設定 |                            |    |
| 設定移行データ   |                            |    |
|           | (ファイル)選択(生) プリンタ選択(生)      |    |
| - 10 B.   |                            |    |
| J#11/26:  | 90,75% Canon LX /ourF      |    |
| 項目名       | 項目名                        |    |
|           |                            |    |
|           | 21未登録                      | 41 |
|           |                            |    |
|           | クリア(C) 1 51未登録             |    |
|           |                            |    |
|           |                            |    |
| 項日名 設定他   | <u> 項日治</u> 該定他<br>+ 田紙サイブ |    |
|           | 日印刷方向                      |    |
|           | 180度回転                     |    |
|           | ⑦ 用紙種類                     |    |
|           | ※ オートカッ                    |    |
|           | 〇日の法理整                     |    |
|           | マンシャーブネ                    |    |
|           | コレベル補正                     |    |
|           | ● 単色指定                     |    |
|           |                            |    |
|           |                            |    |
|           | ≤>€□刷速度                    |    |
|           | 窓オーバーレ                     |    |
|           | 50                         |    |
|           | 副兵正有多1丁 統了                 |    |

# プリンクからの設定権

- プリンタからの設定情報移行について
- コンピュータに他の LX 760RF のプリンタドライバがある場合は、そのプリンタド ライバの設定内容を直接インポートすることができます。各ドライバ間のインポート 可能な設定情報については (P.160)の 10 をご覧ください。

### プリンタ選択の手順

1 [プリンタ選択]をクリックします。

| 🍓 移行データ作成 |             |                         | _ 🗆 X    |
|-----------|-------------|-------------------------|----------|
| 印刷設定 用紙設定 |             |                         |          |
| 設定移行データ   |             |                         | <b>-</b> |
|           |             | ファイル選択(ビ) プリンタ選択(       | P)       |
| 2009a:    |             | 参 プリンタ名: Canon LX 760RF |          |
|           | г           |                         | - I      |
| 4日名       |             | - 項日名<br>               | ┙颪╽      |
|           |             | [2] 未登録                 | - T      |
|           |             | 1 3 未登録                 |          |
|           | 1019/00/02/ | 」 <u>4</u> 未登録          | - 💌 I    |
|           | クリア(©)      |                         |          |
| 設定内容      |             | 設定内容                    |          |
| 項目名 設定値   | I           | 項目名 設定値                 | I [      |
|           |             | 1 用紙サイズ                 |          |
|           |             | A 印刷方向<br>(2)100度同志     | -        |
|           |             |                         | -        |
|           |             | ***オートカッ                |          |
|           |             | 為色調整                    |          |
|           |             | 🙋 明るさ調整                 |          |
|           |             | 122 シャーブネ               |          |
|           |             | レベル補正                   | -        |
|           |             | ● 単色指定                  | -        |
|           |             |                         | -        |
|           |             | いたのの                    |          |
|           |             | ▲)印刷速度                  |          |
|           |             | 念オーバーレ                  |          |
| 1         | 1           | 1                       |          |
|           |             | 設定移行                    | 終了       |

2 設定移行元のプリンタを選択し、[OK]をクリックします。

| 🍓 設定移行プリンタ選択          |                |          |
|-----------------------|----------------|----------|
| 設定を移行するプリンタを選択してく     | (ださい)          |          |
| プリンタ名                 | モデル            | ポート      |
| Canon LX 760RF        | Canon LX 760RF | LPT1:    |
| Canon LX 760RF(コピー 1) | Canon LX 760RF | LPT2:    |
|                       |                |          |
|                       |                |          |
|                       |                |          |
| 1                     |                |          |
|                       |                | OK キャンセル |

移行データ作成画面に戻り、手順8(P.177)からの操作を続けます。

7

8

設定情報ファイル(インポートするファイル)を選択し、[開く]をクリックします。

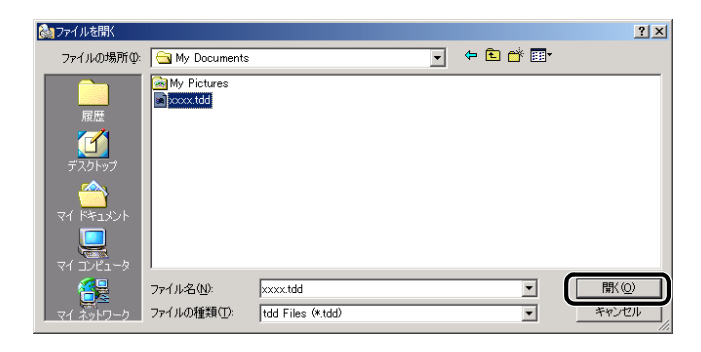

[印刷設定]シートと[用紙設定]シートに指定したファイルの設定内容が表示されま す。

指定したファイルの設定内容をそのままインポートする場合は手順9(P.182)へ進みます。 設定内容を編集したい場合は ♥●「印刷設定の作成について」(P.178)と「用紙設定の作成 について」(P.180)をご覧ください。

| 移行データ作成                                                     |                           |                                 |                                                                                                    | 2      |
|-------------------------------------------------------------|---------------------------|---------------------------------|----------------------------------------------------------------------------------------------------|--------|
| 「唰骰定   用紙設                                                  | 定                         |                                 |                                                                                                    |        |
| 設定移行デー                                                      | -9                        |                                 |                                                                                                    |        |
| C:¥Documer                                                  | ts and Settings¥All User: | ¥xxxxxtdd                       | ファイル選択(F) プリンタ選                                                                                                    | 択(P)   |
| y<br>可目名<br>1 A社フォーマ<br>2 B社フォーマ<br>3 未登録<br>1 未登録<br>5 未登録 | : xooxtdd<br>৩৮<br>৩৮     | →<br>一括移動( <u>A</u> )<br>クリア(C) | ブリンタ名: Canon LX 760RF           項目名           11未登録           21未登録           14未登録           14未登録           14未登録           14未登録           14未登録 | →<br>+ |
| 設定内谷                                                        | -                         | )                               | 設定内容                                                                                                    |        |
| 項目名                                                         | 設定値                       |                                 | 項目名 設定値                                                                                                    |        |
| 1 用紙サイズ                                                     | ロ4×5 ラベル/ギャ_              |                                 | 1 用紙サイズ                                                                                                    |        |
| 🔺 印刷方向                                                      | 縦                         |                                 | ▲ 印刷方向                                                                                                    |        |
| 180度回転                                                      | オフ                        |                                 | 180度回転                                                                                                    |        |
| ඟ 用紙種類                                                      | マットコート紙                   |                                 | √ 用紙種類                                                                                                    |        |
| >ペオートカッ_                                                    | オフ                        |                                 | ≥€オートカッ                                                                                                    |        |
| 🚵 色調整                                                       | 自身に最適(写真入_                |                                 | 🚵 色調整                                                                                                    |        |
| ☑明るさ調整                                                      | 通常                        |                                 | ☑明るさ調整                                                                                                    |        |
| 123シャープネ                                                    | 0                         |                                 | 123シャーブネ                                                                                                    |        |
| 山レベル補正                                                      | オフ                        |                                 | ■レベル補正                                                                                                    |        |
| ④ 単色指定                                                      | オフ                        |                                 | ● 単色指定                                                                                                    |        |
| <b>田</b> 枠線設定                                               | 枠線なし                      |                                 | 田枠線設定                                                                                                    |        |
| 割り付け印                                                       | 1ページ/枚                    |                                 |                                                                                                    |        |
| 凸印刷顺序                                                       | 昇順                        |                                 | 29.印刷順序                                                                                                    |        |
| ⇒印刷速度                                                       | 100 mm/sec                |                                 | ⇒印刷速度                                                                                                    |        |
| 念オーバーレ                                                      | 通常印刷                      |                                 | 念オーバーレ                                                                                                    |        |
| ·                                                           |                           |                                 | 設定移行                                                                                                    | 終了     |

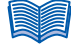

#### 印刷設定の作成について

指定したファイルが持つプリンタドライバの印刷設定をインポートすることができます。インポートすると、プリンタドライバの[基本設定]シートの[設定一覧]に取り込まれます。

#### 印刷設定の作成画面

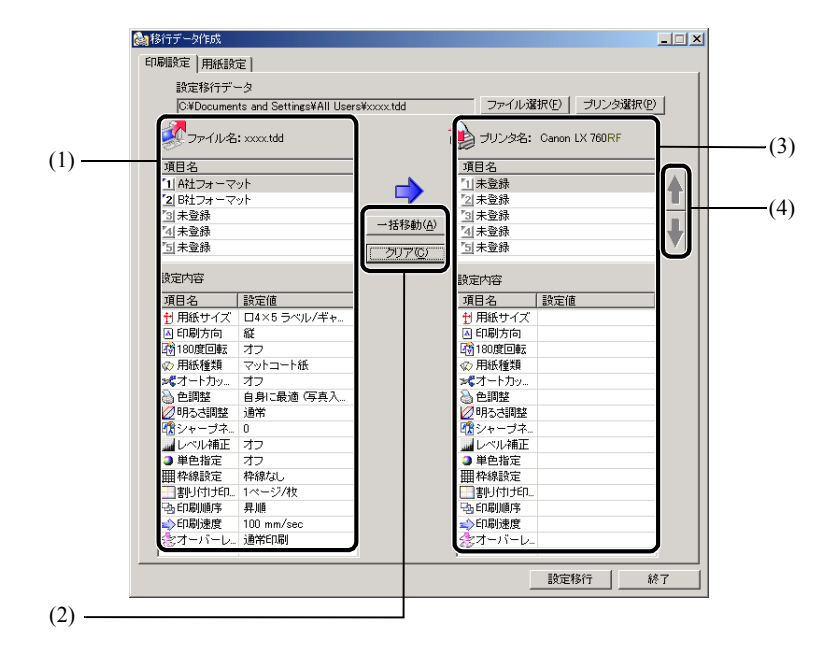

#### (1) 印刷設定の表示

エクスポートファイルまたは設定移行元プリンタドライバに保存されている印刷設 定が[項目名]に表示されます。[項目名]で選択した項目の設定情報が下段の[設 定内容]に表示されます。

#### (2) 操作ボタン

[一括移動] をクリックして、(1)の項目すべてを(3)の項目へとコピーします。 初めからやり直したいときは [クリア] をクリックします。(3)のコピーした項目 がすべて「未登録」となり、何もコピーしていない状態に戻ります。

#### (3) 印刷設定の作成

プリンタドライバの印刷設定で [基本設定] シートの [設定一覧] に登録される内 容が [項目名] に表示されます。[項目名] で選択された項目の設定情報が下段の [設定内容] に表示されます。

#### (4) 登録番号の入替えボタン

(3) で選択した項目の登録場所を上下ボタンで入替えます。

### 印刷設定の作成

インポートする印刷設定を選択します。

(1)の項目をすべて選びたいときは、(2)の[一括移動]をクリックします。(1)の 項目が(3)の項目へとコピーされます。

| 🎒 移行データ作成                                                                                          |                   |                                                                 |      |
|----------------------------------------------------------------------------------------------------|-------------------|-----------------------------------------------------------------|------|
| 印刷設定 用紙設定                                                                                          |                   |                                                                 |      |
| 設定移行データ<br>CWDocuments and Settings¥All Users                                                      | ¥vvvv tdd         | -<br>ファイル選択(F)   プリンタ選れ                                         | R(P) |
| ファイル名: xxxx.tdd                                                                                    |                   |                                                                 |      |
| 項目名           11 除江フォーマット           21 除江フォーマット           11 未登録           11 未登録           11 未登録 | 一括移動(A)<br>クリア(空) | 順目名<br>   A社フォーマット<br>   R社フォーマット<br>   未登録<br>   未登録<br>   未登録 |      |

コピーしたい項目だけを選びたいときは、(1)の項目をドラッグして(3)の登録 したい場所でドロップすると、1つずつ、最大5つまでコピーすることができま す。

| 静行データ作成                             |                  |                           |        |
|-------------------------------------|------------------|---------------------------|--------|
| 印刷設定 用紙設定                           |                  |                           |        |
| 設定移行データ                             |                  |                           |        |
| C.¥Documents and Settings¥AII Users | ¥xxxx.tdd        | ファイル選択(E) ブリン:            | 9選択(P) |
| International Second                | ą                | )<br>プリンタ名: Canon LX 760F | F      |
| 項目名                                 |                  | 項目名                       |        |
| 1 1 ADL                             | 💊 📥 🚺            | 11 A社フォーマット               |        |
| 2 B社フォーマット                          |                  | 2] B社フォーマット               | L      |
| 74(土為法                              | 一括移動は            |                           |        |
| <u>-1</u> 木豆林<br>[5]未登録             | he united and he | 4] DH1 J37 - YVI          | 7      |
| 可水至除                                |                  | and a transform           |        |

(1)と(3)の項目を選択すると、それぞれ下段の[設定内容]に設定情報が表示されます。設定情報を確認しながら、コピーする項目を決めます。

(3)の項目を選び(4)の上下ボタンでクリックすると、登録番号を入替えることができます。

| 設定移行データ                              |                          |                       |      |
|--------------------------------------|--------------------------|-----------------------|------|
| BAALINITY -                          |                          |                       |      |
| C¥Documents and Settings¥All Users¥∞ | xxx.tdd                  | ファイル選択(E) ブリンタ選択      | .(P) |
| 🐼 ファイル名: xxxx.tdd                    | ۵                        | ブリンタ名: Canon LX 760RF |      |
| 項目名                                  | 項目                       | 目名                    |      |
| 1 A社フォーマット                           | - 📥 🛄                    | A社フォーマット              |      |
| 2 日社フォーマット                           |                          | 未登録                   | u    |
| <u>"3</u> 未登録                        | → 任務曲(の) [3]:            | 未登録                   | n    |
| <u>~</u> ]未登録                        | <u>101980 (<u>1</u>)</u> | 未登録                   | 57   |
| <u>「5</u> ]未登録                       | クリア(C) [ 5]              | B社フォーマット              | Y    |

初めからやり直したいときは(2)の[クリア]をクリックします。(3)の項目が すべて「未登録」となり、何もコピーしていない状態に戻ります。

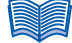

#### 用紙設定の作成について

指定したファイルが持つプリンタドライバの用紙サイズをインポートすることができます。インポートすると、プリンタドライバの[用紙設定]シートの[用紙サイズ]に取り込まれます。

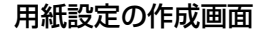

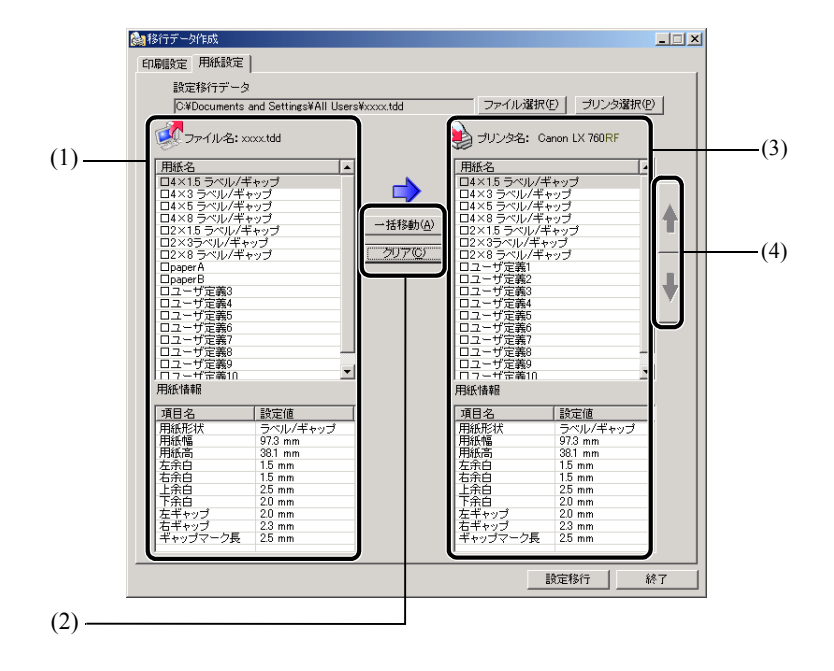

(1) 用紙設定の表示

エクスポートファイルまたは設定移行元プリンタドライバに保存されている用紙設 定が[用紙名]に表示されます。[用紙名]で選択した用紙の設定情報が下段の[用 紙情報]に表示されます。

#### (2) 操作ボタン

[一括移動] をクリックして、(1)の用紙名すべてを(3)の用紙名へとコピーします。 初めからやり直したいときは [クリア] をクリックします。(3)のコピーした用紙 名は初期設定に戻ります。

#### (3) **用紙設定の作成**

プリンタドライバの印刷設定で[用紙設定]シートの[用紙サイズ]に登録される 用紙名称が[用紙名]に表示されます。[用紙名]で選択された用紙の設定情報が下 段の[用紙情報]に表示されます。

(4) 登録番号の入替えボタン(3) で選択した用紙名の登録場所を上下ボタンで入替えます。

### 用紙設定の作成

インポートする用紙設定を選択します。

- (1)の用紙名をすべて選びたいときは、(2)の[一括移動]をクリックします。
- (1)の用紙名が(3)の用紙名へとコピーされます。

| 🎥 移行于一列作成                                                                                                    |         |                                                                                                    |           |
|----------------------------------------------------------------------------------------------------|---------|----------------------------------------------------------------------------------------------------|-----------|
| 印刷設定用紙設定                                                                                                    |         |                                                                                                    |           |
| 設定移行データ<br>CVDocuments and SettingsXAII UsersX                                                                                                    | www.tdd | ファイル選択(F)                                                                                                    | ブリンタ選択(P) |
| デアイル名: xxxxtdd                                                                                                    | <b></b> | プリンタ名: Canon L)                                                                                                    | ( 760RF   |
| 田紙名     一紙本15 ラベル/ギャップ     4 × 15 ラベル/ギャップ     4 × 15 ラベル/ギャップ     4 × 15 ラベル/ギャップ     4 × 15 ラベル/ギャップ     2 × 15 ラベル/ギャップ     2 × 15 ラベル/ギャッグ     2 × 15 ラベル/ギャップ     2 × 15 ラベル/ギャップ     2 × 15 ラベル/ギャップ     2 × 15 ラベル/ギャップ     2 × 15 ラベル/ギャッグ     2 × 15 ラベル/ギャッグ     2 × 15 ラベル/ギャッグ     2 × 15 ラベル/ギャッグ     2 × 15 ラベル/ギャッグ     2 × 15 ラベル/ギャッグ     2 × 15 ラベル/ギャッグ     2 × 15 ラベル/ギャッグ     2 × 15 ラベル/ギャッグ     2 × 15 ラベル |         | 低名<br>(X15 ラベル/ギャップ<br>X3 ラベル/ギャップ<br>X5 ラベル/ギャップ<br>X5 ラベル/ギャップ<br>X35 ラベル/ギャップ<br>X35 マベル/ギャップ<br>X35 マベル/ギャップ<br>X8 ラベル/ギャップ<br>X8 ラベル/ギャップ<br>24 フィジェ義3<br>ユーザ定義5<br>ユーザ定義5<br>ユーザ定義7 |           |

コピーしたい用紙名だけを選びたいときは、(1)の用紙名をドラッグして(3)の 登録したい場所でドロップすると、1種類ずつ、最大17種類までコピーするこ とができます。

| 🚵 移行データ作成                                                                                                    |                                                                                                    |
|----------------------------------------------------------------------------------------------------|----------------------------------------------------------------------------------------------------|
| 印刷設定用紙設定                                                                                                    |                                                                                                    |
| 設定移行データ                                                                                                    |                                                                                                    |
| C:#Documents and Settings#All Users#xxxx.tdd                                                                                                    | ファイル選択(E) プリンタ選択(P)                                                                                                    |
| 🧭 ファイル名: xxxxtdd                                                                                                    | 🥹 プリンタ名: Canon LX 760RF                                                                                                    |
| 用紙名<br>□4×15 ラペリ/ギャップ<br>□4×15 ラペリ/ギャップ<br>□4×8 ラペリ/ギャップ<br>□2×15 ラペリ/ギャップ<br>□2×15 ラペリ/ギャップ<br>□2×85 ラペリ/ギャップ<br>□2×85 ラペリ/ | 田紙名<br>□4×15 ラベル/ギャッゴ<br>□4×25 ラベル/ギャッゴ<br>□4×25 → (14) → (14) → |
| □ □ □ □ □ □ □ □ □ □ □ □ □ □ □ □ □ □ □                                                                                                    |                                                                                                    |

(1) と(3)の用紙名を選択すると、それぞれ下段の[用紙情報]に設定情報が 表示されます。設定情報を確認しながら、コピーする項目を決めます。 (3)の用紙名を選び(4)の上下ボタンをクリックすると、登録場所を入替えることができます。

| 🛃 移行データ作成                                                                                                    |                                                           |                                                                                                    | _ 🗆 🗙     |
|----------------------------------------------------------------------------------------------------|-----------------------------------------------------------|----------------------------------------------------------------------------------------------------|-----------|
| 印刷設定用紙設定                                                                                                    |                                                           |                                                                                                    |           |
| 設定移行データ                                                                                                    |                                                           |                                                                                                    |           |
| C#Documents and Settings#All Users                                                                                                    | s¥xxxx.tdd                                                | ファイル選択(圧)                                                                                                    | ラリンタ選択(円) |
| IFT ファイル名: xxxx:tdd                                                                                                    | ۵                                                         | g プリンタ名: Canon L)                                                                                                    | K 760RF   |
| 田紙名<br>日紙名<br>日4×15 ラベル/ギャップ<br>4×15 ラベル/ギャップ<br>4×16 ラベル/ギャップ<br>2×15 ラベル/ギャップ<br>2×15 ラベル/ギャップ<br>2×15 ラベル/ギャップ<br>2×15 ラベル/ギャップ<br>2×15 ラベル/ギャップ<br>2×15 ラベル/ギャップ<br>2×15 ラベル/ギャップ<br>2×15 ラベル/ギャップ<br>2×15 ラベル/ギャップ<br>2×15 ラベル/ギャップ<br>2×15 フベル/ギャップ<br>2×15 フベル | ●<br>●<br>一 括移動④<br>つ び び び び び び び び び び び び び び び び び び | 低名<br>4×15 ラベルノギャップ<br>4×15 ラベルノギャップ<br>4×5 ラベルノギャップ<br>2×15 ラベルノギャップ<br>2×3 ラベルノギャップ<br>2×3 ラベルノギャップ<br>2×3 ラベルノギャップ<br>2×5 マベル<br>2×5 マベル<br>2×5 マ<br>3×5<br>2×5<br>2×5<br>2×5<br>2×5<br>3×5<br>2×5<br>2×5 |           |

初めからやり直したいときは(2)の[クリア]をクリックします。(3)の用紙名 は初期設定に戻ります。

### [設定移行] をクリックします。

| 移行データ作成                        |                       |           |              |               | _ 🗆 🗡      |
|--------------------------------|-----------------------|-----------|--------------|---------------|------------|
| 1刷設定 用紙設定                      |                       |           |              |               |            |
| 設定移行データ                        |                       |           |              |               |            |
| C:¥Documents a                 | nd Settings¥All Users | ¥xxxx.tdd | ファイル選択(      | (E) ブリンタ選択    | (P)        |
|                                |                       | 4         | <u> </u>     |               |            |
| シリテイル名: xx                     | xx.tdd                | e         | 🛃 プリンタ名: Ca  | anon LX 760RF |            |
| 用紙名                            | <b></b>               |           | 用紙名          |               | - I        |
| ロ4×1.5 ラベル/ギ                   | ヤップ                   | -         | ロ4×1.5 ラベル/キ | ギャップ          |            |
| □4×3 ラベル/ギャ                    | ップ                    |           | □4×3 ラベル/ギ・  | ヤップ           |            |
| 14×5 ラベル/ギャ                    | <u>"".</u>            |           | 1日4×5 ラベル/ギョ | ヤップ           |            |
| 104×8 ラベル/キャ<br>102×15 ニッツレ (ギ | ツフ                    | 一括移動(A)   |              | ヤツフ           | 1711       |
| ロ2×10 フヘル/キ                    | 777                   |           | D2×10 7/10/# | ーヤツノ          |            |
| D2×8 5×11/##                   |                       | クリア(C)    | D2×8 5×11/#  | //<br>        |            |
| DaperA                         |                       |           | Dpaper A     |               |            |
| □paperB                        |                       |           | □paperB      |               |            |
| ロユーザ定義3                        |                       |           | ロユーザ定義3      |               |            |
| ロユーザ定義4                        |                       |           | ロユーザ定義4      |               |            |
| ロユーザ定義5                        |                       |           | ロユーザ定義5      |               |            |
| ロユーサ正義5                        |                       |           | ロユーサ定義5      |               |            |
| ロユーリ定義/                        |                       |           | ロユーリ定義/      |               |            |
| ロユーザ定義の                        |                       |           | ロフーザ定義の      |               |            |
| ロフーザ定義10                       | •                     |           | ロフーザ完美10     |               | •          |
| 用紙情報                           |                       |           | 用紙情報         |               |            |
| 項目名                            | 設定値                   |           | 項目名          | 設定値           | - I        |
| 用紙形状                           | ラベル/ギャップ              |           | 用紙形状         | ラベル/ギャップ      |            |
| 用紙幅                            | 101.6 mm              |           | 用紙幅          | 97.3 mm       |            |
| 用紙高                            | 127.0 mm              |           | 用紙高          | 38.1 mm       |            |
| 左余白                            | 3.0 mm                |           | 左余白          | 1.5 mm        | _          |
| 有策度                            | 1.5 mm                |           | 石奈日          | 1.5 mm        | _          |
| - 눈초님                          | 1.0 mm                |           | モダ日          | 2.0 mm        | _          |
| 「赤口」                           | 0.5 mm                |           | 「ホロ」         | 20 mm         |            |
| 活ギャップ                          | 39 mm                 |           | 活まって         | 23 mm         |            |
| ギャップマーク長                       | 6.4 mm                |           | ギャップマーク長     | 2.5 mm        |            |
| 1                              |                       |           |              |               |            |
|                                |                       |           |              | 读完我/于         | <b>187</b> |
|                                |                       |           |              |               | inc 1      |

9

10

インポートする内容が表示されます。表示された内容でインポートする場合は [OK] をクリックします。

| 「刷設定 ―――  |              | 用紙設定              |                  |
|-----------|--------------|-------------------|------------------|
| 項目名       |              | 用紙名               | <b>▲</b>         |
| 1 A社フォーマ: | y <b>Ի</b>   | ロ4×1.5 ラベル/       | ギャップ             |
| 2 日社フォーマ  | vh           |                   | ドヤップ             |
| [3] 未登録   |              | 04×8 5×1/4        | ドップ              |
| [4] 未登録   |              | ロ2×15 ラベル/        | ギャップ             |
| 151未登録    |              | 102×3ラベル/ギ        | ヤップ              |
| -         |              |                   | -797             |
| 設定内容      |              | □ paper B         |                  |
| 項目名       | 設定値          | ロユーザ定義3           |                  |
| 🕂 用紙サイズ   | ロ4×5 ラベル/ギャッ | ロユーザ定義4           |                  |
| 🖪 印刷方向    | 縦            | ロユーザ定義6           |                  |
| 180度回転    | オフ           | ロユーザ定義?           |                  |
| ඟ 用紙種類    | マットコート紙      | ロユーザ定義8           |                  |
| ≥【オートカッ   | オフ           | 日本 5 定報の          | <u>•</u>         |
| 실 色調整     | 自身に最適(写真入り)  | 設定内容              |                  |
| ❷明るさ調整    | 通常           | 項目名               | 設定値              |
| (なシャーブネ   | 0            | 用紙形状              | ラベル/ギャップ         |
| ■レベル補正    | オフ           | 用紙幅               | 97.3 mm          |
| 4 単色指定    | オフ           | 用紙向               | 36.1 mm<br>15 mm |
| 一件線設定     | 枠線なし         | 右余百               | 1.5 mm           |
| 11月11日    | 1ページ/枚       | 上余白               | 25 mm            |
| 雪印刷顺序     | 昇順           | ト栄白               | 20 mm            |
| ⇒印刷速度     | 100 mm/sec   | ニー モーマップ ニー 右ギャップ | 2.3 mm           |
| 念オーバーレ    | 通常印刷         | ギャップマーク長          | 25 mm            |

11 リストの内容をプリンタに設定するかどうかの確認メッセージが表示されますので、 [OK] をクリックします。

| 🊵 設定移 | 行ユーティリティ               | ×    |
|-------|------------------------|------|
| ?     | リストの内容をプリンタに設定しますがよろしい | ですか? |
|       | () キャンセル               |      |

12 [OK] をクリックします。

| 🚵 設定移 | 行ユーティリティ         | × |
|-------|------------------|---|
| •     | 設定情報のインポートが完了しまし | た |
|       | OK               |   |

13

移行データ作成画面と設定移行ユーティリティ画面の [ 終了 ] をクリックします。

14 アプリケーション終了を確認するメッセージが表示されますので、[OK] をクリックします。

| 🊵 設定移 | 8行ユーティリティ             | X  |
|-------|-----------------------|----|
| ?     | アプリケーションを終了しますがよろしいです | 肋? |
|       | OK キャンセル              |    |

# 仕様

### ■プリンタ本体

| 印刷方式                 | バブルジェット方式                                                             |
|----------------------|-----------------------------------------------------------------------|
| 印刷色                  | フルカラー                                                                 |
| 解像度                  | 600dpi $	imes$ $600$ dpi                                              |
| 印刷速度                 | 50mm, 80mm, 100mm /秒・可変(オートモード)<br>50mm ~ 100mm /秒・10 単位で設定(マニュアルモード) |
| 最大印字領域               | 幅 102mm ×長さ 997mm                                                     |
| 印刷余白(用紙搬送<br>方向に対して) | 先端 1.5mm 後端 1.5mm<br>左右 3.5mm(セパレータ込み)※                               |
| プリントヘッド              | 各色 2400 ノズル(有効ノズル数)                                                   |
| 用紙                   | カラーラベルプリンタ専用紙(マットコート紙、光沢紙、強光沢紙、<br>合成紙)                               |
| 対応 RFID タグ           | Tag-it HF-I、I · CODE SLI(ISO/IEC 15693 準拠)                            |
| 書き込み容量               | 最大 256 バイト(64 ブロック× 32 ビット)                                           |
| 用紙サイズ                | 幅 50.8mm ~ 109.0mm、長さ 38.1mm ~ 1,000.0mm                              |
| 用紙厚さ                 | 0.20mm ~ 0.24mm<br>(RFID 内蔵ラベル:0.21mm ~ 0.31mm、ただしチップ部は除く)            |
| 給紙容量                 | 最大 200mm 以内/紙管 76.2mm                                                 |
| 使用インク                | 専用顔料系インクカートリッジ<br>イエロー(Y)、マゼンタ(M)、シアン(C)、ブラック(Bk)                     |
| インタフェース              | Hi-Speed USB/Full Speed USB(USB1.1 相当)                                |
| 拡張インタフェース            | RS-232C(外部機器接続用)                                                      |
| 稼動音                  | 約55dB(A)以下                                                            |
| 設置環境                 | 温度 15 ℃~ 30 ℃、湿度 10% ~ 80%(ただし、結露なきこと)                                |
| 電源                   | AC100V 50/60Hz                                                        |
| 消費電力                 | 通常状態 約 140W(最大)<br>スリープ状態 約 9W                                        |
| 本体寸法                 | 幅 690mm × 奥行き 440mm × 高さ 490mm                                        |
| 本体質量                 | 約 34kg(本体のみ)                                                          |

※ただし、ラベル紙をご使用される場合は、ラベルの左右端から各 1.5mm 以上の余白が 必要です。

●データによっては、きれいに印刷データを再現できない場合があります。

●USB ケーブルは 2.0m 以内のものをお使いになることをお奨めします。

### ■オートカッター(オプション)

| 形式   |     | ロータリー式自動カッター                              |  |  |
|------|-----|-------------------------------------------|--|--|
| 設置方式 |     | プリンタ排紙口にビスで固定                             |  |  |
| 切断速度 |     | 用紙搬送速度 100mm /秒まで対応                       |  |  |
| 用紙条件 | 種類  | カラーラベルプリンタ専用紙(マットコート紙、光沢紙、強光<br>沢紙、合成紙)   |  |  |
|      | サイズ | 幅:50.8mm ~ 109.0mm<br>長さ:38.1mm ~ 1,000mm |  |  |
|      | 紙厚  | $0.2mm \sim 0.24mm$                       |  |  |
| 消費電力 |     | 30W                                       |  |  |
| 電源   |     | AC100V 50/60Hz                            |  |  |
| 外形寸法 |     | 幅 105mm ×奥行き 240mm ×高さ 220mm              |  |  |
| 重量   |     | 約 4.5kg                                   |  |  |
| 使用環境 |     | 温度:15℃~30℃ 湿度:10%~80%(ただし、結露なきこと)         |  |  |

仕様

### ■環境基本性能

| 消費電力 | 待機時(スリープ状態)電力               |             | 約 9W                                 |  |
|------|-----------------------------|-------------|--------------------------------------|--|
|      | 電源 OFF 時 (コンセント接続状態) 電<br>力 |             | OW                                   |  |
| 資源効率 | 本体寸法                        |             | 幅 690mm × 奥行き 440mm<br>× 高さ 490mm    |  |
|      | 本体質量                        |             | 約 34kg                               |  |
|      | 再資源の使用                      |             | あり(再生プラスチック使用)                       |  |
|      | リサイクル                       |             | インクカートリッジ                            |  |
| 製品安全 | 含有有害物質                      | 全構成部品       | 特定臭素系難燃剤(PBB、PBDE)<br>不使用            |  |
|      |                             | 外装プラスチック    | 重金属(Pb、Hg、Cr(VI)、Cd)、<br>ハロゲン系難燃剤不使用 |  |
|      | 稼動音                         |             | 約 55dB(A)                            |  |
| 包装材  | 含有重金属(Pb、Hg、Cr(VI)、Cd)      |             | 不使用(外装箱)                             |  |
|      | リサイクル                       |             | 容器包装リサイクル法のシステム<br>による(2000 年 4 月より) |  |
| 規格適合 | 国際エネルギー                     | スタープログラム、VC | CI(クラス B)                            |  |

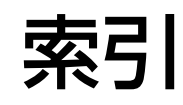

### 英数字

| 180度回転           | 69 |
|------------------|----|
| PHS ユニット         | 15 |
| PHS ユニットオープンハンドル | 17 |
| RFID 内蔵ラベル       | 28 |
| RS232C コネクタ      | 16 |
| USB コネクタ         | 16 |

# あ

| 明るさ調整              | 73  |
|--------------------|-----|
| [アドバンスド設定] シート     | 78  |
| アンインストール(プリンタドライバ) | 157 |

### い

| イエローヘッド位置調整モード   | 91      |
|------------------|---------|
| [色設定] シート        | 71      |
| 色調整              | 72      |
| インクカートリッジ        | 17      |
| インクカートリッジ交換      | 116     |
| [印刷可] ランプ(緑色)    |         |
| 印刷順              | 81      |
| [印刷設定]ダイアログボックス  |         |
| (アプリケーションから表示)   | 46      |
| [印刷設定]ダイアログボックス  |         |
| ([スタート]メニューから表示) | 49      |
| 印刷設定の削除          | 57      |
| 印刷設定の登録          | 54      |
| 印刷設定の読み込み        | 58      |
| 印刷速度             | 81      |
| 印刷中止             | 44      |
| [印刷中止/リセット] キー   | 19      |
| 印刷の向き            | .60, 68 |
| 印刷の向きのプレビュー52,   | 60, 70  |
| 印刷部数             | .52, 53 |
| インフォメーション        | 100     |

インポート.....160, 172

# え

| エクスポート160, | 161 |
|------------|-----|
| エラーメッセージ   | 125 |

# お

| オートカッター         |  |
|-----------------|--|
| オーバーレイ          |  |
| オペレータコールエラー     |  |
| [オンライン] キー      |  |
| [オンライン] ランプ(緑色) |  |

### か

| カッター調整       |     |
|--------------|-----|
| カット間隔設定      | 144 |
| ✓ ▷ [紙送り] キー |     |
| 紙詰まり         |     |
| カラーバランス      |     |

### き

| [基本設定] | 〕シート | <br>2 |
|--------|------|-------|
| 強光沢紙 . |      | <br>8 |

# <

| クリーニング      | 103 |
|-------------|-----|
| [クリーニング] キー | 19  |
| クリーニング(強力)  | 104 |

### け

| 警告メッセージ | <br>100, | 128 |
|---------|----------|-----|

# С

| 合成紙        | 28 |
|------------|----|
| 光沢紙        | 28 |
| コンピュータとの接続 | 23 |

# さ

| サービスマンコールエラー | 100 |
|--------------|-----|
| サイズ変更ボタン     | 60  |
| サブカバー        | 16  |

# し

| シャープネス           | .71,74 |
|------------------|--------|
| [詳細設定] ダイアログボックス | 76     |
| 詳細設定ボタン          | 71     |
| 使用済みインクカートリッジ    |        |
| 回収のお願い           | 120    |
| [ジョブ] ランプ(緑色)    |        |

### す

| ステータス情報    |  |
|------------|--|
| ステータス表示    |  |
| ステータスモニタ   |  |
| ステータスモニタ起動 |  |
| スリープ       |  |
| スリープタイマ設定  |  |

# せ

| 精細誤差拡散                 | 77  |
|------------------------|-----|
| 設定移行ユーティリティ            | 161 |
| 設定一覧                   | 52  |
| 設定値印刷                  | 114 |
| 設定内容                   | 52  |
| [設定の登録と削除] ダイアログボックス … | 55  |

| 設定変  | 更後の | 出力イメージ | <br>71 |
|------|-----|--------|--------|
| [節電] | +—  |        | <br>18 |

### そ

```
操作パネル ......15,18
```

# た

| 単色指定 |  | 71, | 75 |
|------|--|-----|----|
|------|--|-----|----|

# τ

| 定格銘板ラベル | ۷      |     |    |
|---------|--------|-----|----|
| デイザ     |        |     | // |
| 低室温時印刷刊 | ∃ード    |     |    |
| 電源コネクタ  |        |     | 16 |
| 電源の入れ方  |        |     | 25 |
| 電源の切り方  | (スリープ状 | 態)… | 26 |
| 電源の切り方  | (電源オフ) |     | 27 |
|         |        |     |    |

# ح

| 登録/削り | 涂ボタン | <br> | <br>    | 52 |
|-------|------|------|---------|----|
| 特殊設定  |      | <br> | <br>86, | 91 |

### ወ

| 濃度 |  | 76 |
|----|--|----|
|----|--|----|

# は

| バージョン情報  |    |
|----------|----|
| ハーフトーン処理 | 76 |
| 搬送ベルト    | 17 |

# ზ

| 表示パネル       |        |
|-------------|--------|
| 標準設定        | 59     |
| 標準設定の出力イメージ | 71     |
| 標準に戻すボタン    | 60, 71 |

# ふ

| ファンフォールド紙    | 35  |
|--------------|-----|
| ファンフォールド紙モード | 91  |
| プリンタドライバ     | 46  |
| プリンタの移動      | 154 |
| プリンタの清掃      | 121 |
| プリントヘッド      | 17  |

### へ

| ヘッ | ド位置調整  |      | <br> | 105 |
|----|--------|------|------|-----|
| ヘッ | ド位置調整ノ | (ターン | <br> | 105 |

# ま

| 前ドア     |   | 15 |
|---------|---|----|
| マットコート約 | 紙 | 28 |

# め

| メイン電源スイッチ           | 1 | 5 |  |
|---------------------|---|---|--|
| [メッセージ] ランプ (オレンジ色) | 1 | 9 |  |

# ゆ

| ユーザ定義                | 62 |
|----------------------|----|
| [ユーザ定義サイズ] ダイアログボックス | 63 |
| [ユーティリティ] シート        | 86 |

# よ

| 用紙サイズ       | 60     |
|-------------|--------|
| 用紙サイズのプレビュー | 60, 62 |
| 用紙種類        | 60, 67 |
| [用紙設定] シート  | 60     |
| 用紙のセット      |        |
| 用紙の長さ       |        |
| 用紙の幅        |        |

# 5

| ラベルカッター38 |
|-----------|
|-----------|

# n

| レベル補正 | <br>71, | 74 |
|-------|---------|----|
|       |         |    |

# 3

| ロールカバー  | 15 |
|---------|----|
| ロールユニット | 17 |

# わ

| 枠線印刷 |    | 80 |
|------|----|----|
| 割り付け | 印刷 | 79 |

# Canon

# お客様ご相談窓口について

# お客様相談センター 050-555-90064 全国共通電話番号

受付時間 [平日] 9:00~12:00/13:00~17:00 (土・日・祝祭日と年末年始、弊社休業日は休ませていただきます)

\*海外からのご利用の方、または050からはじまるIP電話番号をご利用いただけない方は03-5428-1344を ご利用ください。音声ガイダンスに従って「カードプリンタ」とお話しください。 \*受付時間は予告無く変更する場合があります。あらかじめご了承ください。

- ●製品には保証書が同梱されています。必要な事項が記入されているかどうか確認の上、大切に保 管してください。万一の故障のときの本体無償修理期間はご購入後半年間です。ただし、消耗品 類(紙類、カートリッジ等)は、保証の対象とはなりません。
- ●保守サービスのために必要な補修用性能部品の最低保証期間は、製品の打ち切り後7年間です。
- ●その他アフターサービスなどについてご不明な点がありましたら、ご購入の販売店やサービス店、お客様相談センターにご連絡ください。
- ●お客様ご相談窓口へお問い合わせのときは、下記のシートに必要事項をメモした上でお問い合わせください。

|                         |                 | お          | 問い合わ         | っせシート               |                       |        |  |
|-------------------------|-----------------|------------|--------------|---------------------|-----------------------|--------|--|
| 【プリンタの接続環境              | 竟について】          |            |              |                     |                       |        |  |
| コンピューター                 | コンピューター メーカー名:  |            |              | /機種名                | /機種名                  |        |  |
| インターフェイスケー              | ブル・メー           | ·カー名:      |              | /品名                 |                       |        |  |
| 接続方法 □プリン               | ターを単独で          | 使用 □プリ     | ンターを共用し      | て使用(ネットワーク:         | ) □その他:               |        |  |
| 【コンピュータの使用              | 目環境について         | ]          |              |                     |                       |        |  |
| 基本ソフトの種類                |                 |            |              |                     |                       |        |  |
| □Windows 7              | (バージョン:         |            | )            |                     |                       |        |  |
| □Windows Vista          | (バージョン:         |            | )            |                     |                       |        |  |
| □Windows XP             | (バージョン:         |            | )            |                     |                       |        |  |
| □Windows 2000           | (バージョン:         |            | )            |                     |                       |        |  |
| □Windows Me             | (バージョン:         | ,          | )            |                     |                       |        |  |
| □その他(                   |                 |            | )            |                     |                       |        |  |
| メモリ容量:                  | MB/G            | <u>B</u> / | ヽードディスク容     | 容量: MB/G            | B (空き容量:              | MB/GB) |  |
| 【ご使用のソフトウェ              | こアについて】         | (複数あれば     | ばすべて記入)      |                     |                       |        |  |
| アプリケーションソフ              | フト              | メーカー名:     |              | /製品名:               | /バージョン:               |        |  |
|                         |                 | メーカー名:     |              |                     | <u>/バージョン:</u>        |        |  |
|                         |                 | メーカー名      |              | /製品名:               | /バージョン:               |        |  |
| プリンタードライバ-              | ーのバージョン         | :(         |              | )                   |                       |        |  |
| 【エラー表示】                 |                 |            |              |                     |                       |        |  |
| コンピューターの画               | 面に表示され          | たメッセージ     | (できるだけ正視     | 確に)                 |                       |        |  |
| (                       |                 |            |              |                     |                       | )      |  |
| プリンターの表示パ               | ネルに表示さ          | れたメッセー     | ジ(できるだけ      | 正確に)[ CX 670/650 /l | _X 760/740/LX 760RFのみ | ]      |  |
| (                       |                 |            |              |                     |                       | )      |  |
| 【確認の結果を記入               | してください】         |            |              |                     |                       |        |  |
| プリンターの電源ラ               | ンプ              |            | □ついた<br>□ついた | □つかない<br>□ つかない     | □点滅している               |        |  |
| プリンターのエラー<br>プリンタードライバ- | またはメッセー<br>ーからの | -ンフンノ      | LIつい75       | ロつかない               | □ 点滅している              |        |  |
| ヘッド位置調                  | 」。<br>「整パターン印   | 刷          | □印刷した        | □印刷していない            | □正常に印刷できない            |        |  |
| アプリケーションかり              | らの印刷            |            | □印刷した        | □印刷していない            | □正常に印刷できない            |        |  |
| 【具体的な症状を記)              | 入してください         | •]         |              |                     |                       |        |  |
| (                       |                 |            |              |                     |                       | )      |  |